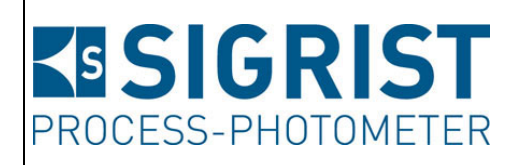

Numéro document: 13045F

Version: 3

Valable à partir de: S/N 431225 / SW V129

# MODE D'EMPLOI

# **ColorPlus 2**

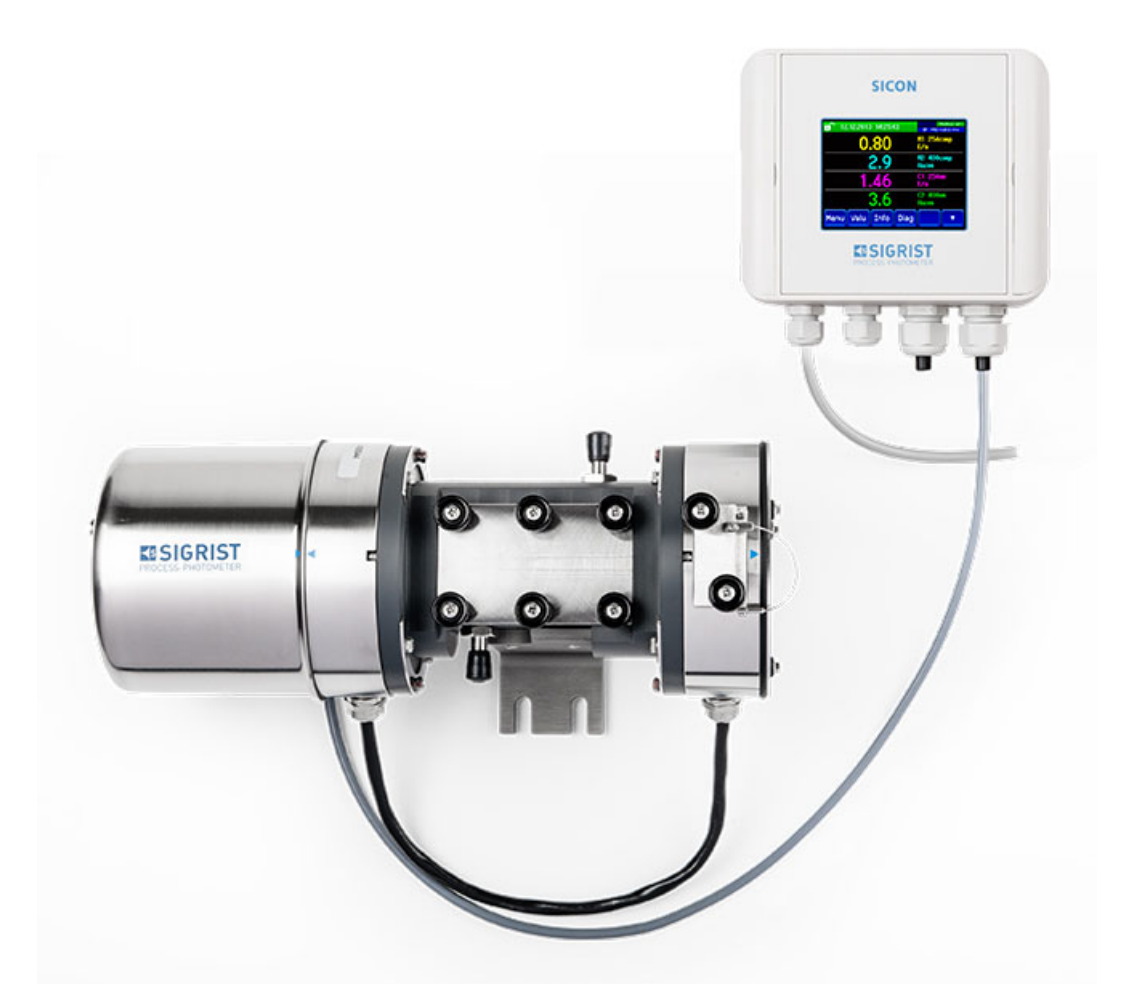

# Photomètre d'absorption

Copyright© chez SIGRIST-PHOTOMETER SA., sous réserve de modifications techniques 12/2022

SIGRIST-PHOTOMETER SA Hofurlistrasse 1 CH-6373 Ennetbürgen Suisse Tel. +41 41 624 54 54 Fax +41 41 624 54 55 info@photometer.com www.photometer.com

# Contenu

| 1 | Informa    | ations pour l'utilisateur                                               | 5         |
|---|------------|-------------------------------------------------------------------------|-----------|
|   | 1.1        | Termes techniques utilisés (glossaire)                                  | 5         |
|   | 1.2        | But du mode d'emploi                                                    | 5         |
|   | 1.3        | Destinataires de la documentation                                       | 5         |
|   | 1.4        | Documents complémentaires                                               | 5         |
|   | 1.5        | Droits d'auteur                                                         | 5         |
|   | 1.6        | Lieu de conservation du document                                        | 5         |
|   | 1.7        | Demande ultérieure du document                                          | 6         |
|   | 1.8        | Destination                                                             | 6         |
|   | 1.9        | Exigences à l'utilisateur                                               | 6         |
|   | 1.10       | Déclaration de conformité                                               | 6         |
|   | 1.11       | Restrictions d'utilisation                                              | 6         |
|   | 1.12       | Risques encourus lors d'une utilisation non conforme à l'emploi prévu   | 7         |
|   | 1.13       | Signification des symboles de sécurité                                  | 8         |
|   | 1.14       | Signification des pictogrammes                                          | 9         |
| 2 | Descrip    | tion                                                                    | 10        |
|   | 2.1        | Vue d'ensemble d'un point de mesure d'eau                               | 10        |
|   | 2.2        | Vue d'ensemble d'un point de mesure d'ozone                             | 11        |
|   | 2.3        | Vue d'ensemble d'un point de mesure de chlore                           | 12        |
|   | 2.4        | Vue d'ensemble d'un poste de mesure de boisson                          | 13        |
|   | 2.5        | Vue d'ensemble d'un point de mesure avec cellule de mesure à glissière  | 14        |
|   | 2.6        | Vue d'ensemble d'un poste de mesure pour la 4ème étape de clarification | 15        |
|   | 2.7        | Identification du ColorPlus 2                                           | 16        |
|   | 2.8        | Etendue de fourniture et accessoires                                    | 17        |
|   | 2.9        | Caractéristiques techniques ColorPlus 2                                 | 22        |
| С | Indicati   | ons générales de sécurité                                               | 26        |
| С |            | Pirques apourus lors de l'utilisation conforme à l'amplei prévu         | 20<br>אכ  |
|   | ン.I<br>ン つ | Stockage des movens auviliaires d'étalennage                            | 02<br>סר  |
|   | ).Z        | Picque restant                                                          | 20<br>مد  |
|   | 5.5<br>2 / | Symbolos d'avertissement et de danger sur l'appareil                    | עב<br>מכ  |
|   | 25         | Empôcher des interventions malvenues par Internet                       | و ۲<br>۵۲ |
|   | J.J        | Empecher des interventions maivendes par internet                       |           |
| 4 | Montag     | је                                                                      | 31        |
|   | 4.1        | Montage du photomètre pour un point de mesure d'eau                     | 31        |
|   | 4.2        | Montage du photomètre sur un boîtier en ligne                           | 32        |
|   | 4.3        | Montage du photomètre avec cellule de mesure à glissière                | 34        |
|   | 4.4        | Montage de la 4ème étape de clarification                               | 34        |
|   | 4.5        | Branchement de l'eau de refroidissement (en option)                     | 37        |
|   | 4.6        | Montage de cellules de mesure spécifiques au client                     | 37        |
|   | 4.7        | Montage du SICON (M)                                                    | 38        |
| 5 | Installat  | ion électrique                                                          | 39        |
| - | 5.1        | Indications de sécurité concernant le branchement électrique            |           |
|   | 5.2        | Ouvrir le couvercle du SICON (M)                                        | 40        |
|   | 5.3        | Vue d'ensemble de l'unité de commande ouverte SICON (M)                 | 41        |
|   | 5.4        | Raccorder le SICON (M)                                                  | 42        |
|   | 5.5        | Raccordement électrique de la 4ème étape de clarification               | 44        |
|   | 5.6        | Raccordement des interfaces bus (en option)                             | 45        |
|   | 5.7        | Raccordement des modules analogiques (en option)                        | 50        |
|   | 5.8        | Raccordement de l'unité d'alimentation 24 VDC en option                 | 52        |
| 6 | Mice or    | sonico                                                                  | ۲<br>۲    |
| U | IVIISE EI  |                                                                         | 4ر        |
| 7 | Manien     | nent                                                                    | 56        |
|   |            |                                                                         |           |

|    | 7.1<br>7.2         | Généralités du maniement                                                   | 56     |  |  |  |
|----|--------------------|----------------------------------------------------------------------------|--------|--|--|--|
|    | 7.3                | Touche Menu                                                                | 57     |  |  |  |
|    | 7.4                | Touche Val. (valeur)                                                       | 57     |  |  |  |
|    | 7.5                | Touche Info                                                                | 58     |  |  |  |
|    | 7.6                | Touche Graph                                                               | 60     |  |  |  |
|    | 7.7                | Fonctions de l'écran tactile (touche Log)                                  | 61     |  |  |  |
|    | 7.8                | Affichages en service mesure                                               | 62     |  |  |  |
|    | 7.9                | Verrouiller / déverrouiller l'écran tactile                                | 63     |  |  |  |
|    | 7.10               | Passer en mode intervention                                                | 64     |  |  |  |
|    | 7.11               | Eléments de commande en mode intervention                                  | 65     |  |  |  |
| 8  | Réglage            | 25                                                                         | 68     |  |  |  |
|    | 8.1                | Réglage de la langue                                                       | 68     |  |  |  |
|    | 8.2                | Régler les sorties courant                                                 | 69     |  |  |  |
|    | 8.3                | Régler des seuils                                                          | 70     |  |  |  |
|    | 8.4                | Régler les sorties                                                         | 72     |  |  |  |
|    | 8.5                | Réglage de la date et de l'heure                                           | 73     |  |  |  |
|    | 8.6                | Etablir ou modifier le code d'accès                                        | 74     |  |  |  |
|    | 8.7                | Sauvegarder les données configurées                                        | 75     |  |  |  |
| 9  | Mainte             | nance                                                                      | 76     |  |  |  |
|    | 9.1                | Plan de maintenance                                                        | 77     |  |  |  |
|    | 9.2                | Nettoyage de la cellule de mesure en dérivation                            | 78     |  |  |  |
|    | 9.3                | Remplacer les fenêtres des cellules de mesure en dérivation                | 79     |  |  |  |
|    | 9.4                | Remplacer / nettoyer les fenêtres de cellule de mesure dans le cas d'un bo | pîtier |  |  |  |
|    | VARINL             | INE <sup>®</sup>                                                           | 81     |  |  |  |
|    | 9.5                | Nettoyer/remplacer les fenêtres de cellule de mesure dans le cas d'une cel | llule  |  |  |  |
|    | de mes             | ure à glissière                                                            | 84     |  |  |  |
|    | 9.6                | Nettoyer/remplacer la fenêtre de cellule de calibration                    | 86     |  |  |  |
|    | 9.7                | Remplacer le dessiccant dans l'émetteur                                    | 88     |  |  |  |
|    | 9.8                | Remplacer le dessiccant dans le récepteur                                  | 89     |  |  |  |
|    | 9.9                | Recalibration du photometre                                                | 90     |  |  |  |
|    | 9.10               | Recalibration du photometre avec cellule de mesure à glissiere             | 91     |  |  |  |
|    | 9.11               | Controle de fonctionnement par l'unite de controle                         | 93     |  |  |  |
|    | 9.12               | Remplacer la pile du SICON                                                 | 95     |  |  |  |
|    | 5.15               |                                                                            |        |  |  |  |
| 10 | Dépanr             | hage                                                                       | 98     |  |  |  |
|    | 10.1               | Identification de pannes                                                   | 98     |  |  |  |
|    | 10.2               | Messages d'avertissement et effet sur le fonctionnement                    | 99     |  |  |  |
|    | 10.3               | Messages d'erreur et leur effet sur le fonctionnement                      | 100    |  |  |  |
|    | 10.4               | Niessages d'erreur prioritaires et leurs ettets                            | 102    |  |  |  |
| 11 | Service            | clientèle                                                                  | 103    |  |  |  |
| 12 | Mise à             | l'arrêt/ stockage                                                          | 104    |  |  |  |
|    | 12.1               | Mise hors service du photomètre                                            | 104    |  |  |  |
|    | 12.2               | Stockage du photomètre                                                     | 105    |  |  |  |
| 13 | Emballa            | age/ transport/ retour                                                     | 106    |  |  |  |
| 14 | Elimina            | tion                                                                       | 107    |  |  |  |
| 15 | Pièces de rechange |                                                                            |        |  |  |  |
| 16 | Index              |                                                                            | 111    |  |  |  |
|    |                    |                                                                            |        |  |  |  |

# **1** Informations pour l'utilisateur

#### 1.1 Termes techniques utilisés (glossaire)

Voir définitions sur le site www.photometer.com/en/glossary/

#### 1.2 But du mode d'emploi

Ce mode d'emploi fournit des informations pour toute la durée de vie du ColorPlus 2 et ses appareils périphériques. A lire avant la mise en service de l'appareil.

#### **1.3** Destinataires de la documentation

Le mode d'emploi est destiné à toute personne concernée par l'utilisation et l'entretien de l'appareil.

#### **1.4 Documents complémentaires**

| NO. DOC. | TITRE                          | CONTENU                                                                       |
|----------|--------------------------------|-------------------------------------------------------------------------------|
| 13047F   | Manuel abrégé                  | Fonctions essentielles et plan de maintenance.                                |
| 13046D/E | Manuel de référence            | Description approfondie des fonctions et procé-<br>dures (allemand, anglais). |
| 13042F   | Notice commerciale             | Description et caractéristiques techniques de l'ap-<br>pareil.                |
| 13048D/E | Instruction de service         | Instructions de réparation et de modification pour techniciens.               |
| 13129DEF | Déclaration de confor-<br>mité | Confirmation des directives et normes appliquées.                             |

#### 1.5 Droits d'auteur

Ce mode d'emploi a été créé par la société SIGRIST-PHOTOMETER SA. Il ne peut être copié, modifié ou remis à des tiers uniquement avec l'accord de la société SIGRIST-PHOTOMETER SA.

#### 1.6 Lieu de conservation du document

Le document fait partie du produit. Il doit être conservé en lieu sûr et accessible à l'utilisateur à tout moment.

#### 1.7 Demande ultérieure du document

La version la plus récente de ce document peut être téléchargée du site <u>www.photometer.com</u> (après enregistrement unique). Il peut également être commandé auprès du représentant local (→ Mode d'emploi «Informations service clientèle»).

#### 1.8 Destination

Le photomètre et sa périphérie sont conçus pour la mesure de l'absorption optique de liquides et gaz.

#### 1.9 Exigences à l'utilisateur

Le personnel utilisateur doit être familiarisé avec le mode d'emploi.

#### 1.10 Déclaration de conformité

La conception et la fabrication de l'appareil sont réalisées selon les règles techniques actuelles. Il est donc conforme aux directives de sécurité et d'obligation de diligence.

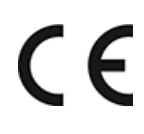

L'appareil répond à toutes les exigences actuelles de l'Union européenne (EU) pour l'obtention du sigle CE.

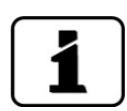

Pour plus de détails, consulter la déclaration de conformité (Chapitre 1.4).

## 1.11 Restrictions d'utilisation

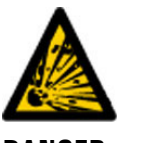

#### Utilisation en environnement inapproprié.

L'utilisation en zone à danger d'explosion peut provoquer des déflagrations mortelles pour les personnes présentes.

- DANGER D'EXPLOSION!
- L'appareil ne doit pas être utilisé en zones à danger d'explosion.
  L'appareil ne doit pas être utilisé pour la mesure de produits explosifs.

# 1.12 Risques encourus lors d'une utilisation non conforme à l'emploi prévu

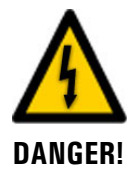

#### Utilisation non conforme à l'emploi prévu.

Lors d'une utilisation inappropriée, des blessures de personnes, des dommages matériels sur l'appareil, ses périphériques et le processus peuvent se produire.

Dans les cas suivants le fabricant ne peut pas garantir la protection des personnes et du matériel et de ce fait ne peut prendre aucune responsabilité:

- L'appareil est utilisé en dehors du domaine d'application défini dans ce document.
- L'appareil n'est pas posé, monté ou transportés correctement.
- L'appareil n'est pas installé et utilisé selon les instructions du mode d'emploi.
- L'appareil est utilisé avec des accessoires qui ne sont pas expressément recommandés par SIGRIST-PHOTOMETER SA.
- L'appareil a subi des modifications inappropriées.
- L'appareil est utilisé en-dehors des spécifications, en particulier de pression et température.
- L'appareil est soumis à des chocs, vibrations ou autres contraintes mécaniques.

#### 1.13 Signification des symboles de sécurité

Voici la signification des symboles de danger qui apparaissent dans ce document:

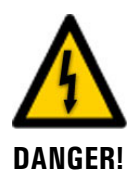

Danger d'électrocution pouvant provoquer des lésions graves ou mortelles. Le non-respect de cette signalisation peut causer des décharges électriques mortelles.

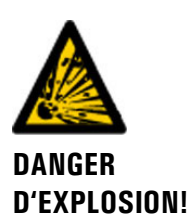

Danger d'explosion pouvant provoquer des lésions graves ou mortelles.

Le non-respect de cette signalisation peut provoquer des explosions, causer des dommages matériels importants et des blessures mortelles.

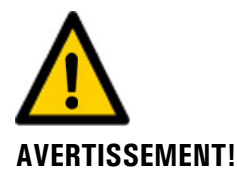

Risque de lésions corporelles et d'éventuelles séquelles.

Le non-respect de cette signalisation peut provoquer des blessures avec d'éventuelles séquelles.

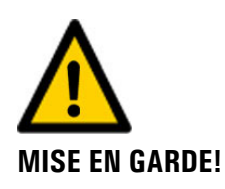

#### Risque d'endommagement du matériel.

Le non-respect de cet avis risque de causer des dommages matériels à l'instrument et à ses périphériques.

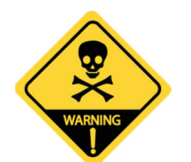

LIQUIDE DANGEREUX

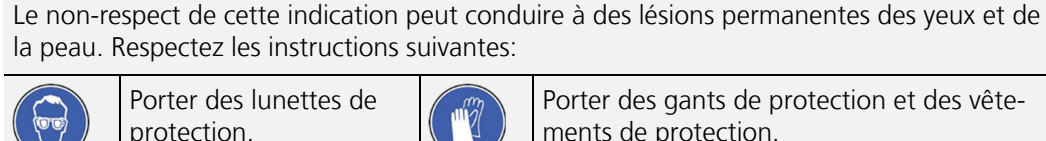

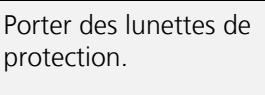

Danger dû à des liquides acides ou toxiques.

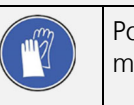

Porter des gants de protection et des vêtements de protection.

## 1.14 Signification des pictogrammes

Voici la signification des **pictogrammes** qui apparaissent dans ce document:

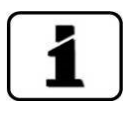

Informations complémentaires concernant le sujet traité.

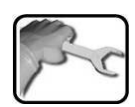

Procédures d'intervention sur l'ColorPlus 2.

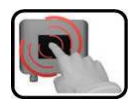

Manipulation de l'écran tactile (touchscreen).

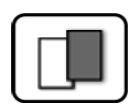

Les données représentées sont des exemples et peuvent être différentes de l'appareil actuel.

# 2 Description

# 2.1 Vue d'ensemble d'un point de mesure d'eau

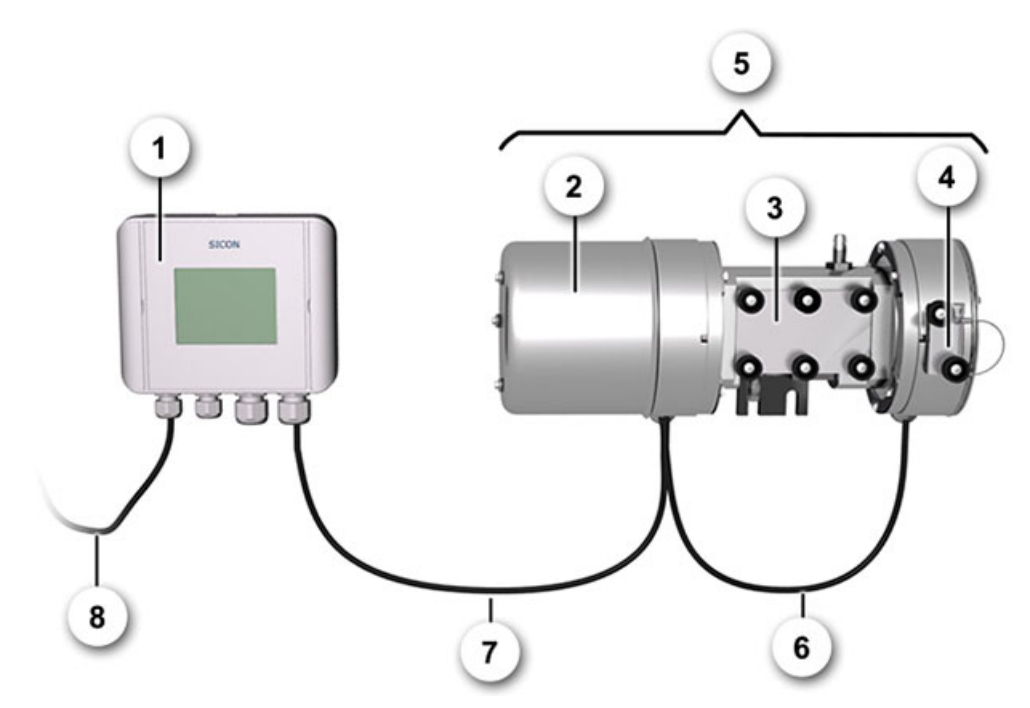

Figure 1: Vue d'ensemble d'un point de mesure d'eau avec cellule de mesure en PVC

| $\bigcirc$ | Unité de commande SICON                                        | 2 | Emetteur                              |
|------------|----------------------------------------------------------------|---|---------------------------------------|
| 3          | Cellule de mesure en dérivation en<br>PVC, épaisseur 100/50 mm | 4 | Récepteur à unité de contrôle externe |
| 5          | Photomètre à cellule de mesure en dérivation, complet          | 6 | Câble de liaison émetteur-récepteur   |
| $\bigcirc$ | Câble de liaison photomètre-<br>SICON                          | 8 | Câble d'alimentation 24 VDC           |

# 

#### 2.2 Vue d'ensemble d'un point de mesure d'ozone

Figure 2: Vue d'ensemble d'un point de mesure d'ozone avec cellule de mesure en acier inox

| $\bigcirc$     | Unité de commande SICON                   | 2 | Récepteur                           |
|----------------|-------------------------------------------|---|-------------------------------------|
| $(\mathbf{S})$ | Unité de contrôle externe                 | 4 | Cellule de mesure en acier inox     |
| 5              | Evacuation de la cellule de mesure        | 6 | Emetteur                            |
| $\bigcirc$     | Alimentation de la cellule de me-<br>sure | 8 | Câble de liaison émetteur-récepteur |
| 9              | Câble de liaison photomètre-<br>SICON     | 1 | Câble d'alimentation 24 VDC         |
|                |                                           |   |                                     |

# 

### 2.3 Vue d'ensemble d'un point de mesure de chlore

Figure 3: Vue d'ensemble d'un point de mesure de chlore avec cellule de mesure en PVDF

| 1          | Unité de commande SICON                    | 2 | Emetteur                            |
|------------|--------------------------------------------|---|-------------------------------------|
| $\odot$    | Cellule de mesure en PVDF                  | 4 | Evacuation la cellule de mesure     |
| 5          | Récepteur à unité de contrôle ex-<br>terne | 6 | Câble de liaison émetteur-récepteur |
| $\bigcirc$ | Alimentation de la cellule de me-<br>sure  | 8 | Câble de liaison photomètre-SICON   |
| 9          | Câble d'alimentation 24 VDC                |   |                                     |
|            |                                            |   |                                     |

### 2.4 Vue d'ensemble d'un poste de mesure de boisson

La figure suivante représente le montage du ColorPlus 2 dans un boîtier VARINLINE<sup>®</sup>. Le montage dans une cellule de mesure spécifique au client est effectué de manière similaire.

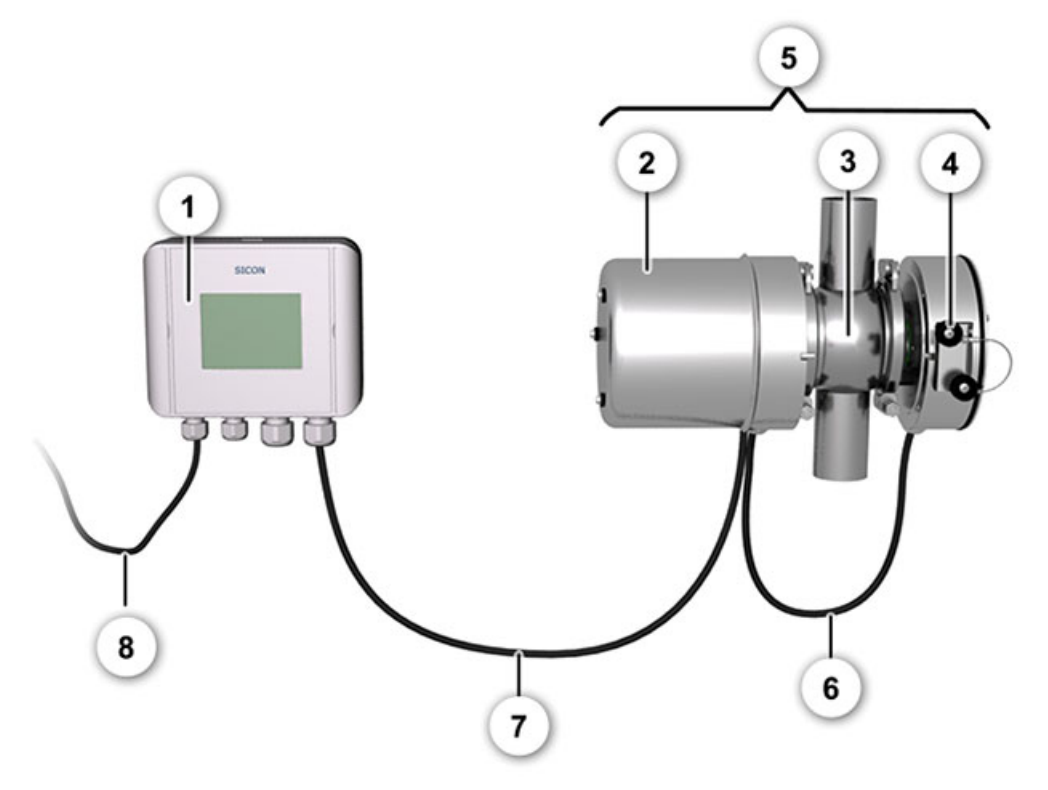

Figure 4: vue d'ensemble d'un poste de mesure de boisson avec boîtier VARINLINE®.

| 1 | Unité de commande SICON                           | 2 | Émetteur                                       |
|---|---------------------------------------------------|---|------------------------------------------------|
| 3 | Boîtier VARINLINE®                                | 4 | Récepteur avec unité de contrôle ex-<br>terne  |
| 5 | Photomètre avec boîtier<br>VARINLINE®             | 6 | Câble de connexion entre émetteur et récepteur |
| 7 | Câble de connexion entre photo-<br>mètre et SICON | 8 | Câble vers l'alimentation 24 VDC               |

#### 2.5 Vue d'ensemble d'un point de mesure avec cellule de mesure à glissière

La vue suivante représente un point de mesure avec cellule de mesure à glissière. Pour la recalibration le photomètre peut être sorti de la position de mesure sans interruption de la circulation du liquide à mesurer.

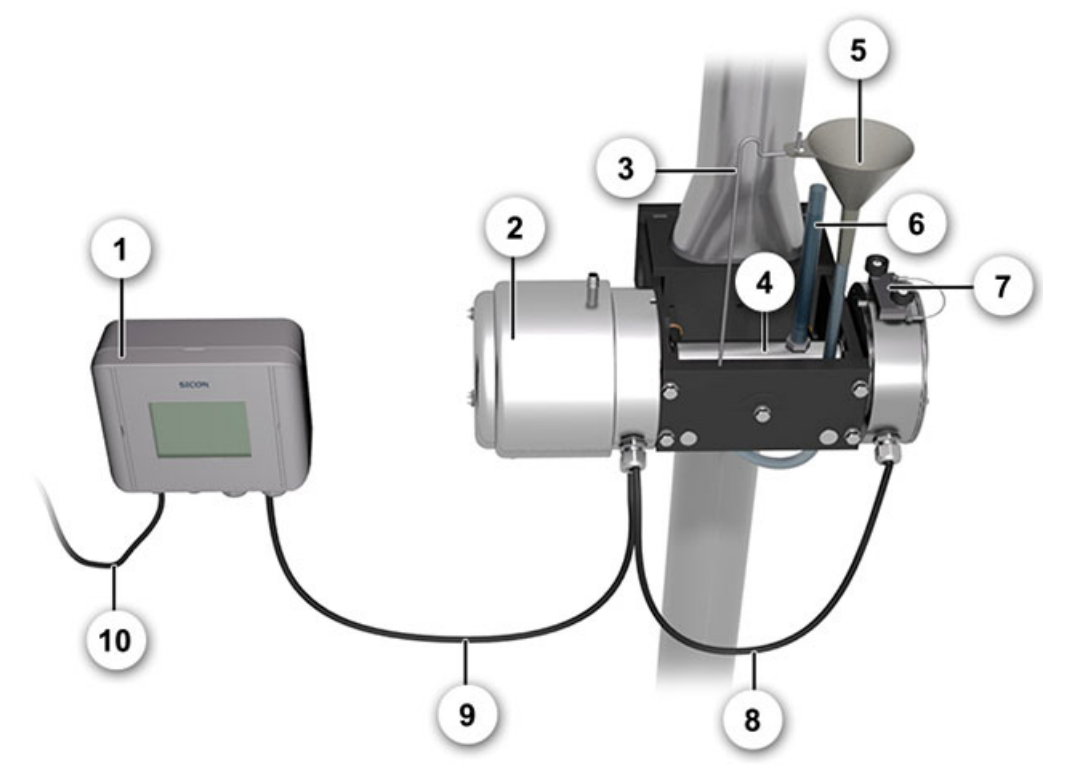

Figure 5: Vue d'ensemble d'un point de mesure avec cellule à glissière en position d'ajustement

| 1              | Unité de commande SICON                             | 2  | Emetteur                            |
|----------------|-----------------------------------------------------|----|-------------------------------------|
| $(\mathbf{S})$ | Support d'entonnoir                                 | 4  | Cellule de mesure de calibration    |
| 6              | Entonnoir de remplissage                            | 6  | Indicateur de niveau                |
| $\bigcirc$     | Récepteur à unité de contrôle ex-<br>terne          | 8  | Câble de liaison émetteur-récepteur |
| 9              | Câble de liaison photomètre-unité de commande SICON | 10 | Câble d'alimentation 24 VDC         |

#### 2.6 Vue d'ensemble d'un poste de mesure pour la 4ème étape de clarification

La figure suivante représente un poste de mesure standard pour la 4ème de clarification:

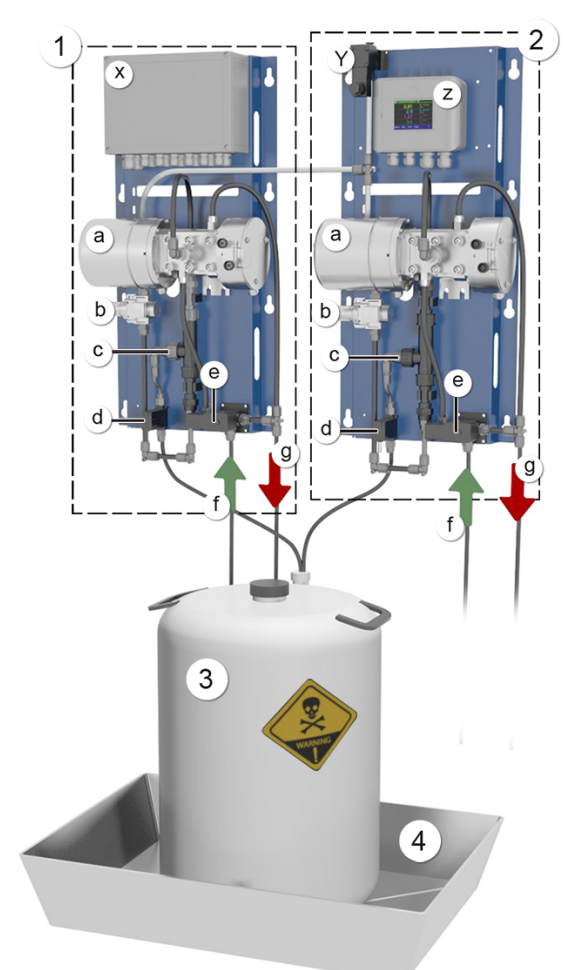

Figure 6: vue d'ensemble d'un poste de mesure pour la 4ème étape de clarification

|   | Pré-traitement:<br>a: ColorPlus 2 avec cellule de me-<br>sure en PVC<br>b: Vanne de régulation d'air com-<br>primé<br>c: Pompe d'injection<br>d: Vanne du produit de nettoyage<br>e: Vanne de l'alimentation en<br>échantillon<br>f: Alimentation en échantillon<br>g: Évacuation d'échantillon<br>x: Powerbox | 2 | Post-traitement:<br>a: ColorPlus 2 avec cellule de mesure<br>en PVC<br>b: Vanne de régulation d'air comprimé<br>c: Pompe d'injection<br>d: Vanne du produit de nettoyage<br>e: Vanne du produit de nettoyage<br>e: Vanne de l'alimentation en échantil-<br>lon<br>f: Alimentation en échantillon<br>g: Évacuation d'échantillon<br>y: Vanne d'air comprimé (raccord d'air<br>comprimé)<br>x: SICON M |
|---|----------------------------------------------------------------------------------------------------|---|----------------------------------------------------------------------------------------------------|
| 3 | Récipient de produit de nettoyage                                                                                                    | 4 | Bac de retention                                                                                                    |

### 2.7 Identification du ColorPlus 2

L'unité de commande SICON et le photomètre ColorPlus 2 comportent chacun une plaquette d'identification:

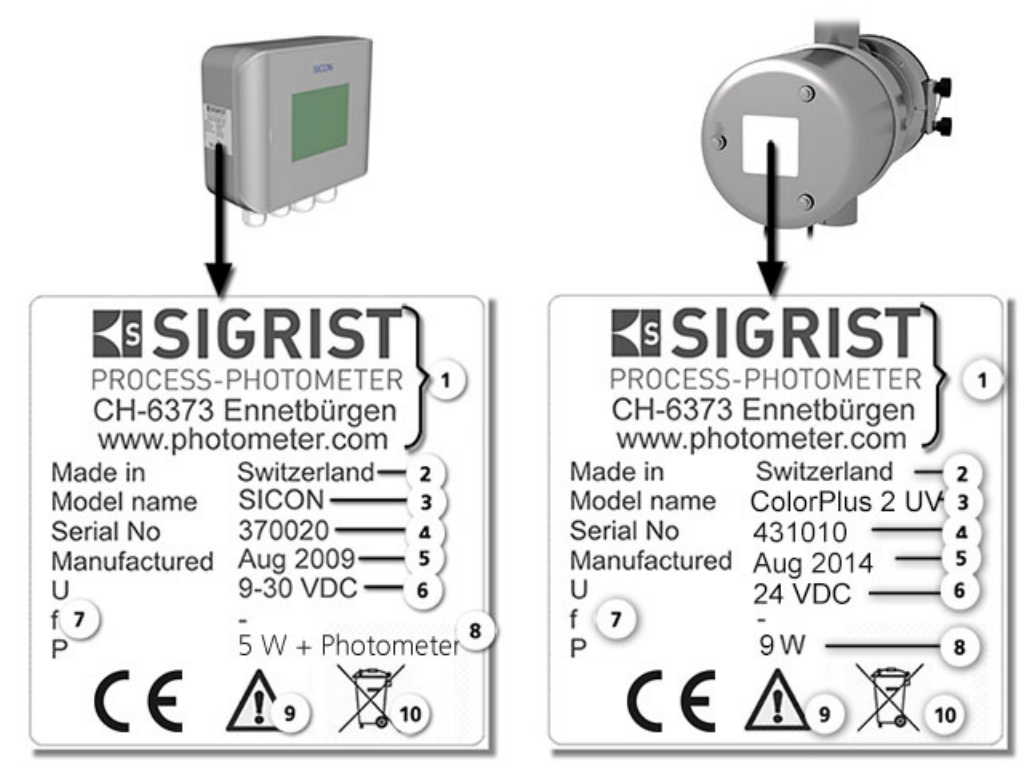

Figure 7: Plaque d'identification des unités

| $\bigcirc$       | Fabricant                  | $\bigcirc$ | Pays d'origine           |
|------------------|----------------------------|------------|--------------------------|
| $(\mathfrak{I})$ | Nom du produit             | (4)        | Numéro de série          |
| $(\mathbf{S})$   | Date de fabrication        | 6          | Tension d'alimentation   |
| $\bigcirc$       | Domaine de fréquence       | 8          | Puissance                |
| 9                | Consulter le mode d'emploi | 0          | Indication d'élimination |

## 2.8 Etendue de fourniture et accessoires

#### 2.8.1 Fournitures standard pour le ColorPlus 2

| PCE | N° ART.                     | DÉSIGNATION                                                       | REPRÉSENTATION | VARIANTE                                                                           |
|-----|-----------------------------|-------------------------------------------------------------------|----------------|------------------------------------------------------------------------------------|
| 1   | Voir le web                 | ColorPlus 2                                                       |                | ColorPlus 2 pour<br>eau, ozone et bois-<br>sons ou selon les<br>souhaits du client |
| 1   | 118342                      | SICON: unité de<br>commande<br>24VDC                              | SCON           |                                                                                    |
| 1   | 119040                      | SICON M: unité<br>de commande<br>multiple 24VDC                   | 0000           |                                                                                    |
| 1   | 118404 (VIS)<br>118407 (UV) | Cellule de mesure<br>en PVC (eau),<br>épaisseur optique<br>100 mm |                | * Livrée avec clé<br>hexagonale de 32<br>pour vis de fenêtre                       |
| 1   | 119065 (VIS)<br>119066 (UV) | Cellule de mesure<br>en PVC (eau),<br>épaisseur optique<br>50 mm  |                | * Clé de 32                                                                        |
| 1   | Voir le web                 | Boîtier<br>VARINLINE® (bois-<br>son)                              |                | Fourni avec clé pour<br>OPL-Bit                                                    |
| 1   | Voir le web                 | Cellule de mesure<br>en acier inox<br>(ozone)                     |                | * Clé de 32                                                                        |

| PCE | N° ART.                     | DÉSIGNATION                                                          | REPRÉSENTATION | VARIANTE       |
|-----|-----------------------------|----------------------------------------------------------------------|----------------|----------------|
| 1   | Sur de-<br>mande            | Cellule de mesure<br>à glissière (en<br>ligne ou en déri-<br>vation) |                | * Clé de 32    |
| 1   | Sur de-<br>mande            | Cellule de mesure<br>en PVDF (pour mi-<br>lieux agressifs)           | Ī              | * Clé de 32    |
| 1   | 117853 (VIS)<br>117854 (UV) | Unité de contrôle                                                    |                | Avec filtre 1% |

Documentation:

| PCE | N° ART. | DÉSIGNATION              | REPRÉSENTATION | VARIANTE                        |
|-----|---------|--------------------------|----------------|---------------------------------|
| 1   | 20012   | Mode d'emploi            |                | Allemand<br>Français<br>Anglais |
| 1   | 20012   | Manuel de réfé-<br>rence |                | Allemand<br>Anglais             |
| 1   | 20012   | Manuel abrégé            |                | Allemand<br>Français<br>Anglais |

#### 2.8.2 Accessoires en option

| PCE | N° ART. | DÉSIGNATION                        | REPRÉSENTATION | VARIANTE                    |
|-----|---------|------------------------------------|----------------|-----------------------------|
| 1   | 118442  | Circuit d'interface<br>Profibus DP |                | Seulement pour<br>SICON (M) |
| 1   | 118445  | Circuit d'interface<br>Modbus RTU  |                | Seulement pour<br>SICON (M) |
| 1   | 121121  | Circuit d'interface<br>Profibus IO |                | Seulement pour<br>SICON (M) |

| PCE | N° ART.          | DÉSIGNATION                                                                                                | REPRÉSENTATION | VARIANTE                                |
|-----|------------------|----------------------------------------------------------------------------------------------------|----------------|-----------------------------------------|
| 1   | 119796           | Module HART                                                                                                |                | Seulement pour<br>SICON (M)             |
| 1   | 119130           | Sortie de courant<br>quadruple                                                                             |                | Seulement pour<br>SICON (M)             |
| 1   | 119795           | Entrée de courant<br>quadruple                                                                             |                | Seulement pour<br>SICON (M)             |
| 1   | Sur de-<br>mande | Cellule de calibra-<br>tion                                                                                |                | Pour cellule de me-<br>sure à glissière |
| 1   | Voir le web      | Unités de contrôle<br>supplémentaires<br>avec valeurs de fil-<br>trage 80 %, 50<br>%, 20 %, 10 %<br>et 3 % |                |                                         |
| 1   | 119045           | Bloc d'alimenta-<br>tion 24 VDC                                                                            |                | 20W, IP66, entrée<br>100-240 VCA        |
| 1   | 109534           | Boîtier à bornier                                                                                          | EISIGRIST      |                                         |
| 1   | 114853           | Refroidissement                                                                                            |                |                                         |
| 1   | 115551           | Boîtier de raccor-<br>dement pour<br>compensation de<br>température et de<br>pression                      | Oue            |                                         |

#### 2.8.3 Fournitures standard pour la 4ème étape de clarification ColorPlus 2

| PCE | N° ART. | DÉSIGNATION                                                                         | REPRÉSENTATION | VARIANTE                                                           |
|-----|---------|-------------------------------------------------------------------------------------|----------------|--------------------------------------------------------------------|
| 1   | 121800  | 4ème étape de clari-<br>fication avec deux<br>ColorPlus 2, Power-<br>box et SICON M |                | * Livrée avec clé hexa-<br>gonale de 32 pour vis<br>de fenêtre     |
| 2   | 117854  | Unité de contrôle                                                                   |                | Avec filtre 1%                                                     |
| 1   | 121764  | Bac de rétention<br>725 x 525 x 235                                                 |                | Pour configuration de<br>base et extension à<br>4 appareils        |
| 1   | 121763  | Récipient d'acide<br>50 l (ø 400 mm)                                                |                | Pour configuration de<br>base et extension à<br>4 appareils        |
| 2   | 121745  | Tube en PE<br>D = 10 mm L = 2 m                                                     |                | Pour évacuation des<br>échantillons                                |
| 2   | 120992  | Tube en PE<br>D = 8 mm L = 2 m                                                      |                | Pour alimentation en produit nettoyant                             |
| 1   | 121765  | Entonnoir de bidon                                                                  |                | Pour configuration de<br>base et pour exten-<br>sion à 4 appareils |

#### 2.8.4 Accessoires en option pour la 4ème étape de clarification ColorPlus 2

| PCE | N° ART.     | DÉSIGNATION                                                                                                    | REPRÉSENTATION | VARIANTE                                                                                                    |
|-----|-------------|----------------------------------------------------------------------------------------------------|----------------|----------------------------------------------------------------------------------------------------|
| 1   | Voir le web | Unités de contrôle<br>supplémentaires<br>avec valeurs de fil-<br>trage 80 %, 50<br>%, 20 %, 10 %<br>et 3 %                                                                    |                |                                                                                                    |
| 1   | 121300      | Extension à trois<br>ColorPlus 2, y<br>compris net-<br>toyage et Conn-P                                                                                                    |                | Ne peut être ex-<br>ploité qu'en combi-<br>naison avec la confi-<br>guration de base.                                        |
| 1   | 121516      | Extension à<br>quatre ColorPlus<br>2, y compris net-<br>toyage, bloc d'ali-<br>mentation<br>24 VDC, avec bac<br>collecteur supplé-<br>mentaire ainsi que<br>bouteille d'acide |                | Ne peut être ex-<br>ploité qu'en combi-<br>naison avec la confi-<br>guration de base et<br>avec un troisième<br>ColorPlus 2. |

## 2.9 Caractéristiques techniques ColorPlus 2

#### 2.9.1 Caractéristiques techniques du photomètre

| Mesure par absorp-<br>tion | Valeurs                                                                                         |                               |  |
|----------------------------|-------------------------------------------------------------------------------------------------|-------------------------------|--|
| Principe de mesure         | Absorption                                                                                      |                               |  |
| Étendue de mesure          | 00.1Eà03E                                                                                       |                               |  |
| Plages de mesure           | 8, configurable inc                                                                             | lividuellement                |  |
| Longueur d'onde            | Absorption à 1 3 longueur d'ondes différentes 254, 313 ou<br>365 700 nm, 760 nm, 340 nm, 280 nm |                               |  |
| Résolution                 | 0.001 E                                                                                         |                               |  |
| Reproductibilité           | Plage d'extinc-<br>tion                                                                         | Tolérance                     |  |
|                            | 0 1 E                                                                                           | ± 2 % de la mesure, > 0,001 E |  |
|                            | 1 2 E                                                                                           | ± 3 % de la mesure            |  |
|                            | 2 3 E                                                                                           | ± 4 % de la mesure            |  |
| Linéarité                  | Meilleure que ± 0.5% transmission                                                               |                               |  |
| Tension de service         | UV: 24 VDC<br>VIS: 9 30 VDC                                                                     |                               |  |
| Puissance absorbée         | UV: 9W (photomèter seulment)<br>VIS: 4W (photomèter seulment)                                   |                               |  |

| Photomètre                  | Valeurs                                                                                                    |  |  |
|-----------------------------|----------------------------------------------------------------------------------------------------|--|--|
| Dimensions                  | Voir fiche de dimensions détaillée                                                                                                    |  |  |
| Poids                       | Selon version env. 4 – 4.3 kg (sans cellule de mesure)                                                                                                    |  |  |
| Indice de protection        | IP 65                                                                                                    |  |  |
| Température ambi-<br>ante   | -20 50 °C (des températures élevées nécessitent éventuelle-<br>ment un dispositif de refroidissement) Dépendance entre la tem-<br>pérature maximale du milieu <b>Tm</b> et la température ambiante <b>Ta</b> : |  |  |
| Humidité ambiante           | 0 100% rel.                                                                                                    |  |  |
| Matériau du photo-<br>mètre | Acier inox 1.4301                                                                                                    |  |  |
| Cellules de mesure          | Valeurs                                                                                                    |  |  |
| Cellule de mesure           | <ul> <li>Boîtier en PVC avec embouts pour flexible (Øextérieur =</li> </ul>                                                                                                    |  |  |

| Cellules de mesure                                              | Valeurs                                                                                                    |  |
|-----------------------------------------------------------------|----------------------------------------------------------------------------------------------------|--|
| Cellule de mesure<br>d'eau (cellule en déri-<br>vation)         | <ul> <li>Boîtier en PVC avec embouts pour flexible (Øextérieur = 9mm)</li> <li>Température max. du milieu: 50° C</li> <li>Pression max. du milieu: 600 kPa (6 bars)</li> <li>Débit: 0.5 1 l/min</li> </ul> |  |
| Cellule de mesure<br>d'ozone (O₃)                               | <ul> <li>Boîtier en acier inoxydable 1.4435 (316L)</li> <li>Température max. du milieu: 60 ° C</li> <li>Pression max. du milieu: 250 kPa (2.5 bars)</li> <li>Débit: 0.5 1.0 l/min</li> </ul>               |  |
| Cellule de mesure<br>d'autres liquides (cel-<br>lule en ligne): | Boîtier VARINLINE <sup>®</sup> en acier inoxydable 1.4404,<br>DN 40 – 150.                                                                                                    |  |
| Cellule de mesure à<br>glissière (cellule en<br>ligne):         | Matériau spécifique selon les souhaits du client $\rightarrow$ feuille de spécifications                                                                                                    |  |

| Cellules de mesure                                    | Valeurs                                                                                                    |  |
|-------------------------------------------------------|----------------------------------------------------------------------------------------------------|--|
| Selon les besoins du<br>client (cellule en<br>ligne): | Titane, Hastelloy, PVDF etc.                                                                                                    |  |
| Unité de commande<br>SICON                            | Valeurs                                                                                                    |  |
| Tension de service et<br>puissance absorbée           | <ul> <li>9 30 VDC pour la variante VIS</li> <li>24 VDC pour la variante UV</li> <li>5 W avec seulement SICON</li> </ul>                                                                                                    |  |
| Afficheur                                             | <sup>1</sup> ⁄ <sub>4</sub> VGA par écran tactile<br>résolution: 320 x 240 Pixel avec diagonale 3.5"                                                                                                    |  |
| Sorties/entrées                                       | <ul> <li>Sorties:</li> <li>4 x 0/4 20 mA, séparation galvanique jusqu'à 50 V max.<br/>par rapport à la terre et charge max. 500 Ω.</li> <li>7 x sorties numériques jusqu'à 30 VDC max., librement configurables, dont 1 sortie comme relais normalement fermé (sans courant).</li> <li>Entrées:</li> <li>5 x entrées numériques jusqu'à 30 VDC max., librement configurables.</li> </ul> |  |
| Interfaces                                            | Ethernet, carte SD (pour enregistrer, mettre à jour logiciel, dia-<br>gnostics), Modbus TCP, en option: Modbus RTU, Profibus-DP,<br>HART, Profinet IO                                                                                                    |  |
| Indice de protection                                  | IP66                                                                                                    |  |
| Poids                                                 | Env. 0.6 kg                                                                                                    |  |
| Dimensions                                            | 160 x 157 x 60 mm                                                                                                    |  |
| Matériau du boîtier                                   | ABS                                                                                                    |  |

| Bloc d'alimentation<br>SP-C039  | Valeurs                                                                                                    |
|---------------------------------|----------------------------------------------------------------------------------------------------|
| Tension de service              | 100 240 VCA, 47 63 Hz                                                                                      |
| Puissance absorbée              | 25 W max. (la puissance absorbée par les capteurs connectés ne<br>doit ici pas dépasser une valeur de 21W) |
| Altitude de service<br>maximale | 2000 m                                                                                                    |
| Indice de protection            | IP 66                                                                                                    |
| Poids                           | 0.7 kg                                                                                                    |
| Dimensions                      | env. 130 x 155 x 55 mm (L x H x P)                                                                         |
| Matériau du boîtier             | PC                                                                                                    |

#### 2.9.2 Caractéristiques techniques, 4ème étape de clarification ColorPlus 2

| Données                                                 | Valeurs                                                                                                    |  |  |
|---------------------------------------------------------|----------------------------------------------------------------------------------------------------|--|--|
| Principe de mesure                                      | Absorption                                                                                                    |  |  |
| Étendue de mesure                                       | 03E                                                                                                    |  |  |
| Plages de mesure                                        | 8 librement configurables                                                                                                    |  |  |
| Longueur d'onde                                         | 254 nm                                                                                                    |  |  |
| Résolution                                              | 0 001 E                                                                                                    |  |  |
| Tension de service                                      | 100 240 VCA, 47 63 Hz                                                                                                    |  |  |
| Puissance absorbée                                      | Puissance de crête 70 W, puissance continue 35 W (puissance de crête 105 W, puissance continue 45 W avec trois ColorPlus, puissance de crête 130 W, puissance continue 65 W avec quatre ColorPlus |  |  |
| Indice de protection                                    | IP65                                                                                                    |  |  |
| Cellule de mesure<br>d'eau (cellule en déri-<br>vation) | <ul> <li>Boîtier en PVC</li> <li>Température max. du milieu: 40 ° C</li> <li>Pression max. du milieu: 400 kPa (4 bars)</li> <li>Débit: min. 1l/min</li> </ul>                                     |  |  |
| Raccordement d'air<br>comprimé                          | 2 3,5 bars, classe 563 selon ISO 8573-1                                                                                                    |  |  |

# 3 Indications générales de sécurité

#### 3.1 Risques encourus lors de l'utilisation conforme à l'emploi prévu

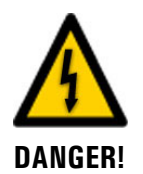

#### Dommages à l'appareil ou le câblage.

Le contact avec des câbles endommagés peut provoquer des décharges mortelles.

- L'appareil doit être utilisé uniquement avec des câbles intacts.
- L'appareil doit être mis en route seulement si l'installation ou la réparation a été effectuée de manière appropriée.

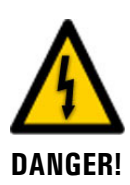

#### Tension dangereuse à l'intérieur de l'appareil.

L'attouchement d'éléments sous tension à l'intérieur de l'appareil peut provoquer des décharges électriques à danger de mort.

L'appareil ne doit pas être exploité ouvert ou en absence du boîtier.

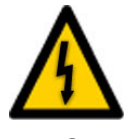

**DANGER!** 

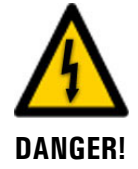

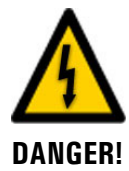

#### Rayonnement UV dangereux à l'intérieur de l'appareil (appareils UV).

Pendant le fonctionnement l'intérieur de l'appareil comporte un rayonnement UV dangereux qui peut endommager les yeux.

• L'appareil ne doit pas être utilisé sans son boîtier.

#### Dommages à l'appareil par une alimentation électrique de tension inadaptée.

Une source de courant inadaptée peut endommager l'appareil.

• L'appareil doit être alimenté uniquement par une source de courant correspondant à la plaquette d'identification.

#### Mode d'emploi manquant lors d'un transfert de l'appareil.

L'utilisation de l'appareil sans connaissance du mode d'emploi peut provoquer des dommages aux personnes et à l'appareil.

- Lors d'un transfert de l'appareil, toujours inclure son mode d'emploi.
- En cas de perte du mode d'emploi, demander un exemplaire de remplacement. Une version actuelle peut être téléchargée par un utilisateur enregistré du site <u>www.photometer.com</u>.

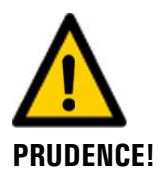

#### Fuite de liquide d'un appareil non étanche.

Des fuites de liquide peuvent provoquer des inondations de locaux et entraîner des dommages mobiliers et immobiliers.

Vérifier l'étanchéité périodiquement.

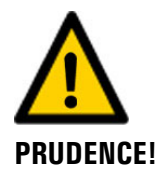

# Présence d'humidité et de condensation sur les composants électroniques pendant l'utilisation.

La présence d'humidité à l'intérieur de l'appareil peut endommager le photomètre.

- La protection de l'interface USB doit être enfichée pendant l'utilisation de l'appareil.
- Si la température de l'eau est inférieure à la température ambiante, l'appareil doit être maintenu en fonctionnement en permanence.

# 

# Présence d'humidité et de condensation sur les composants électroniques pendant des interventions de maintenance.

La présence d'humidité à l'intérieur de l'appareil peut endommager le ColorPlus 2.

 Des interventions à l'intérieur de l'appareil ne doivent se faire que dans des locaux secs et à température ambiante. L'appareil doit être à température d'utilisation ou ambiante (pour éviter la condensation sur les surfaces optiques et électroniques).

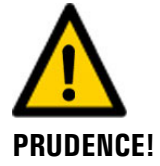

#### Utilisation d'agents de nettoyage agressifs.

L'utilisation d'agents de nettoyage agressifs risque d'endommager des composants de l'appareil.

- Ne pas utiliser des solvants et d'autres produits chimiques agressifs pour le nettoyage.
- Si l'appareil est venu accidentellement en contact avec un produit agressif, le nettoyer immédiatement avec un agent neutre.

#### 3.2 Stockage des moyens auxiliaires d'étalonnage

#### 3.2.1 Unité de contrôle

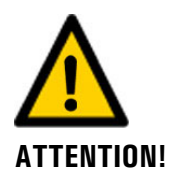

# Mesures erronées après l'utilisation d'une unité de contrôle défectueuse pour la recalibration.

L' unité de contrôle fournie avec l'appareil a été appairée à cet appareil. L'utilisation d'une unité de contrôle défectueuse pour la recalibration peut nuire à la précision de mesure de l'appareil. Si la recalibration n'est pas effectuée à cause de la perte de l'unité de contrôle, la précision de mesure ne peut pas être garantie non plus.

- Une unité de contrôle achetée à postériori est toujours fournie sans indication de valeur. Elle doit donc être déterminée d'abord sur l'appareil après entretien.
- Stocker l'unité de contrôle en un lieu protégé et défini.

#### 3.2.2 Solutions d'étalonnage

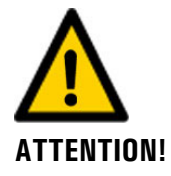

Mesures erronées après l'utilisation d'une solution d'étalonnage erronée ou expirée pour la recalibration.

L'utilisation d'une solution d'étalonnage erronée ou expirée pour la recalibration peut nuire à la précision de mesure de l'appareil. Si la recalibration n'est pas effectuée à cause de la perte des solutions d'étalonnage, la précision de mesure ne peut pas être garantie non plus.

- Veiller toujours au choix correct de la solution d'étalonnage (p.ex. pH4).
- Respecter la date d'expiration et, si nécessaire, commander une nouvelle solution d'étalonnage à temps.
- Stocker la solution d'étalonnage toujours dans le respect des conditions de stockage indiquées (température ambiante et obscurité).
- Stocker la solution d'étalonnage dans un lieu défini.

#### 3.3 Risque restant

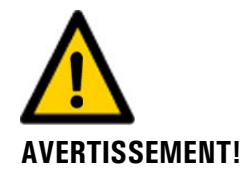

D'après l'appréciation des risques selon la norme DIN EN 61010-1 il reste le risque d'une indication fausse de la valeur de mesure. Ce risque peut être réduit par les actions suivantes:

- Utilisation d'un code d'accès pour empêcher la modification de paramètres par des personnes non autorisées.
- Procéder aux interventions de maintenance indiquées.

#### 3.4 Symboles d'avertissement et de danger sur l'appareil

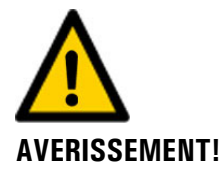

#### Absence de symboles d'avertissement ou de danger sur l'appareil.

L'utilisateur doit s'assurer que les directives de sécurité du mode d'emploi sont respectées lors de toute manipulation sur l'appareil et ses accessoires, même en l'absence de symbole d'avertissement.

Retenir les chapitres suivants:

- Chapitre 1.8
- Chapitre 1.11
- Chapitre 1.12
- Chapitre 3.1
- Chapitre 3.3
- Respecter les indications de sécurité lors des procédures décrites.
- Respecter les indications de sécurité locales.

#### 3.5 Empêcher des interventions malvenues par Internet

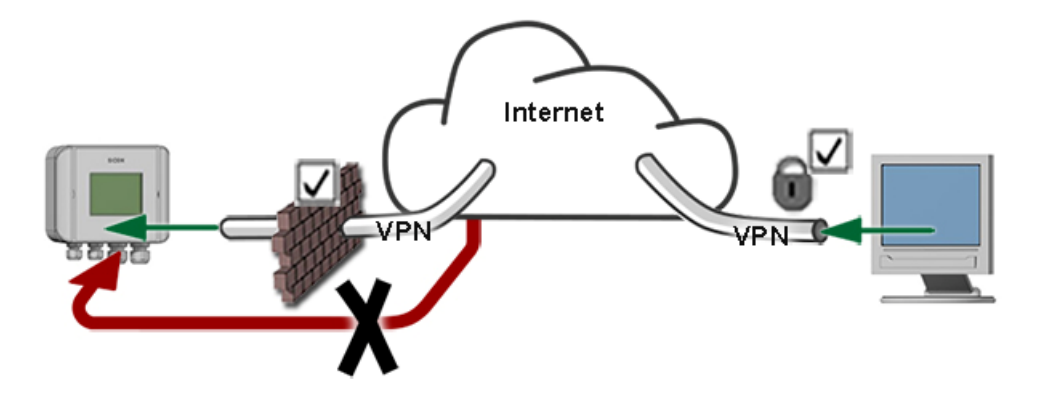

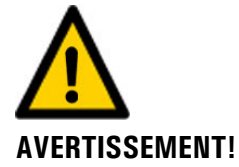

Les appareils SIGRIST disposent de possibilités de gestion et de commande modernes grâce à la surface d'utilisateur Web intégrée et l'interface Modbus TCP. Toutefois, s'ils sont reliés directement à Internet, tout utilisateur d'Internet pourrait en principe intervenir sur l'appareil et modifier sa configuration.

Pour empêcher cela, veiller aux points suivants:

- Ne jamais relier l'appareil directement à l'Internet.
- Exploiter l'appareil derrière un pare-feu et bloquer l'accès à l'appareil.
- Relier les périphériques uniquement via VPN.
- Modifier le code d'accès standard lors de la mise en service.
- Se tenir informé en permanence sur l'évolution des sécurités d'Internet pour réagir rapidement aux modifications.
- Installer fréquemment les mises à jour, incluant aussi Router et pare-feu.

# 4 Montage

### 4.1 Montage du photomètre pour un point de mesure d'eau

Le photomètre doit être monté en position horizontale. Pour permettre une désaération aisée de la cellule de mesure, la sortie de l'eau doit être dirigée vers le haut.

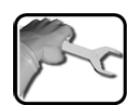

|    | ACTION                                                                                                    | INFO COMPL./ IMAGES |
|----|----------------------------------------------------------------------------------------------------|---------------------|
| 1. | Fixer le photomètre horizontalement par deux<br>vis et la plaque support (A) sur une paroi.<br>L'émetteur (B) doit se trouver à gauche et le<br>récepteur (C) à droite.<br>La sortie d'échantillon (E) devrait être<br>équipée d'une vanne de réglage permettant<br>de créer une contre-pression (utilisation de la<br>cellule de mesure sous pression pour éliminer<br>des bulles d'air perturbatrices). |                     |
| 2. | Brancher l'entrée et la sortie de l'échantillon.<br>D: entrée<br>E: sortie                                                                                                    |                     |

### 4.2 Montage du photomètre sur un boîtier en ligne

#### 4.2.1 Position de montage du photomètre dans le boîtier en ligne

Le photomètre peut être monté dans des conduites de produit tant horizontales que verticales à l'aide d'un boîtier en ligne normalisé (VARINLINE<sup>®</sup> ou compatible).

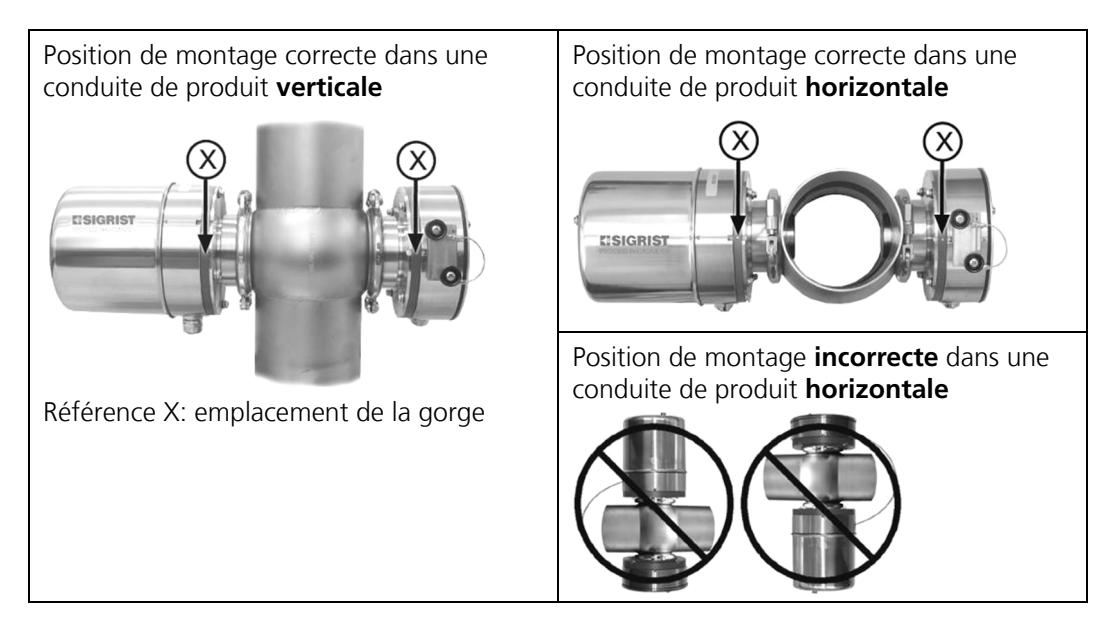

Il faut alors tenir compte des points suivants:

- La gorge (X) sur l'émetteur et sur le récepteur doit être dirigée vers l'avant lors du montage.
- Toujours monter le photomètre de sorte que l'émetteur et le récepteur soient en vis-à-vis à l'horizontale. Par conséquent, ne les monter que dans des boîtiers où cela est possible.
- Le photomètre doit être monté dans la conduite à au moins 2 m de regards ou d'autres sources de lumière perturbatrice.

#### 4.2.2 Monter le photomètre dans le boîtier en ligne

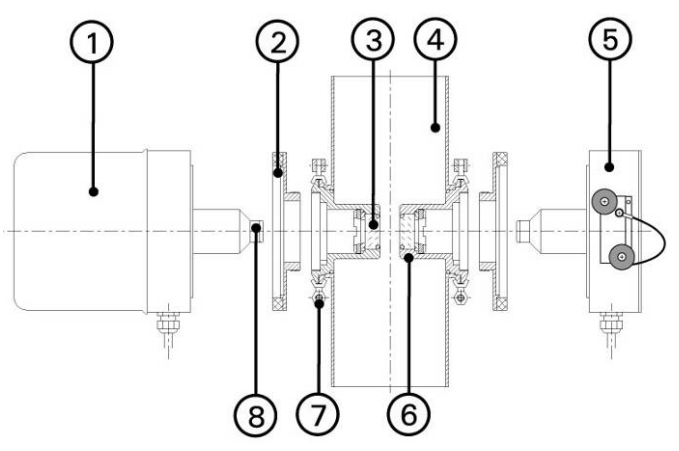

Figure 8: vue en coupe du ColorPlus 2

| 1          | Émetteur                                 | 2 | Adaptateur annulaire                        |
|------------|------------------------------------------|---|---------------------------------------------|
| 3          | Fenêtre de cellule de mesure             | 4 | Boîtier en ligne                            |
| 5          | Récepteur avec unité de contrôle externe | 6 | Réducteur d'épaisseur optique (OPL-<br>Bit) |
| $\bigcirc$ | Collier articulé                         | 8 | Protection anti-inondation                  |

Pour le montage dans un boîtier en ligne, le ColorPlus 2 est livré avec un réducteur d'épaisseur optique de chaque côté (Figure 8, réf. 6). Les réducteurs d'épaisseur optique (OPL-Bits) avec fenêtre de cellule de mesure (Figure 8, réf. 3), la protection anti-inondation correspondante respective (Figure 8, réf. 8) et l'adaptateur annulaire (Figure 8, réf. 2) sont déjà montés en usine en fonction des besoins du client.

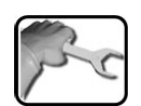

|    | ACTION                                                                                                    | INFOS COMPL. / FIGURES |
|----|----------------------------------------------------------------------------------------------------|------------------------|
| 1. | Introduire l'émetteur complet, respectivement<br>le récepteur, dans le logement du boîtier en<br>ligne.<br>La gorge (X) sur l'émetteur et sur le ré-<br>cepteur doit être dirigée vers l'avant lors du<br>montage. |                        |
| 2. | Positionner l'émetteur, respectivement le ré-<br>cepteur, avec le collier articulé (Figure 8, réf.<br>7) librement dans le boîtier en ligne, puis le<br>serrer avec l'écrou (A).                                   | A                      |

#### 4.3 Montage du photomètre avec cellule de mesure à glissière

Il faut tenir compte des points suivants lors du montage avec cellule de mesure à glissière:

- Le photomètre avec cellule de mesure à glissière ne doit être monté que dans des conduites de produit verticales.
- Prévoir suffisamment de place pour la cellule de mesure à glissière (position d'exploitation et de contrôle).

Tenir compte du dessin correspondant pour le montage de la cellule de mesure à glissière.

#### 4.4 Montage de la 4ème étape de clarification

#### 4.4.1 Choix de l'emplacement

Il faut tenir compte des points suivants pour l'emplacement d'exploitation:

- L'alimentation électrique doit être assurée.
- L'alimentation en eau doit être assurée selon les caractéristiques techniques.
- Le raccordement d'air comprimé doit être assuré selon les caractéristiques techniques (Chapitre 2.9.2).
- L'évacuation d'eau doit être réalisée sans entrave.
- Le système ne doit pas être exposé à la lumière directe du soleil pendant la mesure, car un excès de lumière parasite peut fausser la mesure.

#### 4.4.2 Monter les unités de la 4ème étape de clarification

Pour le montage de la 4ème étape de clarification, tenir compte de la fiche de dimensions **COLORPLUS-4KL-MB**.

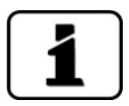

Ne soulever les unités de la 4ème étape de clarification que par la plaque de base bleue.

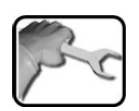

|                                                                                                    |    | ACTION                                                                                                    | INFO COMPL./ IMAGES |
|----------------------------------------------------------------------------------------------------|----|----------------------------------------------------------------------------------------------------|---------------------|
| 1. À l'aide du gabarit de perçage fourni, percer<br>quatre trous pour ancrages filetés dans le<br>mur. |    | À l'aide du gabarit de perçage fourni, percer<br>quatre trous pour ancrages filetés dans le<br>mur.                                                                                                    |                     |
|                                                                                                    |    | Pour la fixation des unités de la 4ème<br>étape de clarification, utiliser de préférence<br>des ancrages filetés M6. Les ancrages filetés<br>doivent dépasser au maximum de deux à<br>trois cm du mur. |                     |
|                                                                                                    | 2. | Fixer les ancrages filetés dans le mur.                                                                                                    |                     |
|                                                                                                    | 3. | Fixer l'unité correspondante de la 4ème étape de clarification sur les ancrages filetés.                                                                                                    |                     |

# 4.4.3 Raccorder l'alimentation en échantillon et l'air comprimé

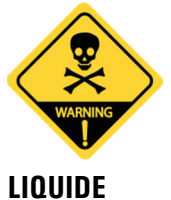

DANGEREUX

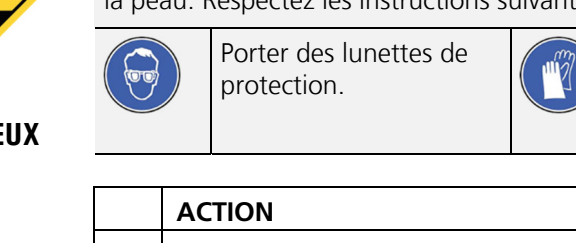

#### Danger dû à des liquides acides ou toxiques.

Le non-respect de cette indication peut conduire à des lésions permanentes des yeux et de la peau. Respectez les instructions suivantes:

Porter des gants de protection et des vêtements de protection.

|    | ACTION                                                                                                    | INFO COMPL./ IMAGES |
|----|----------------------------------------------------------------------------------------------------|---------------------|
| 1. | Raccorder l'arrivée d'échantillon sur la vanne<br>d'alimentation en échantillon (flèches). Répé-<br>ter cette opération pour le pré-traitement et<br>le post-traitement (Chapitre 2.6). |                     |
| 2. | Raccorder l'air comprimé sur la vanne d'air<br>comprimé (flèche).                                                                                                    |                     |
| 3. | Monter le flexible de raccordement d'air com-<br>primé (flèche).                                                                                                    |                     |

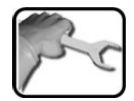

|    | ACTION                                                                                                    | INFO COMPL./ IMAGES |
|----|----------------------------------------------------------------------------------------------------|---------------------|
| 4. | Monter et fixer l'évacuation d'échantillon<br>(flèches). Répéter cette opération pour le pré-<br>traitement et le post-traitement (Chapitre<br>2.6).                                                                                                    |                     |
|    | Lésions de la peau et des yeux par li-<br>bération incontrôlée de produit de net-<br>toyage dans l'environnement.<br>Étant donné que des solutions acides sont<br>utilisées pour le processus de nettoyage, il<br>est conseillé de fixer le flexible d'évacuation<br>de sorte qu'aucun liquide de nettoyage ne<br>puisse s'échapper dans l'environnement. |                     |
|    | Les flexibles peuvent être retirés (1) ou fixés (2) comme suit:                                                                                                    |                     |
|    | 1a: pousser le rac-<br>cord de flexible vers<br>l'intérieur.       1b: retirer le flexible du<br>raccord.         Ib: retirer le flexible du<br>raccord.                                                                                                    |                     |
|    | 2: enficher le flexible dans le raccord et l'en-<br>clencher en exerçant une légère pression.                                                                                                    |                     |
| 5. | Placer la bouteille de produit de nettoyage<br>dans le bac collecteur et la positionner sous<br>l'unité (Chapitre 2.6).                                                                                                    |                     |
| 6. | Fixer le tuyau d'alimentation en produit de<br>nettoyage sur la vanne d'alimentation en pro-<br>duit de nettoyage (flèches), puis l'introduire<br>dans la bouteille de produit de nettoyage. Ré-<br>péter cette opération pour le pré-traitement<br>et le post-traitement (Chapitre 2.6).                                                                 |                     |
|    | Lésions de la peau et des yeux par li-<br>bération incontrôlée de produit de net-<br>toyage dans l'environnement.<br>Étant donné que des solutions acides sont<br>utilisées pour le processus de nettoyage, il                                                                                                    |                     |
|    | est conseillé de fixer le flexible d'évacuation<br>de sorte qu'aucun liquide de nettoyage ne<br>puisse s'échapper dans l'environnement.                                                                                                    |                     |
# 4.5 Branchement de l'eau de refroidissement (en option)

| ACTION                                                                                                    | INFO COMPL./ IMAGES |
|----------------------------------------------------------------------------------------------------|---------------------|
| Raccorder l'entrée (A) et la sortie (B) au circuit d'eau.                                                                                                    | <b>A</b>            |
| On peut utiliser des tubes flexibles en silicone<br>du commerce pour des embouts de diamètre<br>9.5 mm.<br>Veiller à ce que l'eau de refroidissement<br>circule de bas en haut. Il faut donc une pres-<br>sion suffisante pour obtenir le débit minimum<br>de 0.2 l/min. |                     |

Le photomètre doit être équipé d'un dispositif de refroidissement.

## 4.6 Montage de cellules de mesure spécifiques au client

Tenir compte du dessin correspondant pour le montage de cellules de mesure spécifiques au client.

# 4.7 Montage du SICON (M)

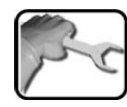

|    | ACTION                                                         | INFO COMPL./ IMAGES |
|----|----------------------------------------------------------------|---------------------|
| 1. | Ouvrir les caches latéraux.                                    | SICON               |
| 2. | Fixer l'unité de commande au mur avec<br>quatre vis (cercles). |                     |

# 5 Installation électrique

#### 5.1 Indications de sécurité concernant le branchement électrique

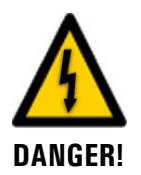

#### Branchement de l'alimentation électrique.

Un branchement mal approprié de l'alimentation électrique peut représenter un danger de mort. Il peut également endommager les appareils. Respecter les directives locales d'installations électriques.

De plus, veiller aux principes suivants:

- L'appareil ne comportant pas de commutateur d'alimentation, prévoir un moyen de coupure (commutateur, fiche) en proximité, facilement accessible et dûment identifié.
- La mise à la terre de protection doit impérativement être branchée.
- L'installation ne doit pas être mise sous tension avant que les travaux soient terminés et tous les couvercles montés.
- Les ensembles alimentés à 100 .. 240 VAC doivent être protégés par un fusible d'un courant maximum de 16A. Les câbles doivent résister à cette intensité.
- Si un dérangement ne peut pas être dépanné il faut mettre l'ensemble hors service et le protéger contre une mise en route intempestive.
- Les appareils UV sont alimentés en 24 VDC.

# 5.2 Ouvrir le couvercle du SICON (M)

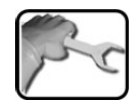

|    | ACTION                                                                                                    | INFO COMPL./ IMAGES |
|----|----------------------------------------------------------------------------------------------------|---------------------|
| 1. | Ouvrir les caches latéraux.                                                                                                    | SICON               |
| 2. | Dévisser les vis de fixation du couvercle.                                                                                                    | SICON               |
| 3. | Ouvrir le couvercle.                                                                                                    |                     |
| 4. | Fixer le couvercle avec la pince de couvercle.<br>Pour cela, retirer la pince de couvercle de sa<br>position de rangement (X) et fixer le couvercle<br>comme montré en réf. (Y). | X                   |

# 5.3 Vue d'ensemble de l'unité de commande ouverte SICON (M)

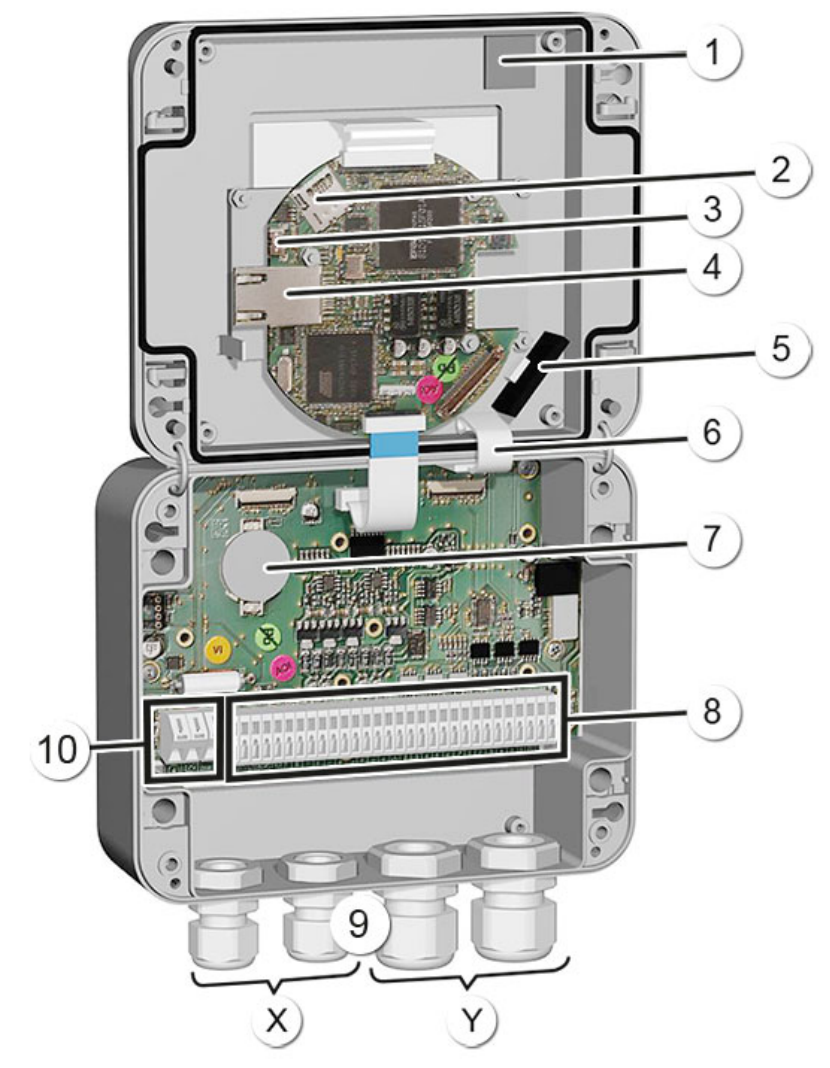

Figure 9: vue d'ensemble du SICON (M)

| 1              | Position de rangement pour pince de couvercle | 2  | Carte microSD (carte pour données de journal)   |
|----------------|-----------------------------------------------|----|-------------------------------------------------|
| $(\mathbf{S})$ | Connecteur USB                                | 4  | Connecteur Ethernet                             |
| 5              | Adaptateur de carte SD avec sup-<br>port      | 6  | Pince de couvercle en position de maintien      |
| $\bigcirc$     | Pile                                          | 8  | Connecteurs externes                            |
| 9              | Presse-étoupes<br>X: 4 8 mm<br>Y: 8 13 mm     | 10 | Connecteurs pour tension de service<br>9 30 VDC |

# 5.4 Raccorder le SICON (M)

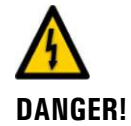

#### Tension à danger de mort à l'intérieur de l'appareil:

Le raccordement de conducteurs électriques sous tension peut représenter un danger de mort. Il peut également endommager les appareils. Respecter dans tous les cas les directives locales d'installations électriques.

#### 5.4.1 Section de câble pour distances plus grandes

- Pour des liaisons de distances supérieures à la longueur de câble standard de 5m il faut intercaler une boîte de connexion (en option) entre le photomètre et l'unité de commande.
- Selon le type de câble utilisé (section) et la tension d'alimentation, la distance maximum admissible entre l'unité de commande et le photomètre varie selon le tableau suivant.
- Pour des longueurs de câble supérieures à 5m il faut utiliser du câble blindé.

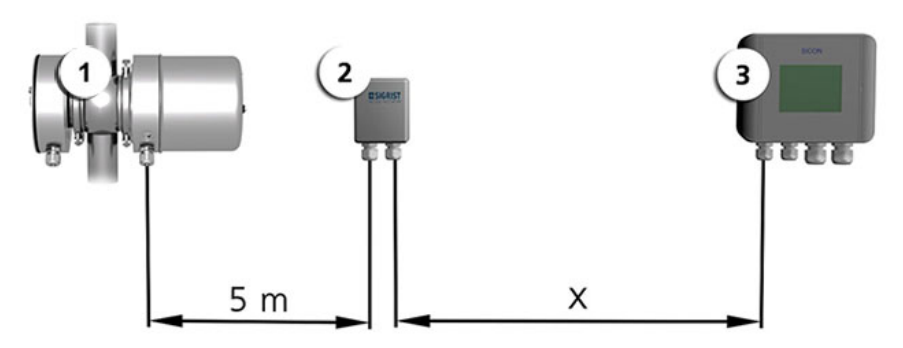

Figure 10: Disposition des appareils pour distances supérieures à 5 m

| 1 | Photomètre        | 2 | Boîte de connexion |
|---|-------------------|---|--------------------|
| 3 | Unité de commande |   |                    |

La distance maximum (X) entre l'unité de commande et la boîte de connexion dépend de la tension du SICON et la section du câble utilisé:

| Section câble      | Distance max.<br>pour appareil UV | Distance max.<br>pour appareil VIS | Remarques        |
|--------------------|-----------------------------------|------------------------------------|------------------|
| [mm <sup>2</sup> ] | [m]                               | [m]                                |                  |
| 0.14               | 20                                | 60                                 |                  |
| 0.25               | 35                                | 100                                |                  |
| 0.34               | 50                                | 140                                |                  |
| 0.50               | 70                                | 210                                | Version standard |
| 0.75               | 100                               | 320                                |                  |
| 1.00               | 140                               | 410                                |                  |
| 1.50               | 200                               | 590                                |                  |

## 5.4.2 Bornier de SICON

| JUUE               |                 |            |       |       |       |       |             |             |               |         |
|--------------------|-----------------|------------|-------|-------|-------|-------|-------------|-------------|---------------|---------|
| DC-Pouer           | Pouer-Link      | Photometer | mA1   | mA2   | mA3   | mA4   |             | Dutput      | Input         | U-Out   |
| (+) 90-<br>300 GND | SDA SDA SCL SCL | GND24U A B | - +   | - +   | - +   | - +   | 1<br>FS 2 3 | 4 5 6 7     | 1 2 3 4 5     | STIGND  |
| 1 2 3              | 4 5 6 7         | 8 9 10 11  | 12 13 | 14 15 | 16 17 | 18 19 | 21 22 23    | 24 25 26 27 | 28 29 30 31 3 | 2 33 34 |

Figure 11: barrette de raccordement du SICON

Effectuer le raccordement électrique dans l'ordre suivant:

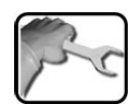

|    | BORNE | SIGNIFICATION                                                    | REMARQUES                    |                            |           |
|----|-------|------------------------------------------------------------------|------------------------------|----------------------------|-----------|
| 1. | 811   | Raccordement au photomètre                                       | Borne                        | Description                | Couleur   |
|    |       |                                                                  |                              | GND (Ground)               | Vert      |
|    |       |                                                                  | 9                            | 24 V                       | Brun      |
|    |       |                                                                  | 10                           | А                          | Blanc     |
|    |       |                                                                  | 11                           | В                          | Jaune     |
| 2. | 47    | Raccordement de modules<br>d'extension externes (en op-<br>tion) |                              |                            |           |
| 3. | 12 19 | Sorties de courant 1 4                                           | Résistance                   | e de boucle max. 5         | 500 ohms. |
| 4. | 21 27 | Sorties numériques à opto-cou-<br>pleur                          | Borne                        | Description                |           |
|    |       |                                                                  | 21                           | Est fermée sans courant    |           |
|    |       |                                                                  | 22 27                        | Sont ouvertes sans courant |           |
| 5. | 28 32 | Entrées numériques                                               |                              |                            |           |
| 6. | 33 34 | Alimentation interne pour si-<br>gnaux de commande               | L'interrup<br>ON.<br>→ Manue | teur DIL (1) doit êt       | re sur    |
| 7. | 13    | Tension de service                                               | UV: 24 VI<br>VIS: 9 3        | DC ±10 %<br>0 VDC          |           |

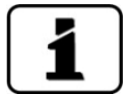

L'utilisation des signaux de commande est expliquée dans le manuel de référence.

DE

vert

brun

blanc

jaune

#### 5.4.3 Bornier de la boîte de connexion

bleu

orange

gris foncé

gris clair

| BRANCHEMENT POU | JR PHOTOMETRE | BRANCHEMENT POU<br>COMMANDE | R UNITE |
|-----------------|---------------|-----------------------------|---------|
| Borne           | Câble         | Borne                       | Câble   |
|                 |               |                             |         |

Brancher les bornes de la boîte de connexion comme suit:

vert

brun

blanc

jaune

# 5.5 Raccordement électrique de la 4ème étape de clarification

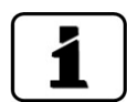

Pour le raccordement électrique de la 4ème étape de clarification, consulter le mode d'emploi de SICON M, numéro de documentation 11775.

bleu

orange

gris foncé

gris clair

# 5.6 Raccordement des interfaces bus (en option)

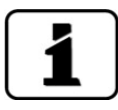

Les informations sur la mise en service des interfaces bus se trouvent dans le manuel de référence.

#### 5.6.1 Vue d'ensemble Modbus RTU et Profibus DP

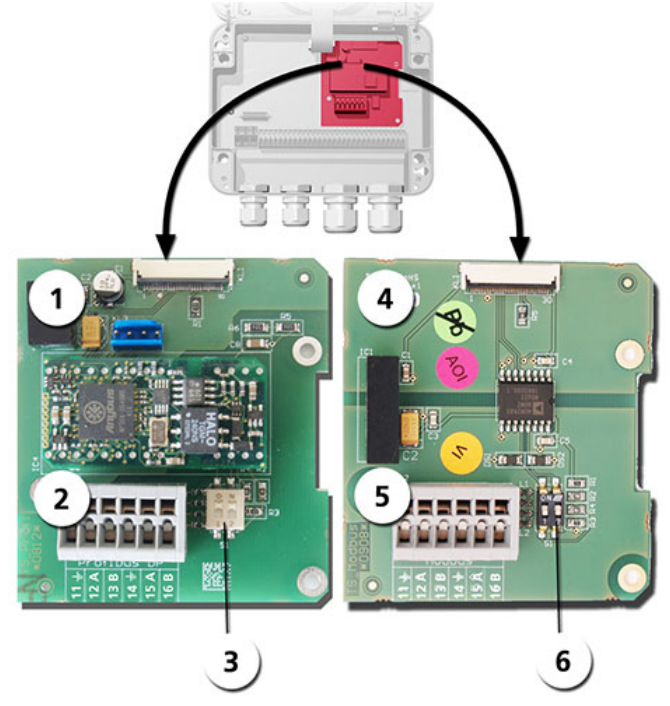

Figure 12: vue d'ensemble Modbus RTU et Profibus DP

| 1 | Interface bus (circuit de raccorde-<br>ment) de <b>Profibus DP</b> .                                           | 4 | Interface bus (circuit de raccordement) de <b>Modbus RTU.</b>                                            |
|---|----------------------------------------------------------------------------------------------------|---|----------------------------------------------------------------------------------------------------|
| 2 | Bornes Profibus DP.                                                                                            | 5 | Bornes Modbus RTU.                                                                                       |
| 3 | Commutateurs DIL des résistances<br>de fin de ligne. Les commutateurs<br>(1 et 2) doivent être sur <b>ON</b> . | 6 | Commutateurs DIL des résistances de fin de ligne. Les commutateurs (1 et 2) doivent être sur <b>ON</b> . |

#### 5.6.2 Raccordement Modbus RTU ou Profibus DP

Raccorder les bornes du module Profibus DP ou Modbus RTU comme suit:

| BORNES | MODBUS / PROFIBUS | FONCTIONS                                 |
|--------|-------------------|-------------------------------------------|
| 11 ≟   | Terre IN          | Raccordement pour le blindage du<br>câble |
| 12 A   | RS 485-A IN       | Raccordement données                      |
| 13 B   | RS 485-B IN       | Raccordement données                      |
| 14 늪   | Terre OUT         | Raccordement pour blindage du câble       |
| 15 A   | RS 485-A OUT      | Raccordement données                      |
| 16 B   | RS 485-B OUT      | Raccordement données                      |

#### 5.6.3 Vue Profinet IO

- Pour le raccordement à l'appareil Profinet IO le module Profinet IO doit être intégré dans le SICON (M).
- Le module contient un commutateur interne et met à disposition deux ports Ethernet.
- Le raccordement se fait directement par la fiche RJ45 du module Profinet-IO dans l'appareil ou par une fiche de raccordement externe M12.

Lors du raccordement direct aux fiches RJ45, noter que seuls des fiches courtes et plates peuvent être utilisées.

- Au menu Interf.numérique \ général doit être réglé Profinet IO comme type module.
- Au menu linterf. numérique \ Profinet sont affichés le nom de station, l'adresse MAC et l'état de liaison. En plus on peut choisir si le dates doivent être seulement lues ou bien lues et écrites.

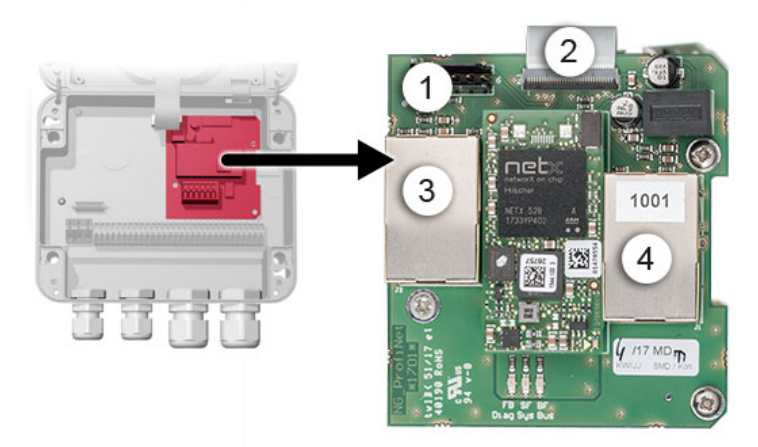

Figure 13: Vue du Profinet IO dans l'appareil SICON

| 1 | Interface bus (circuit imprimé de raccordement) pour Profinet IO | 2 | Fiche de raccordement vers SICON                       |
|---|------------------------------------------------------------------|---|--------------------------------------------------------|
| 3 | Port Ethernet 1 (Peut servir d'en-<br>trée ou de sortie)         | 4 | Port Ethernet 2 (Peut servir d'entrée<br>ou de sortie) |

#### 5.6.4 Vue d'ensemble HART

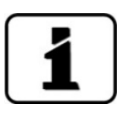

Les informations sur la mise en service des interfaces bus se trouvent dans le manuel de référence.

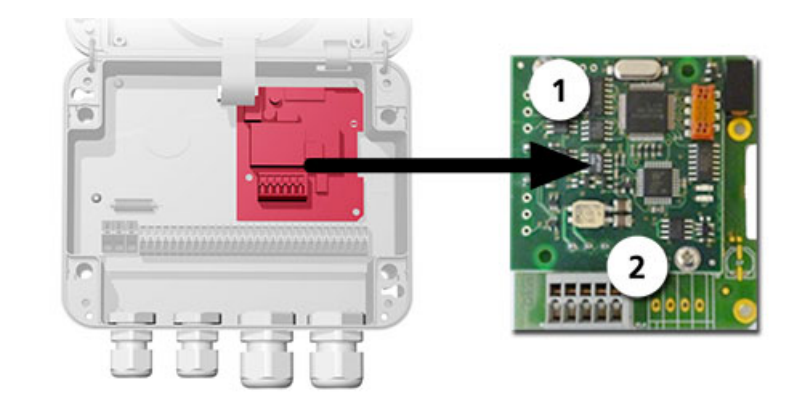

Figure 14: vue d'ensemble HART

| ① Interface bus (circuit imprimé or raccordement) de HART. Sert comme interface pour HART. | 2 | Bornier HART |
|--------------------------------------------------------------------------------------------|---|--------------|
|--------------------------------------------------------------------------------------------|---|--------------|

#### 5.6.5 Raccordement du module HART

Les bornes du module HART sont affectées comme suit:

| Bornes | HART    | Description fonctionnelle                                              |
|--------|---------|------------------------------------------------------------------------|
| 1      | mA+ In  | Doit être relié à la borne 13 (mA 1+) du<br>NG_Bedi.                   |
| 2      | mA- In  | Doit être relié à la borne 12 (mA 1-) du<br>NG_Bedi.                   |
| 3      | Shield  | Blindage du câble.                                                     |
| 4      | mA+ Out | La sortie de courant 1 (+) avec HART est réali-<br>sée sur la borne 26 |
| 5      | mA- Out | La sortie de courant 1 (-) avec HART est réali-<br>sée sur la borne 25 |

| HART Process<br>Variables | Fonction          | Valeurs                                 |
|---------------------------|-------------------|-----------------------------------------|
| Primary Variable          | Mesure canal 1    | Mesure 1                                |
| Secondary Variable        | Mesure canal 2    | Mesure 2                                |
| Third Variable            | Mesure canal 3    | Mesure 3                                |
| Fourth Variable           | Réserve           |                                         |
| Additional Status         | Statut            | Prio/erreurs/avertissements Chapitre 10 |
| Re-range Primary          | Upper Range Value | Plage de mesure 1 depuis                |
| Variable                  | Lower Range Value | Plage de mesure 1 jusqu'à               |

La résistance de boucle sur la sortie de courant 1 peut avoir une valeur comprise entre 230 et 500 ohms pour la communication HART.

## 5.7 Raccordement des modules analogiques (en option)

#### 5.7.1 Vue d'ensemble sortie courant à 4 voies

La configuration des sorties courant est décrite sous Chapitre 8.2 .

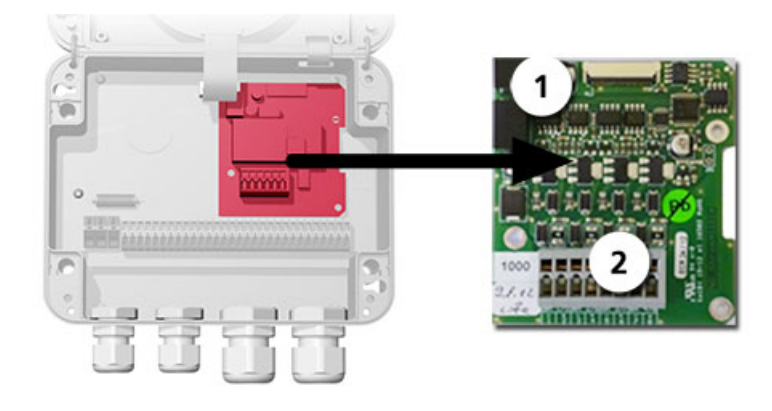

Figure 15: vue d'ensemble sortie courant à 4 voies

Sortie courant à 4 voies

Bornes de raccordement

#### 5.7.2 Raccordement sortie courant à 4 voies

(1)

Bornier de la sortie courant à 4 voies:

| Bornes | Sortie courant à 4 voies | Description fonctions |
|--------|--------------------------|-----------------------|
| 1      | mA 5 -                   | Sortie courant 5      |
| 2      | mA 5 +                   |                       |
| 3      | mA 6 -                   | Sortie courant 6      |
| 4      | mA 6 +                   |                       |
| 5      | mA 7 -                   | Sortie courant 7      |
| 6      | mA 7 +                   |                       |
| 7      | mA 8 -                   | Sortie courant 8      |
| 8      | mA 8 +                   |                       |

La charge maximale aux sorties courant est de 500 Ohm.

#### 5.7.3 Vue d'ensemble entrée courant à 4 voies

La configuration des entrées courant est décrite dans le manuel de référence.

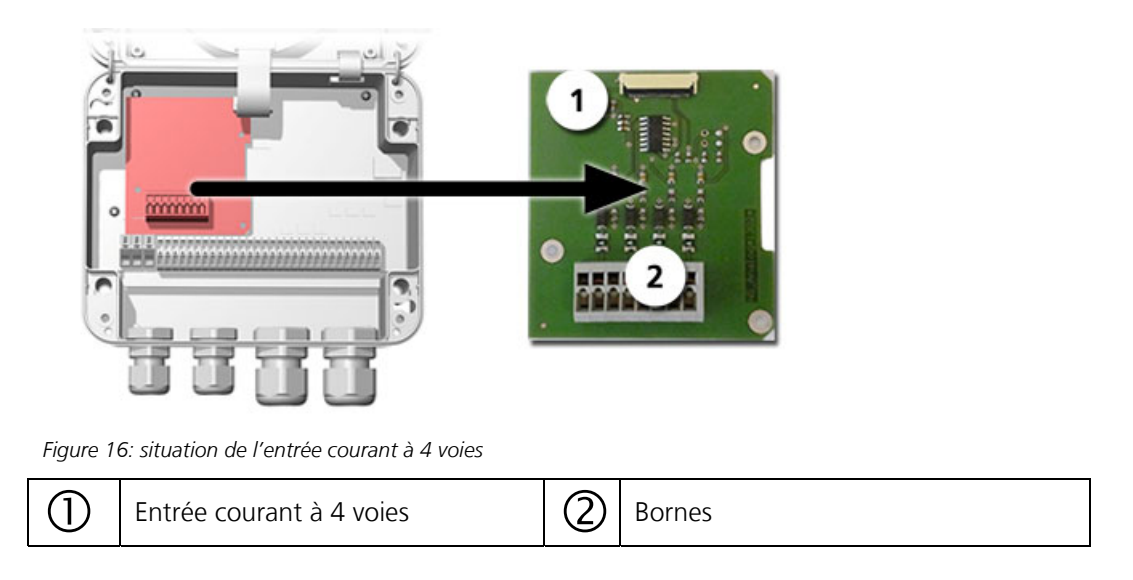

#### 5.7.4 Raccordement entrée courant à 4 voies

Les bornes du courant d'entrée à 4 voies sont attribuées comme suit:

| Bornes | Entrée à 4 voies | Description de la fonction |
|--------|------------------|----------------------------|
| 1      | ln 1 -           | Entrée courant 1           |
| 2      | ln 1 +           |                            |
| 3      | ln 2 -           | Entrée courant 2           |
| 4      | ln 2 +           |                            |
| 5      | ln 3 -           | Entrée courant 3           |
| 6      | ln 3 +           |                            |
| 7      | ln 4 -           | Entrée courant 4           |
| 8      | ln 4 +           |                            |

Les entrées de courant 1 .. 4 sont prévues pour recevoir des signaux externes 0/4 .. 20mA. Les entrées ne comportent pas de séparation galvanique et les pôles négatif sont à la masse de l'appareil. La résistance de l'entrée est de 100 Ohm.

# 5.8 Raccordement de l'unité d'alimentation 24 VDC en option

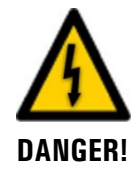

# Danger de mort par électrocution suite à un détachement fortuit de conducteurs sous tension:

- Les conducteurs du raccordement secteur doivent être fixés par un serre-câbles de sorte qu'aucune autre pièce ne puisse être mise sous tension en cas de détachement fortuit d'un conducteur.
- Il faut utiliser des câbles avec un diamètre extérieur compris entre 4 et 8 mm.

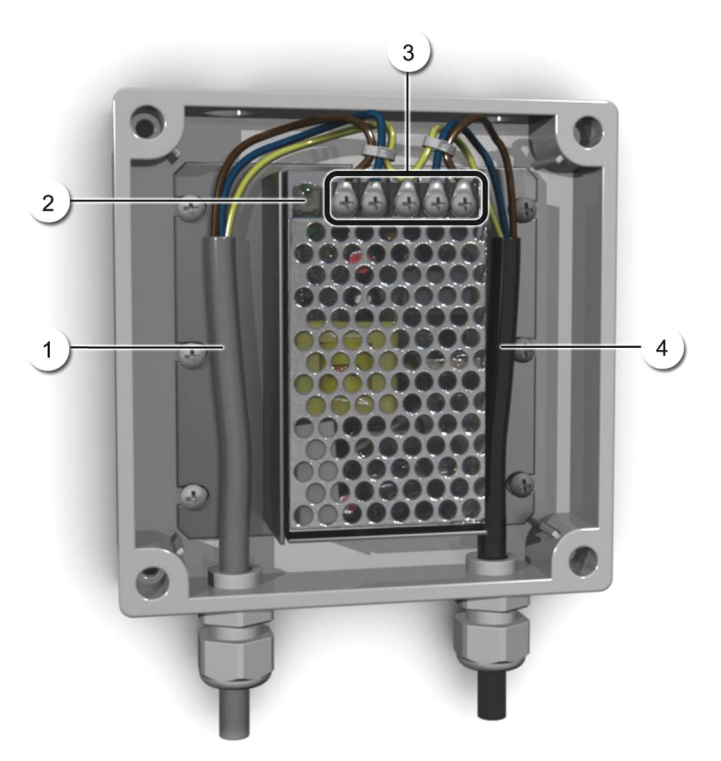

Figure 17: bloc d'alimentation en option avec couvercle retiré

| 1 | Câble vers le SICON (24 VDC) | 2 | Voyant de contrôle                          |
|---|------------------------------|---|---------------------------------------------|
| 3 | Bornes à vis                 | 4 | Câble provenant du secteur<br>(100-240 VCA) |

Les bornes doivent être affectées comme suit pour le raccordement du bloc d'alimentation:

| Désignation des<br>bornes dans le<br>bloc d'alimenta-<br>tion | Couleur du<br>conducteur | Désignation des<br>bornes dans le SICON | Fonction                          |
|---------------------------------------------------------------|--------------------------|-----------------------------------------|-----------------------------------|
| +24 V                                                         | brun                     | 2: 9 V-30 V                             | 24 VDC                            |
| RTN                                                           | bleu                     | 3: GND                                  | Masse                             |
| Terre de protection                                           | jaune-vert               | 1: raccordement à la<br>terre           | Raccordement à la terre           |
| Terre de protection                                           |                          |                                         | Terre de protection<br>du secteur |
| Ν                                                             |                          |                                         | Conducteur neutre<br>du secteur   |
| L                                                             |                          |                                         | Phase du secteur                  |

#### Mise en service 6

Г

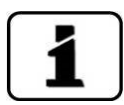

- La première mise en service de l'interface utilisateur web via l'interface Ethernet est dé-crite dans le manuel de référence.
- En cas d'utilisation d'un SICON M, consulter la documentation correspondante (n° doc. 11775 / 11776).
- En cas de dérangements, consulter le Chapitre 10.

Pour la première mise en service, procéder comme indiqué dans le tableau suivant:

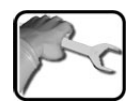

|    | ACTION                                                                                                    | INFO COMPL./ IMAGES                                                                                                    |
|----|----------------------------------------------------------------------------------------------------|----------------------------------------------------------------------------------------------------|
| 1. | S'assurer que le photomètre et l'unité de<br>commande sont correctement montés et rac-<br>cordés.                                                                                                    | Chapitre 4et Chapitre 5                                                                                                    |
| 2. | <ul> <li>2.1: Appliquer la tension de service pour le photomètre, puis mettre l'appareil en marche. L'écran d'accueil apparaît sur l'afficheur.</li> <li>Le réglage d'usine de la langue est l'anglais. Lors de la première mise en service, la langue affichée est donc l'anglais.</li> </ul> | Welcome                                                                                                    |
|    | 2.2: L'appareil exécute un contrôle de fonc-<br>tionnement interne.                                                                                                    | Function control:<br>Parameter:<br>User@tota:<br>Experitibate:<br>Experitibate:<br>Experiti |
|    | 2.3: L'appareil est prêt à mesurer.                                                                                                    | T       13.02.2014       15:24:38       Image: Product state state                                                                                                    |
| 3. | Régler la langue.                                                                                                    | Chapitre 8.1                                                                                                    |
| 4. | Régler les sorties de courant.                                                                                                    | Chapitre 8.2                                                                                                    |
| 5. | Régler les limites.                                                                                                    | Chapitre 8.3                                                                                                    |
| 6. | Régler les sorties.                                                                                                    | Chapitre 8.4                                                                                                    |
| 7. | Régler les fonctions en option selon le manuel de référence.                                                                                                    | P. ex. cycle de nettoyage pour Co-<br>lorPlus 2, compensation d'entrée<br>analogique                                                                                                    |

|     | ACTION                               | INFO COMPL./ IMAGES |
|-----|--------------------------------------|---------------------|
| 8.  | Régler la date et l'heure.           | Chapitre 8.5        |
| 9.  | Saisir le code d'accès.              | Chapitre 8.6        |
| 10. | Effectuer la recalibration.          | Chapitre 9.9        |
| 11. | Enregistrer les données configurées. | Chapitre 8.7        |

# 7 Maniement

# 7.1 Généralités du maniement

Ce document ne décrit que les exemples pratiques de la configuration des menus nécessaires pour les premiers pas. Toutes les autres possibilités de réglage sont traitées dans le manuel de référence. L'utilisation de la surface Web est décrite en détail dans le manuel de référence.

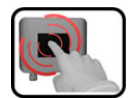

L'appareil comprend un écran tactile. On le manipule donc en le touchant avec le doigt. Les éléments de navigation changent de couleur lors du contact tactile.

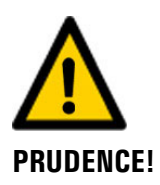

#### Ecran tactile sensible.

L'écran tactile peut être endommagé par une manipulation impropre. Ces dommages peuvent être évités par les précautions suivantes:

- Ne toucher l'écran uniquement avec les doigts et ne pas utiliser d'objets pointus.
- Manipuler l'écran tactile avec des pressions légères.
- Ne pas nettoyer l'écran tactile avec des solvants ou autres produits chimiques.

#### 13.02.2014 15:26:15 1 IP 192.168.3.115 M1 254comp E/m M2 400comp Hazen C1 254nm E/m C2 400nm E/m Graph Val. Info Menu ▲ 1 2 3 5 Δ

#### 7.2 Eléments de commande en mode mesure

Figure 18: éléments de commande en mode mesure

| 1   | Touche <b>Menu</b><br>Appel de la structure du menu.<br>Chapitre 7.3        | 2 | Touche <b>Val.</b><br>Représentation numérique des valeurs<br>de mesure. Chapitre 7.4  |
|-----|-----------------------------------------------------------------------------|---|----------------------------------------------------------------------------------------|
| 3   | Touche <b>Info</b><br>Affichage de l'écran d'informa-<br>tion. Chapitre 7.5 | 4 | Touche <b>Graph</b><br>Représentation graphique des valeurs<br>de mesure. Chapitre 7.6 |
| (5) | Flèche vers le haut<br>Passe à la page précédente.                          | 6 | <b>Flèche vers le bas</b><br>Passe à la page suivante.                                 |

### 7.3 Touche Menu

Actionner la touche **Menu** et composer le code accès pour atteindre la structure du menu. L'appareil se trouve désormais en mode intervention. L'utilisation en mode intervention est décrite au Chapitre 7.11.

## 7.4 Touche Val. (valeur)

En actionnant la touche **Val.** (valeur) les mesures sont représentées sous forme numérique. Voir la description détaillée au Chapitre 7.8.

## 7.5 Touche Info

En actionnant la touche **Info** on obtient une vue générale des réglages de l'appareil. Ils sont décrits ci-après:

## 7.5.1 Page 1 touche Info

| 13.02.2014 15:30:50 IP 192                            | 168.3.115 |
|-------------------------------------------------------|-----------|
| Sorties courant:<br>I1: M1_254compDM7_0.00-2.00       | 5: 2      |
| 1-12: M2 400compDM3 0.00-50.0<br>13: In X DM2 X 0-100 |           |
| I4: Inactif DM2                                       |           |
| 4 5 6                                                 | 12.3%     |
|                                                       |           |
|                                                       |           |
| Menu Val. Info Graph                                  |           |
| (7)                                                   |           |

Figure 19: affichage Info page 1

| 1          | Informations sur les sorties cou-<br>rant<br>X: source de la sortie courant<br>Y: domaine de mesure de la sortie<br>courant | 2 | Etat des entrées<br>→ manuel de référence |
|------------|----------------------------------------------------------------------------------------------------|---|-------------------------------------------|
| 3          | Etat des sorties<br>→ manuel de référence                                                                                   | 4 | Température de l'électronique             |
| (5)        | Humidité dans le boîtier émetteur                                                                                           | 6 | Humidité dans le boîtier récepteur        |
| $\bigcirc$ | Touches du menu principal                                                                                                   |   |                                           |

### 7.5.2 Page 2, touche Info

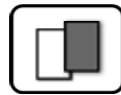

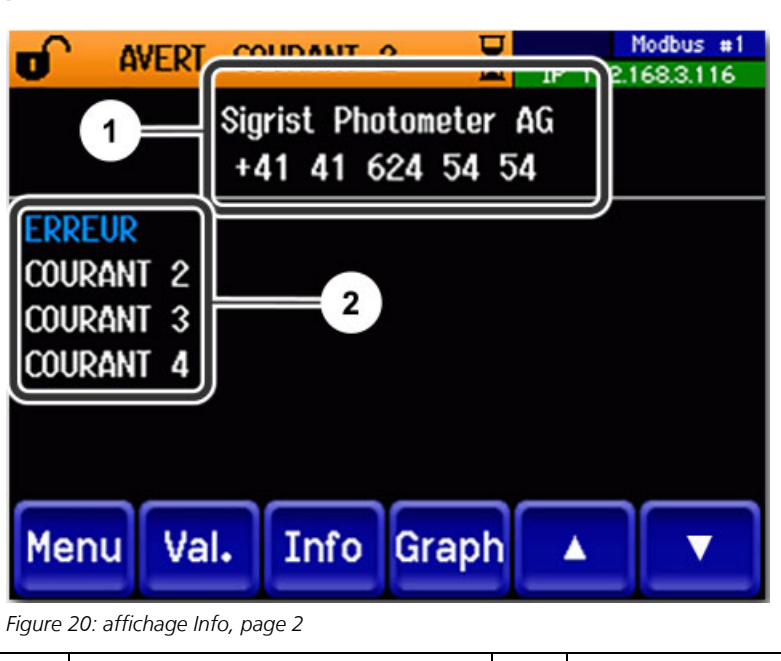

| 1 Informations de contacts | 2 | Affichage de jusqu'à 5 messages d'er-<br>reur en cours. |
|----------------------------|---|---------------------------------------------------------|
|----------------------------|---|---------------------------------------------------------|

## 7.6 Touche Graph

La touche **Graph** fait apparaître un diagramme représentant les valeurs de mesure sur un laps de temps donné.

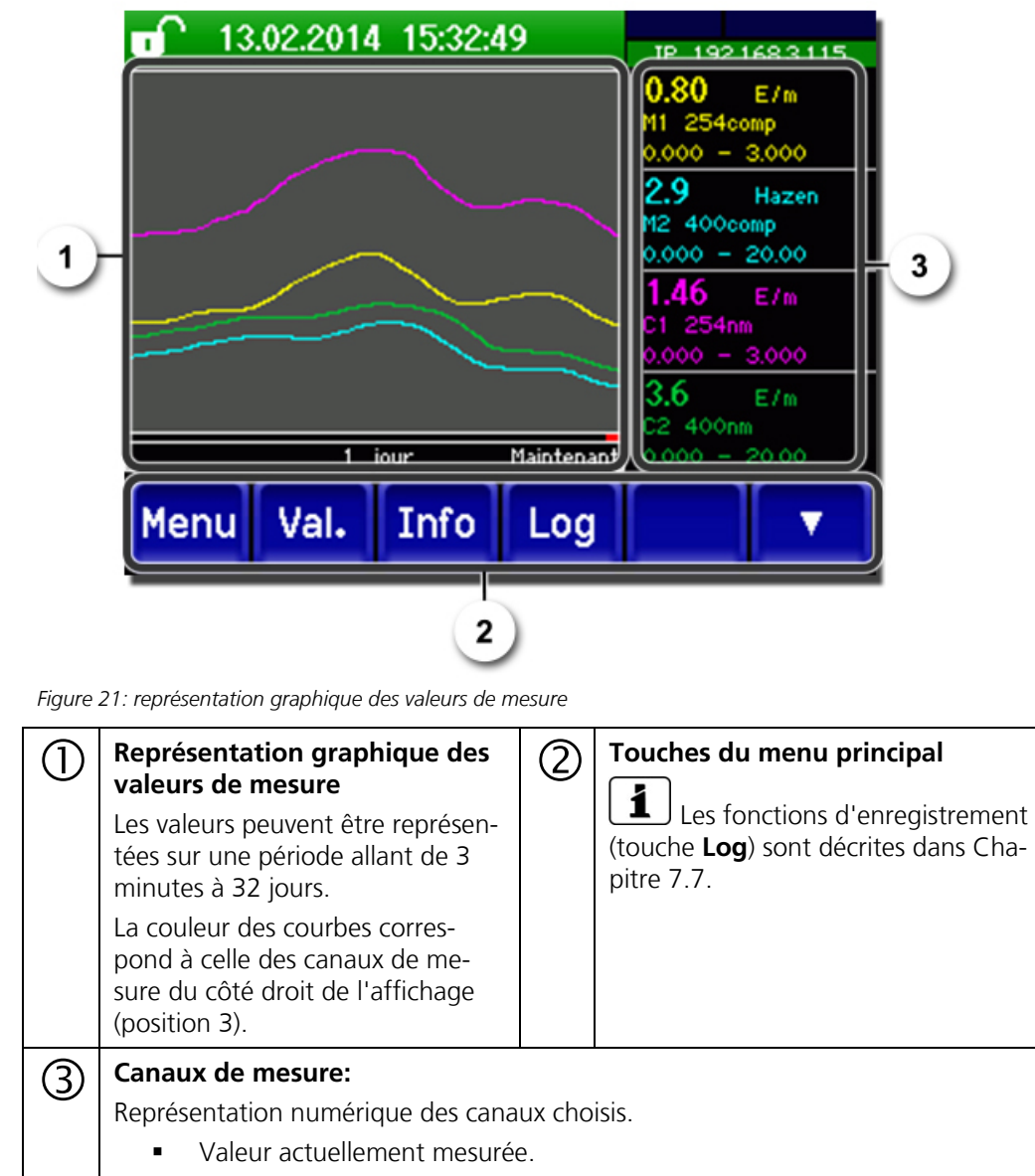

- Canal de mesure avec désignation.
- Cadrage de l'axe Y.

## 7.7 Fonctions de l'écran tactile (touche Log)

Cet enregistreur d'écran travaille indépendamment de l'enregistreur de données qui est réglé au menu **Logger** et enregistre sur la carte microSD.

L'enregistreur d'écran retient les données des derniers 32 jours à l'intervalle d'une minute. Elles peuvent être consultées par le menu Log.

Si l'appareil était hors service pendant plus que 32 jours, les données de l'enregistreur sont réinitialisées. Pendant environ 1.5 minutes un sablier apparaît sur l'affichage graphique. Pendant ce temps les données de l'enregistreur ne sont pas disponibles.

La touche **Log** n'existe que dans le menu principal, dans la vue sur l'écran graphique. Dans la vue **valeur** il faut d'abord actionner la touche **Graf**. En actionnant la touche **Log** on fait apparaître l'écran suivant:

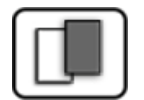

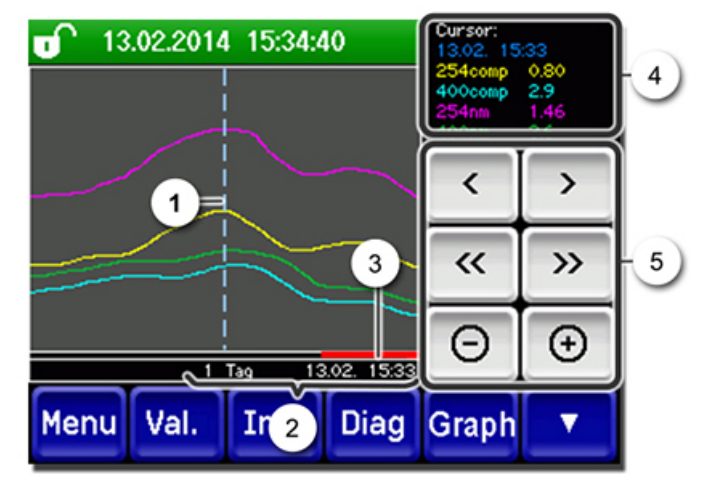

Figure 22: fonctions de l'affichage Log

| 1       | Le curseur indique la position ho-<br>raire représentée en pos. 4. La po-<br>sition du curseur peut être modi-<br>fiée soit par un attouchement bref<br>par la pointe du doigt, soit en ac-<br>tionnant les .                                                                                                    | 2 | Espace de temps représenté<br>Les domaines suivants peuvent être<br>réglés: 3 min./15 min./1 h./<br>3 h/9 h./1 jour/3 jours/10 jours/<br>32 jours |
|---------|----------------------------------------------------------------------------------------------------|---|----------------------------------------------------------------------------------------------------|
| $\odot$ | La barre rouge indique la partie de<br>la durée totale qui est actuelle-<br>ment représentée.                                                                                                    | 4 | Valeurs de mesure relevées dans la position du curseur.                                                                                           |
| 5       | <ul> <li>&gt; &gt; : Déplace la position du curseur. En actionnant ces touches plus longuement, le curseur se déplace plus vite.</li> <li>&lt;&gt; : Saute vers l'avant ou l'arrière autour de l'espace-temps réglé sous le point 2.</li> <li>-/+: Augmente (+) ou réduit (-) la section d'image autour de la position du curseur.</li> </ul> |   |                                                                                                    |

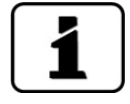

Au menu **Display/Général** on peut définir si l'affichage représente des valeurs minimales, maximales ou moyennes.  $\rightarrow$  Manuel de référence

En actionnant la touche Graf on obtient la représentation graphique.

# 7.8 Affichages en service mesure

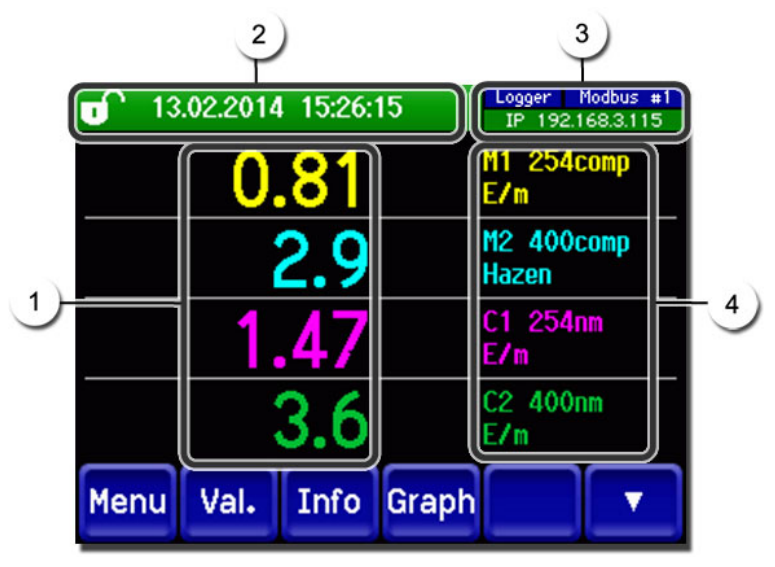

Figure 23: affichages en service mesure

| 1 | Valeur(s) d<br>Des valeur<br>maximale<br>mais remp                                                                         | e mesure<br>s supérieures à l'échelle<br>ne sont pas affichées<br>lacées par ****.                                                                                                    | 2 | Ligne d'état<br>En service mesure la ligne d'état est<br>verte et affiche la date et l'heure.<br>Si des perturbations arrivent, des<br>messages d'avertissement et d'erreur<br>s'affichent ici et la ligne d'état change<br>de couleur en passant à l'orange ou le<br>rouge. |
|---|----------------------------------------------------------------------------------------------------|----------------------------------------------------------------------------------------------------|---|----------------------------------------------------------------------------------------------------|
| 3 | Caractérist<br>Haut o<br>treur<br>Haut o<br>Profine<br>Bas: E<br>Messa<br>- IP Pa<br>raccor<br>- IP DF<br>- IP 16<br>(exer | iques d'interface<br>gauche: état enregis-<br>droite: Modbus, HART,<br>et ou état Profibus<br>tat Ethernet IP<br>ges possibles:<br>s de liaison (câble non<br>dé)<br>ICP en marche<br>9.254.1.1<br>nple d'adresse) | 4 | Désignation de canal avec unité<br>Les désignations des canaux sur<br>l'image sont des exemples et peuvent<br>être adaptés individuellement.                                                                                                    |
|   | Noir                                                                                                    | Non actif /<br>absent                                                                                                    |   |                                                                                                    |
|   | Bleu                                                                                                    | Actif en état repos                                                                                                    |   |                                                                                                    |
|   | Vert                                                                                                    | Actif                                                                                                    |   |                                                                                                    |
|   | Rouge                                                                                                    | Erreur                                                                                                    |   |                                                                                                    |

# 7.9 Verrouiller / déverrouiller l'écran tactile

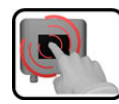

|    | ACTION                         | I                                                                                                   |                                                                                                    |
|----|--------------------------------|----------------------------------------------------------------------------------------------------|----------------------------------------------------------------------------------------------------|
| 1. | Toucher<br>gauche.             | le symbole de cadenas en haut à                                                                     | 0.81 H1 254comp<br>0.81 H1 254comp<br>2.9 H2 400comp<br>Hazen<br>1.47 C1 254nm<br>C2 400nm<br>E/n<br>Menu Val. Info Graph ▼                                                                                                    |
| 2. | Actionne<br>moins d<br>Le symb | er la touche flèche en bas à droite<br>'une seconde plus tard.<br>ole de cadenas change comme suit: | 0.81 E/n<br>13.02.2014 15:26:15<br>BF 192.168.3115<br>E/n<br>E/n<br>D.81<br>D.81<br>D.9<br>D.92<br>D.9<br>D.9 |
|    |                                | Affichage non verrouillé                                                                            | 2.9 Hazen<br>Hazen<br>1.47 Cl 254nn                                                                                                    |
|    | •                              | Affichage verrouillé                                                                                |                                                                                                    |
|    |                                |                                                                                                    | Menu val. 1110 Graph                                                                                                    |

## 7.10 Passer en mode intervention

L'équipement se configure en mode intervention. La mesure est interrompue et les menus principaux sont affichés. On atteint le mode intervention comme suit:

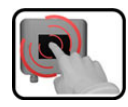

|    | ACTION                                              | INFO COMPL./ IMAGES                                     |
|----|-----------------------------------------------------|---------------------------------------------------------|
| 1. | Actionner la touche <b>Menu</b> .                   |                                                         |
| 2. | Composer le code d'accès et valider par <b>OK</b> . | Le réglage d'usine est <b>0.</b>                        |
| 3. | Les menus principaux apparaissent.                  | L'appareil se trouve désormais en<br>mode intervention. |

Conséquences du mode intervention:

- \* Les valeurs de mesure restent présentes aux interfaces numériques sur les dernières valeurs.
- \* Selon la configuration établie, les sorties courant vont à 0/4 mA ou restent sur les dernières valeurs mesurées.
- Les seuils sont désactivés.
- Si une sortie est programmée pour signaler le mode intervention, elle est activée.
- Les messages d'erreur sont supprimés.

\* Ceci n'est pas valable si le **sorties courant\général\en intervention** est réglé sur **mesure**.

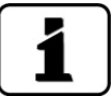

Pour atteindre le mode mesure, actionner la touche **Mes**. Pendant le passage du mode intervention en mode mesure, le sablier apparaît pendant env. 20 secondes sur la ligne d'information. Les valeurs de mesure sont bloquées pendant ce temps.

# 7.11 Eléments de commande en mode intervention

### 7.11.1 Eléments de saisie en service intervention

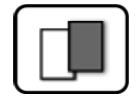

| 1)         | Menu          | <mark>(1/2</mark> – 2 |  |
|------------|---------------|-----------------------|--|
|            | Recalibration | Configuration         |  |
| 3          | Simulation    | Canaux mesure         |  |
| 3 <b>5</b> | Interf.numér. | Fonctions spéc.       |  |
|            | Enregistreur  | Info val.mes.         |  |
| 5          | Mes. Menu Ech |                       |  |

Figure 24: éléments de saisie en service intervention

| 1       | Chemin d'accès                                                                                                    | 2 | Numéro de page/nombre total de<br>pages |
|---------|----------------------------------------------------------------------------------------------------|---|-----------------------------------------|
| $\odot$ | Menus principaux<br>Menus spécifiques d'appareil du<br>photomètre.                                                        | 4 | Page suivante                           |
| 5       | Touche <b>Mes.:</b><br>L'appareil passe en service mesure.                                                                |   |                                         |
|         | Touche <b>Menu:</b><br>L'affichage revient aux menus principaux el reste en service intervention                          |   |                                         |
|         | Touche <b>Echap:</b><br>L'affichage recule d'un niveau de la hiérarchie des menus, finalement jusqu'au<br>service mesure. |   |                                         |

### 7.11.2 Saisie numérique

La saisie de chiffres et données se fait par l'écran suivant:

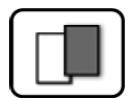

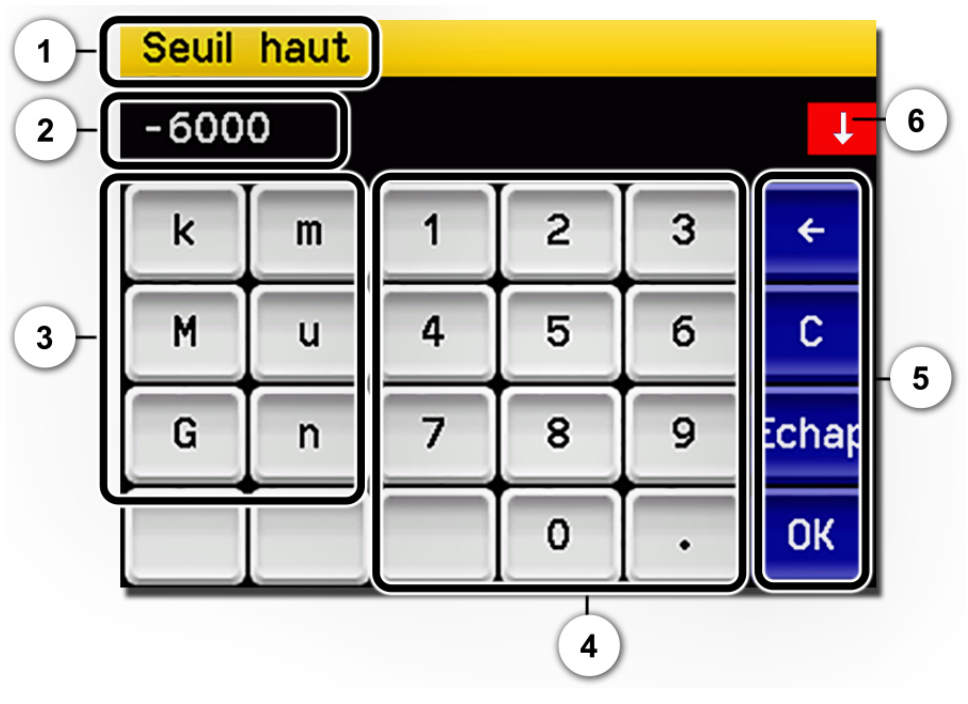

Figure 25: saisie numérique

| 1       | Paramètre appellation                                                                                                    | 2 | Valeurs saisies                                                                                                    |
|---------|----------------------------------------------------------------------------------------------------|---|----------------------------------------------------------------------------------------------------|
| $\odot$ | <b>Préfixe:</b> Sert à la saisie de valeurs<br>très grandes ou très petites. Pro-<br>céder comme suit:<br>1. Saisir la valeur<br>2. Choisir le préfixe SI                                                                                                 | 4 | Saisie numérique de chiffres                                                                                                    |
|         | <b>Fonction:</b><br>n = 10 <sup>-9</sup> , u = 10 <sup>-6</sup> , m = 10 <sup>-3</sup> ,<br>k = 10 <sup>3</sup> , M = 10 <sup>6</sup> , G = 10 <sup>9</sup>                                                                                               |   |                                                                                                    |
| 5       | <ul> <li>←: Efface la valeur affichée d'une unité.</li> <li>C: Efface la valeur affichée.</li> <li>Echap: En touchant le champ</li> <li>Echap l'affichage recule d'un niveau dans la hiérarchie des menus. La valeur saisie n'est pas retenue.</li> </ul> | 6 | Si la valeur saisie est trop élevée/<br>basse, une flèche blanche apparaît<br>dans un champ rouge en haut à<br>droite.<br>Flèche vers le haut: saisie trop élevée<br>Flèche vers le bas: saisie trop basse |
|         | <b>OK:</b> Confirmer la valeur saisie.                                                                                                    |   |                                                                                                    |

### 7.11.3 Sélection simple de fonctions

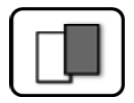

La sélection simple est identifiée par la touche **Echap** en bas à droite.

La fonction actuellement sélectionnée est affichée en vert. On peut naviguer parmi les options de listes longues à l'aide des flèches vers le haut/vers le bas. La touche **Echap** interrompt la saisie. En actionnant un point choisi la configuration est validée et la saisie terminée.

| Langue |            |       |
|--------|------------|-------|
|        | Deutsch    |       |
|        | English    |       |
|        | Francais   |       |
|        | Espanol    |       |
|        | Nederlands | Echap |

Figure 26: exemple de sélection simple

#### 7.11.4 Sélection multiple de fonctions

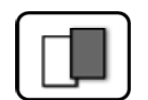

La sélection multiple est identifiable par la touche **OK** en bas à droite.

Les fonctions actuellement sélectionnées sont affichées en vert. On peut naviguer parmi les options de listes longues à l'aide des flèches vers le haut/vers le bas. En actionnant un point choisi, son état d'activité change. La touche **OK** valide la configuration et termine la saisie.

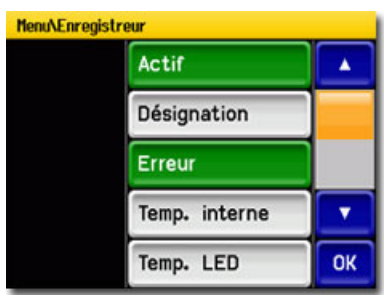

Figure 27: exemple de sélection multiple

# 8.1 Réglage de la langue

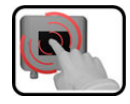

|    | ACTION                                                                                                    | INFO COMPL. / IMAGES                                                                                                    |
|----|----------------------------------------------------------------------------------------------------|----------------------------------------------------------------------------------------------------|
| 1. | Actionner la touche <b>Menu</b> .                                                                                                    |                                                                                                    |
| 2. | Saisir le code d'accès et confirmer par <b>OK</b> .                                                                                               | Le réglage d'usine est <b>0</b> .                                                                                                    |
| 3. | Actionner la touche <b>Configuration</b> pour ac-<br>céder au choix de la langue.                                                                 | Si le menu demandé n'appa-<br>raît pas, actionner la touche flèche<br>en bas à droite.                                                                                             |
| 4. | Toucher le champ langue (cercle). La liste des<br>langues disponibles apparaît (le réglage<br>d'usine est l'anglais).                             | Menu/Configuration     Local 1/3       Language     English       Mandatory oper.     900 s       Access code     0       Disp. contrast     8       Meas     Menu       ESC     V |
| 5. | Choisir la langue souhaitée en touchant le<br>champ correspondant.<br>En actionnant la touche <b>Echap</b> la procédure<br>peut être interrompue. | Langue<br>Deutsch<br>English<br>Francais<br>Espanol<br>Nederlands<br>Echap                                                                                                    |
| 6. | Actionner la touche <b>Mes</b> .                                                                                                    |                                                                                                    |

# 8.2 Régler les sorties courant

| a    |   |
|------|---|
| G.   | 2 |
| 1000 |   |

|    | ACTION                                             | INFO COMPL./ IMAGES                                                                                                    |
|----|----------------------------------------------------|----------------------------------------------------------------------------------------------------|
| 1. | Actionner la touche <b>Menu</b> .                  |                                                                                                    |
| 2. | Rentrer le code d'accès et valider par <b>OK</b> . | Le réglage d'usine est <b>0</b> .                                                                                                    |
| 3. | Actionner la touche <b>Sorties courant</b> .       | Si le menu recherché ne s'af-<br>fiche pas, actionner la touche-<br>flèche en bas à droite.                                                            |
| 4. | Sélectionner parmi <b>C1 4</b> .                   |                                                                                                    |
| 5. | Choisir la <b>source</b> .                         | <ul> <li>Les possibilités sont:</li> <li>K1 n (canaux mes)</li> <li>M1 3 (canaux math)</li> <li>A1 2 (canaux analogiques)</li> <li>Humidité</li> </ul> |
| 6. | Choisir le <b>domaine</b> .                        | MB1 MB8<br>In 1, In 2, Auto 1, Auto 2<br>→ manuel de référence                                                                                         |
| 7. | Actionner la touche <b>Mes</b> .                   | L'appareil se retrouve en service mesure.                                                                                                    |

8 domaines de mesure sont préprogrammés selon la liste des paramètres. Si d'autres domaines de mesure sont désirés, ils peuvent être reprogrammés en fonction des besoins spécifiques ou selon la liste de paramètres.  $\rightarrow$  Manuel de référence

# 8.3 Régler des seuils

Afin que les seuils ne soient pas seulement affichés mais agissent également sur les sorties, il faut configurer ces derniers en conséquence. Chapitre 8.4

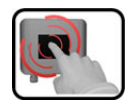

|    | ACTION                                                                                                    | INFO COMPL./ IMAGES                                                                                                    |
|----|----------------------------------------------------------------------------------------------------|----------------------------------------------------------------------------------------------------|
| 1. | Actionner la touche <b>Menu</b> .                                                                               |                                                                                                    |
| 2. | Composer le code d'accès et valider par <b>OK</b> .                                                             | Le réglage d'usine est <b>0</b> .                                                                                                    |
| 3. | Actionner la touche <b>Seuils</b> .                                                                             | Si le menu recherché ne s'af-<br>fiche pas, actionner la touche-<br>flèche en bas à droite.                                                                                                    |
| 4. | Sélectionner parmi <b>S1 n</b> .                                                                                |                                                                                                    |
| 5. | Choisir la <b>source</b> .                                                                                      | <ul> <li>Les possibilités sont:</li> <li>K1n (canaux mes.)</li> <li>M13 (canaux math)</li> <li>A12 (Canaux analogiques)</li> <li>Humidité</li> </ul>                                                                                                    |
| 6. | Définir <b>Mode</b> .                                                                                           | <ul> <li>Les possibilités sont:</li> <li>Inactif (la surveillance du seuil de ce canal est désactivée)</li> <li>Dépassemt.ht (Seuil activé lors du dépassement de la valeur limite réglée)</li> <li>Dépass. bas. (Seuil activé lors du dépassement vers le bas de la valeur limite réglée)</li> </ul> |
| 7. | Définir les seuils haut, seuil bas, temporisation<br>d'enclenchement et déclenchement par le<br>pavé numérique. | <b>I</b> En cliquant sur la valeur ac-<br>tuelle on atteint le mode saisie.                                                                                                    |
| 8. | Actionner la touche <b>Mes</b> .                                                                                | L'appareil se retrouve en service mesure.                                                                                                    |

#### 8.3.1 Limite supérieure et inférieure d'un seuil

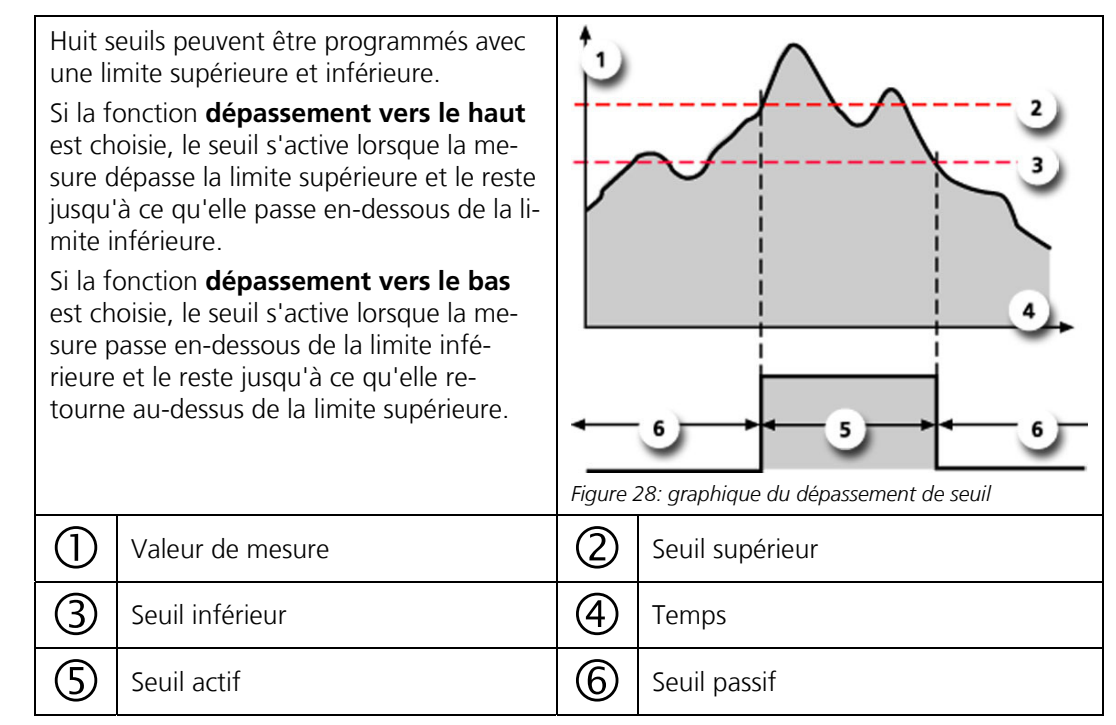

#### 8.3.2 Affichage lors du dépassement de seuil

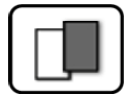

Les conséquences d'un dépassement de seuil pendant le service sont les suivantes:

- L'affichage de seuil signale un état inhabituel.
- Si une sortie est programmée pour le canal correspondant, elle sera activée.

Lorsque le message **seuil** apparaît, la couleur de l'indication d'état passe au **blanc** et les numéros des canaux concernés par un dépassement apparaissent en **rouge**. Des seuils inactifs sont signalés par "\_".

| Seuils 1_          | IP 192168.3.115     |
|--------------------|---------------------|
| 0.81               | E/n                 |
| 2.9                | M2 400comp<br>Hazen |
| 1.47               | C1 254nn<br>E/n     |
| 3.6                | C2 400nm<br>E/n     |
| Menu Val. Info Gra | ph 🔹 🔻              |
|                    |                     |

# 8.4 Régler les sorties

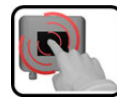

|    | ACTION                                                        | INFO COMPL./ IMAGES                                                                                                    |
|----|---------------------------------------------------------------|----------------------------------------------------------------------------------------------------|
| 1. | Actionner la touche <b>Menu</b> .                             |                                                                                                    |
| 2. | Composer le code d'accès et valider par <b>OK</b> .           | Le réglage d'usine est <b>0</b> .                                                                                                    |
| З. | Actionner la touche <b>Entrées/sorti</b> .                    | Si le menu choisi n'apparaît<br>pas, actionner la touche flèche en<br>bas à droite.                                                                                                    |
| 4. | Actionner la touche <b>Sorties</b> .                          |                                                                                                    |
| 5. | Sélectionner <b>S1 n</b> .                                    |                                                                                                    |
| 6. | Activer les sorties (possibilité de sélection mul-<br>tiple). | <ul> <li>Le sorties activées sont marquées<br/>en vert.</li> <li>Inversé: Inverse les sorties</li> <li>Erreur priorit. (prioritaire)</li> <li>Erreur</li> <li>Avertissement</li> <li>Intervention</li> <li>Ajustement</li> <li>Sensor-check</li> <li>Humidité</li> <li>Seuil 14</li> <li>Les touches désignées Sort. DM<br/>sont destinées à la commutation<br/>automatique des échelles.</li> <li>→ Manuel de référence.</li> </ul> |
| 7. | Actionner la touche <b>Mes</b> .                              | L'appareil se retrouve en mode me-<br>sure.                                                                                                    |
#### 8.5 Réglage de la date et de l'heure

| Í   | 3   | 1 |
|-----|-----|---|
| (   | CU  |   |
| 9   | -   | 1 |
| L ' | No. |   |

|    | ACTION                                                                                                    | INFO COMPL. / IMAGES                                                                                                    |
|----|----------------------------------------------------------------------------------------------------|----------------------------------------------------------------------------------------------------|
| 1. | Actionner la touche <b>Menu</b> .                                                                                                    |                                                                                                    |
| 2. | Saisir le code d'accès et confirmer par <b>OK</b> .                                                                                                | Le réglage d'usine est <b>0</b> .                                                                                                    |
| 3. | Actionner la touche <b>Configuration</b> .                                                                                                    | Si le menu souhaité n'appa-<br>raît pas, actionner la touche flèche<br>en bas à droite.                                                                                                    |
| 4. | Toucher le champ de l'heure au point de<br>menu <b>Heure</b> et saisir l'heure actuelle par le<br>clavier numérique.<br>Confirmer par <b>OK</b> .  | Respecter le format hh:mm:ss<br>Henu/Configuration 2/3<br>Lumin. affich. 64<br>Date 15/12/2017<br>Heure 08:17:00<br>Corr.horl.hebd. 0.0 s<br>Mes. Menu Echap A V                                    |
| 5. | Toucher le champ de la date au point de<br>menu <b>Date</b> et saisir la date actuelle par le cla-<br>vier numérique.<br>Confirmer par <b>OK</b> . | Respecter le format choisi sous le<br>point de menu Format date.<br>HenvConfiguration 2/3<br>Lumin. affich. 64<br>Date 15/12/2017<br>Heure 08:17:00<br>Corr.horl.hebd. 0.0 s<br>Mes. Menu Echap A T |
| 6. | Actionner la touche <b>Mes</b> .                                                                                                    | L'appareil se retrouve en service normal.                                                                                                    |

#### 8.6 Etablir ou modifier le code d'accès

|   | 2         |          |
|---|-----------|----------|
|   | <u>Cu</u> | <u> </u> |
| ٩ |           |          |
| Ľ | Carne 12  |          |

Un code d'accès individuel protège les réglages du photomètre de manipulations non autorisées.

|    | ACTION                                                                         | INFO COMPL. / IMAGES                                                                    |
|----|--------------------------------------------------------------------------------|-----------------------------------------------------------------------------------------|
| 1. | Actionner la touche <b>Menu</b> .                                              |                                                                                         |
| 2. | Saisir le code d'accès et confirmer par <b>OK</b> .                            | Le réglage d'usine est <b>0</b> .                                                       |
| 3. | Actionner la touche <b>Configuration</b> .                                     | Si le menu souhaité n'appa-<br>raît pas, actionner la touche flèche<br>en bas à droite. |
| 4. | Actionner la touche à la droite du texte des-<br>criptif <b>Code d'accès</b> . |                                                                                         |
| 5. | Saisir le code d'accès et confirmer par <b>OK</b> .                            |                                                                                         |
| 6. | Actionner la touche <b>Mes</b> .                                               | L'appareil se retrouve en service normal.                                               |

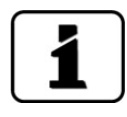

En cas d'oubli du code d'accès, il ne peut être effacé uniquement par un technicien SAV SIGRIST.

Noter le code d'accès individuel:

| - |  |  |  |
|---|--|--|--|
|   |  |  |  |
|   |  |  |  |
|   |  |  |  |
|   |  |  |  |
|   |  |  |  |
|   |  |  |  |
|   |  |  |  |

#### 8.7 Sauvegarder les données configurées

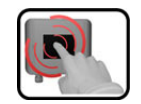

Cette action peut être utile au technicien de SAV.

|    | ACTION                                                                                                   | INFO COMPL. / IMAGES                                                                                                    |
|----|----------------------------------------------------------------------------------------------------|----------------------------------------------------------------------------------------------------|
| 1. | Actionner la touche <b>Menu</b> .                                                                        |                                                                                                    |
| 2. | Saisir le code d'accès et confirmer par <b>OK</b> .                                                      | Le réglage d'usine est <b>0</b> .                                                                                                    |
| 3. | Actionner la touche <b>Info système</b> .                                                                | Si le menu souhaité n'appa-<br>raît pas, actionner la touche flèche<br>en bas à droite.                                                          |
| 4. | Actionner la fonction copier dans les sous-me-<br>nus <b>Utilisat&gt; SD</b> et <b>Expert -&gt; SD</b> . | Les données utilisateur et expert<br>sont copiées sur la carte microSD.<br>La fin de la procédure est confir-<br>mée par la touche <b>i.O.</b> . |
| 5. | Actionner la touche <b>Mes</b> .                                                                         | L'appareil se retrouve en service mesure.                                                                                                    |

### 9 Maintenance

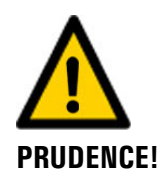

# Dommages à l'appareil provoqués par des interventions de maintenance non ou mal effectuées.

Si les interventions de maintenance ne sont pas effectuées selon le plan de maintenance ou si des pièces de rechange de provenance autre que SIGRIST sont utilisées, des dommages à l'appareil ou des erreurs de mesure peuvent se produire.

Dans ce cas SIGRIST-PHOTOMETER AG refuse toute garantie et demande de participation aux frais consécutifs. Pour éviter cette situation nous recommandons de prendre les précautions suivantes:

- Effectuer les interventions de maintenance selon le plan de maintenance (Chapitre 9.1).
- Utiliser les pièces de rechange d'origine SIGRIST selon la liste des pièces de rechange (Chapitre 15). Pour l'utilisation de pièces de provenance autre que Sigrist, se procurer impérativement l'accord écrit de SIGRIST-PHOTOMETER AG.
- Lors de sollicitation forte des appareils et des conditions environnementales difficiles il faut effectuer les interventions de maintenance plus fréquemment et remplacer les pièces d'usure plus souvent, selon les conditions d'exploitation.

### 9.1 Plan de maintenance

| QUAND                                                               | QUI                               | QUOI                                                                                                    | BUT                                                                                                    |
|---------------------------------------------------------------------|-----------------------------------|----------------------------------------------------------------------------------------------------|----------------------------------------------------------------------------------------------------|
| Selon les be-<br>soins                                              | Exploitant                        | Compléter le produit de nettoyage de la 4ème étape de clarification                                                                              | Intervention absolument né-<br>cessaire pour le maintien de la<br>précision de mesure. L'inter-<br>valle dépend du milieu à mesu- |
|                                                                     |                                   | Adapter la manipula-<br>tion en fonction du pro-<br>duit utilisé.                                                                                | rer.                                                                                                    |
|                                                                     |                                   | Nettoyage standard de la<br>cellule de mesure en déri-<br>vation, épaisseur optique<br>100/50 mm (Chapitre 9.2)                                  |                                                                                                    |
|                                                                     |                                   | Nettoyer/remplacer les fe-<br>nêtres de la cellule de me-<br>sure et les joints (Chapitre<br>9.3/ Chapitre 9.4/ Cha-<br>pitre 9.5/ Chapitre 9.6) |                                                                                                    |
| Une fois par<br>an ou selon<br>les besoins                          | Exploitant                        | Nettoyage extérieur                                                                                                    | Le salissement externe du pho-<br>tomètre n'a pas d'effet sur la<br>mesure. Ce nettoyage n'est<br>donc pas indispensable.         |
| Annuellement<br>ou en cas de<br>message<br>d'avertisse-<br>ment     | Exploitant                        | Remplacer le dessiccant<br>de l'émetteur / du récep-<br>teur (Chapitre 9.7/<br>Chapitre 9.8)                                                     | Intervention absolument né-<br>cessaire pour le maintien de la<br>précision de mesure.                                            |
| Tous les 3<br>mois ou plus<br>souvent (se-<br>lon les be-<br>soins) | Exploitant                        | Recalibration du photo-<br>mètre (Chapitre 9.9/ Cha-<br>pitre 9.10)                                                                              | Intervention pour le maintien<br>de la précision de mesure. L'in-<br>tervalle dépend de l'environne-<br>ment de mesure.           |
| Une fois par<br>an ou selon<br>les besoins                          | Exploitant                        | Contrôle de fonctionne-<br>ment avec unité de con-<br>trôle externe<br>(Chapitre 9.11)                                                           | Intervention absolument né-<br>cessaire pour le maintien de la<br>précision de mesure.                                            |
| Tous les 2 ans                                                      | Exploitant                        | Remplacer la source de lu-<br>mière UV (Chapitre 9.12)                                                                                           | Intervention pour le maintien<br>de la disponibilité de mesure.                                                                   |
| Tous les 2 ans                                                      | Technicien<br>de mainte-<br>nance | Remplacer la source de lu-<br>mière UV LED)                                                                                                    | Intervention pour le maintien<br>de la disponibilité de mesure.                                                                   |
| Tous les 10<br>ans ou selon<br>les besoins                          | Exploitant                        | Remplacer la pile dans le<br>SICON (Chapitre 9.13)                                                                                               | Intervention absolument né-<br>cessaire pour le maintien de la<br>capacité de fonctionnement.                                     |

Tableau 1: plan de maintenance

#### 9.2 Nettoyage de la cellule de mesure en dérivation

La procédure suivante décrit le nettoyage de la cellule de mesure en dérivation (épaisseur 100/50 mm):

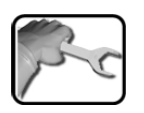

| ACTION                                                                                                    | INFO COMPL./ IMAGES                                                                                                    |
|----------------------------------------------------------------------------------------------------|----------------------------------------------------------------------------------------------------|
| Couper l'alimentation d'échantillon et laisser<br>la cellule de mesure se vider.                                                                                                    |                                                                                                    |
| <b>2a Procédure pour épaisseur de 100 mm:</b><br>1. Dévisser les vis à moletées (1 - 6) et retirer<br>le couvercle avec le verre de compensation.                                                                                    |                                                                                                    |
| Le verre de compensation se trouve à l'intérieur du couvercle. Retirer le couvercle avec prudence.                                                                                                    |                                                                                                    |
| 2. Remplacer le joint (X) s'il n'est plus en bon<br>état.                                                                                                    |                                                                                                    |
| 3. Nettoyer le verre de compensation (cercle)<br>avec un nettoyant adapté.<br>Remplacer le verre de compensation s'il est<br>rayé ou trouble.                                                                                        |                                                                                                    |
| Le verre de compensation n'existe uni-<br>quement dans la cellule de mesure en dériva-<br>tion. Cette intervention n'existe donc pas<br>pour les cellules de mesure en ligne.                                                        |                                                                                                    |
| <b>2b Procédure pour épaisseur de 50 mm:</b><br>1. Dévisser les deux vis moletées (cercles) et<br>retirer le support avec précaution.<br>Le verre de compensation se trouve sur le<br>verso du support avec lequel il est solidaire. |                                                                                                    |
| Ne pas endommager le verre sur le support.                                                                                                    |                                                                                                    |
| 2. Remplacer le joint (B) s'il n'est plus en bon<br>état.                                                                                                    | 4                                                                                                    |
| <ol> <li>Nettoyer le verre de compensation (A) avec<br/>un nettoyant adapté.</li> <li>Remplacer le verre de compensation s'il est<br/>rayé ou trouble.</li> </ol>                                                                    | A                                                                                                    |
|                                                                                                    | ACTION         Couper l'alimentation d'échantillon et laisser la cellule de mesure se vider. <b>Za Procédure pour épaisseur de 100 mm:</b> 1. Dévisser les vis à moletées (1 - 6) et retirer le couvercle avec le verre de compensation.         Image: Couvercle avec le verre de compensation se trouve à l'intérieur du couvercle. Retirer le couvercle avec prudence.         2. Remplacer le joint (X) s'il n'est plus en bon état.         3. Nettoyer le verre de compensation (cercle) avec un nettoyant adapté.         Remplacer le verre de compensation n'existe uniquement dans la cellule de mesure en dérivation. Cette intervention n'existe donc pas pour les cellules de mesure en ligne. <b>Zb Procédure pour épaisseur de 50 mm:</b> 1. Dévisser les deux vis moletées (cercles) et retirer le support avec précaution.         Le verre de compensation se trouve sur le verso du support avec lequel il est solidaire.         M         Ne pas endommager le verre sur le support.         2. Remplacer le verre de compensation s'il est rayé ou trouble. |

|    | ACTION                                                                                                    | INFO COMPL./ IMAGES |
|----|----------------------------------------------------------------------------------------------------|---------------------|
| 3. | Nettoyer l'intérieur des fenêtres de la cellule<br>de mesure (cercles).<br>Si elles sont fortement encrassées, consulter<br>Chapitre 9.3. |                     |
| 4. | Remonter l'appareil dans l'ordre inverse.                                                                                                 |                     |
| 5. | Effectuer une recalibration selon Chapitre 9.9.                                                                                           |                     |

#### 9.3 Remplacer les fenêtres des cellules de mesure en dérivation

La procédure ci-après s'applique aux cellules de mesure en dérivation suivantes (épaisseur 100/50 mm):

- Cellule de mesure en PVC (eau)
- Cellule de mesure en acier inox (ozone)
- Cellule de mesure en PVDF (chlore)

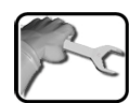

|    | ACTION                                                                                                    | INFO COMPL. / IMAGES |
|----|----------------------------------------------------------------------------------------------------|----------------------|
| 1. | Couper l'alimentation d'échantillon et laisser la cellule de mesure se vider.                                                |                      |
| 2  | Couper l'alimentation électrique du photo-<br>mètre.                                                                         |                      |
| 3. | Procéder au nettoyage standard de la cellule<br>de mesure en dérivation (épaisseur 100/50<br>mm) selon Chapitre 9.2.         |                      |
| 4. | Retirer l'émetteur et le récepteur de la cellule<br>de mesure en dévissant les quatre vis à six<br>pans de chacun (cercles). |                      |
|    | Ne pas tendre le câble de liaison émet-<br>teur/récepteur (support solide pour l'émet-<br>teur après démontage).             |                      |
|    | Bien tenir l'émetteur et le récepteur pendant le démontage.                                                                  |                      |
|    |                                                                                                    |                      |

|     | ACTION                                                                                                    | INFO COMPL. / IMAGES |
|-----|----------------------------------------------------------------------------------------------------|----------------------|
| 5.  | Nettoyer les fenêtres de la cellule de mesure<br>côté émetteur et récepteur.<br>Si le nettoyage des fenêtres de la cellule de<br>mesure a été <b>réussi</b> , continuer par le <b>point</b><br><b>11.</b><br>Si le nettoyage n'a <b>pas été réussi</b> , continuer<br>par le <b>point 6</b> . |                      |
| 6.  | Dévisser le raccord sur la cellule de mesure à<br>l'aide de la clé spéciale (SW32).                                                                                                    |                      |
| 7.  | Sortir le raccord, la bague conique, le joint et<br>la fenêtre.                                                                                                    |                      |
| 8.  | Nettoyer les fenêtres de la cellule de mesure<br>avec un nettoyant adapté.<br>Veiller à ce que les fenêtres ne soient pas re-<br>salies lors du remontage.<br>Si nécessaire remplacer la fenêtre et le joint.                                                                                 |                      |
| 9.  | Si nécessaire retirer le joint de la protection<br>anti-inondation (A).                                                                                                    |                      |
| 10. | Remonter l'appareil dans l'ordre inverse.                                                                                                    |                      |
| 11. | Effectuer une recalibration selon Chapitre 9.9.                                                                                                    |                      |

#### 9.4 Remplacer / nettoyer les fenêtres de cellule de mesure dans le cas d'un boîtier VARINLINE®

La procédure ci-après décrit le nettoyage des fenêtres dans le cas d'un boîtier VARINLINE®:

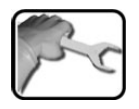

|    | ACTION                                                                                                    | INFO COMPL./ IMAGES |
|----|----------------------------------------------------------------------------------------------------|---------------------|
| 1. | Arrêter le débit de l'échantillon et laisser la cellule de mesure se vider.                                                                                                    |                     |
| 2. | Couper la tension de service.                                                                                                    |                     |
| 3. | Dévisser l'écrou (A) et retirer les colliers articu-<br>lés côté émetteur et récepteur.                                                                                                    | A                   |
| 4. | Retirer l'émetteur (A) ainsi que le récepteur (B)<br>avec l'OPL-Bit de la cellule de mesure en ligne<br>(C) et les poser sur un support stable.                                                                                         |                     |
|    | Le câble de connexion entre émetteur et<br>récepteur ne doit pas être sous traction (sup-<br>port stable pour l'émetteur après le démon-<br>tage).<br>Pendant le démontage, tenir fermement<br>l'émetteur, respectivement le récepteur. | R T                 |
| 5. | Retirer les quatre vis six pans (cercles) sur<br>l'adaptateur annulaire de l'émetteur ainsi que<br>du récepteur.                                                                                                    |                     |
| 6. | Extraire l'adaptateur annulaire (B) (avec l'OPL-<br>Bit vissé sur celui-ci) de l'émetteur (A) ainsi<br>que du récepteur (C).                                                                                                    |                     |
|    |                                                                                                    | B                   |

|     | ACTION                                                                                                    | INFO COMPL./ IMAGES |
|-----|----------------------------------------------------------------------------------------------------|---------------------|
| 7.  | Retirer la bague filetée (A) dans l'OPL-Bit avec<br>une clé pour OPL-Bit.                                                                                                    |                     |
| 8.  | Enlever de l'OPL-Bit la bague de pression (A)<br>et la fenêtre de cellule de mesure avec le joint<br>(B).<br>Retirer le joint de la fenêtre de cellule de me-<br>sure et le nettoyer avec un papier de net-<br>toyage ou un chiffon et éventuellement de<br>l'eau savonneuse chaude.<br>Remplacer les fenêtres de cellule de<br>mesure si nécessaire. | B                   |
| 9.  | Placer le joint (B) dans la gorge de la fenêtre<br>de mesure. Si nécessaire, remplacer le joint.<br>Insérer la fenêtre de cellule de mesure<br>avec le joint vers le bas dans l'OPL-Bit.                                                                                                    | B                   |
| 10. | Placer la bague de pression avec la gorge<br>(flèche) vers le bas dans l'OPL-Bit.                                                                                                    |                     |
| 11. | Visser la bague filetée (A) et la serrer avec une<br>clé pour OPL-Bit.                                                                                                    |                     |
| 12. | Si nécessaire, placer un joint (B) neuf dans la<br>gorge de l'OPL-Bit.                                                                                                    |                     |

|     | ACTION                                                                                                    | INFO COMPL./ IMAGES |
|-----|----------------------------------------------------------------------------------------------------|---------------------|
| 13. | Placer le joint (C) dans la gorge de la protec-<br>tion anti-inondation.<br>Si nécessaire, remplacer le joint (C) de<br>la protection anti-inondation.                                                                                                    |                     |
| 14. | Enficher l'adaptateur annulaire (B) (avec l'OPL-<br>Bit vissé sur celui-ci) sur l'émetteur (A) ainsi<br>que sur le récepteur (C) et le visser avec les<br>quatre vis six pans.                                                                                  |                     |
| 15. | Nettoyer toutes les surfaces d'appui (flèches)<br>du boîtier en ligne.                                                                                                    |                     |
| 16. | Introduire à nouveau dans le boîtier en ligne<br>l'émetteur ainsi que le récepteur avec l'adap-<br>tateur annulaire vissé sur celui-ci et l'OPL-Bit.<br>La gorge (X) sur l'émetteur et sur le ré-<br>cepteur doit être dirigée vers l'avant lors du<br>montage. |                     |
| 17. | Fixer à nouveau l'émetteur ainsi que le récep-<br>teur avec les colliers articulés sur le boîtier en<br>ligne.                                                                                                    |                     |
| 18. | Effectuer une recalibration selon Chapitre 9.9.                                                                                                    |                     |

# 9.5 Nettoyer/remplacer les fenêtres de cellule de mesure dans le cas d'une cellule de mesure à glissière

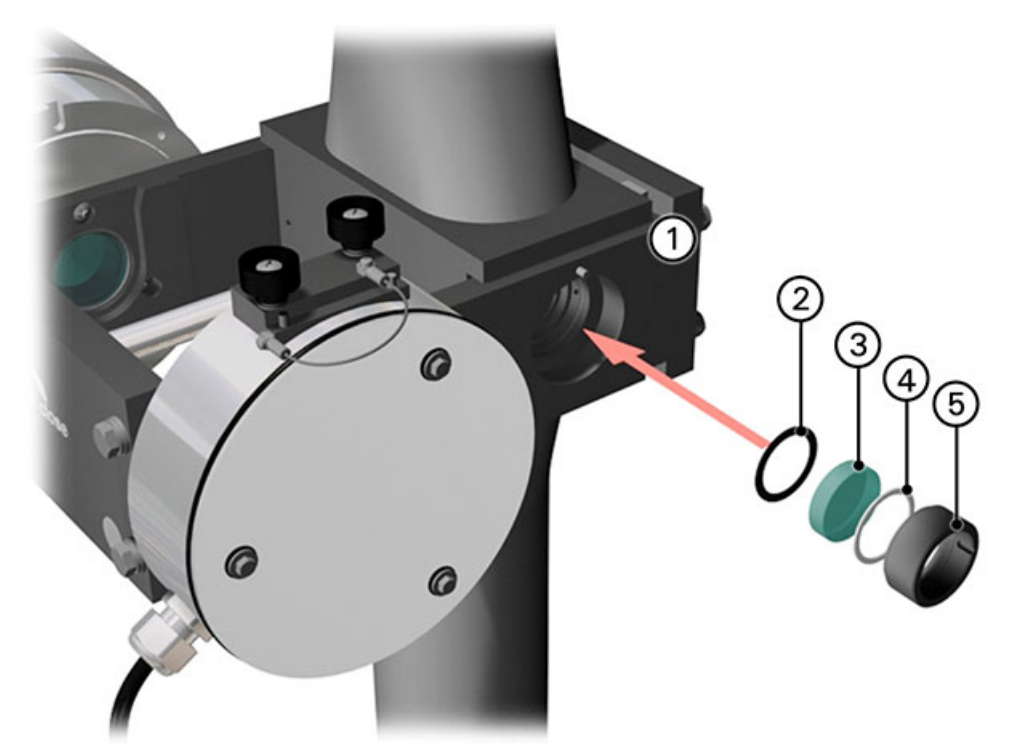

Figure 29: nettoyage de fenêtre de cellule de mesure, cellule de mesure à glissière

| 1       | Cellule de mesure à glissière | $\bigcirc$ | Joint Kalrez ou autre         |
|---------|-------------------------------|------------|-------------------------------|
| $\odot$ | Fenêtre de cellule de mesure  | 4          | Bague de glissement en téflon |
| 5       | Bague filetée                 |            |                               |

Le nettoyage ou le remplacement des fenêtres de cellule de mesure est le même pour les deux fenêtres. La procédure ci-après ne décrit l'opération que pour une fenêtre.

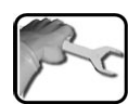

|    | ACTION                                                                      | INFO COMPL./ IMAGES |
|----|-----------------------------------------------------------------------------|---------------------|
| 1. | Arrêter le débit de l'échantillon et laisser la cellule de mesure se vider. |                     |
| 2. | Desserrer la vis d'arrêt (X).                                               | 8                   |

|     | ACTION                                                                                                    | INFO COMPL./ IMAGES |
|-----|----------------------------------------------------------------------------------------------------|---------------------|
| 3.  | Faire glisser le photomètre hors de la position<br>de mesure.                                                                                                    |                     |
| 4.  | Retirer l'anneau fileté (Figure 29, réf. 5) avec<br>la clé à ergots.                                                                                                    |                     |
| 5.  | Retirer de l'alésage la bague de glissement en<br>téflon (Figure 29, réf. 4), la fenêtre de cellule<br>de mesure (Figure 29, réf. 3) et le joint (Figure<br>29, réf. 2).                         |                     |
| 6.  | Nettoyer la fenêtre de cellule de mesure avec<br>du papier de nettoyage, un chiffon ou de<br>l'eau savonneuse chaude.<br>Si nécessaire, remplacer le joint/la fe-<br>nêtre de cellule de mesure. |                     |
| 7.  | Placer le joint (Figure 29, réf. 2) dans l'alé-<br>sage.                                                                                                    |                     |
| 8.  | Positionner à nouveau la fenêtre de cellule de mesure (Figure 29, réf. 3) dans l'alésage.                                                                                                    |                     |
| 9.  | Placer la bague de glissement en téflon<br>(Figure 29, réf. 4) sur la fenêtre de cellule de<br>mesure.                                                                                           |                     |
| 10. | Visser la bague filetée (Figure 29, réf. 5) avec<br>la clé spéciale.<br>Ne pas serrer trop fort, car les fenêtres<br>de cellule de mesure pourraient se briser.                                  |                     |
| 11. | Repousser l'appareil en position de mesure et le fixer avec la vis d'arrêt.                                                                                                    |                     |
| 12. | Effectuer une recalibration selon Chapitre 9.9.                                                                                                    |                     |

#### 9.6 Nettoyer/remplacer la fenêtre de cellule de calibration

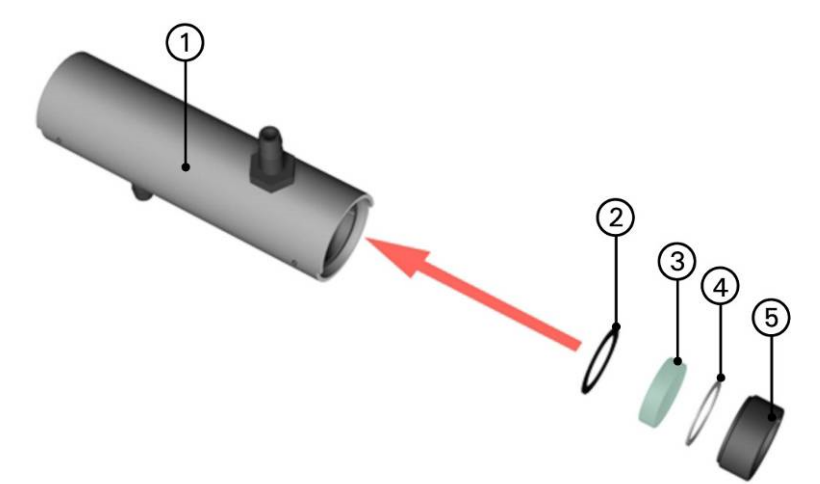

Figure 30: fenêtre de cellule de calibration

| 1 | Cellule de calibration       | 2 | Joint en néoprène             |
|---|------------------------------|---|-------------------------------|
| 3 | Fenêtre de cellule de mesure | 4 | Bague de glissement en téflon |
| 5 | Bague filetée                |   |                               |

Le nettoyage ou le remplacement de la fenêtre de cellule de calibration est le même pour les deux fenêtres. La procédure ci-après ne décrit l'opération que pour une fenêtre.

|    | ACTION                                                                                                    | INFO COMPL./ IMAGES |
|----|----------------------------------------------------------------------------------------------------|---------------------|
| 1. | Retirer l'anneau fileté (Figure 30, réf. 5) avec<br>la clé à ergots.                                                                                                    |                     |
| 2. | Retirer de la cellule de calibration la bague de<br>glissement en téflon (Figure 30, réf. 4), la fe-<br>nêtre de cellule de mesure (Figure 30, réf. 3)<br>et le joint (Figure 30, réf. 2). |                     |

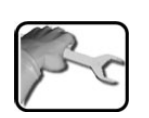

|    | ACTION                                                                                                    | INFO COMPL./ IMAGES |
|----|----------------------------------------------------------------------------------------------------|---------------------|
| 3. | Nettoyer la fenêtre de cellule de mesure avec<br>du papier de nettoyage, un chiffon ou de<br>l'eau savonneuse chaude. |                     |
|    | Si nécessaire, remplacer le joint/la fe-<br>nêtre de cellule de mesure.                                               |                     |
| 4. | Placer le joint (Figure 30, réf. 2) dans l'alésage de la cellule de calibration.                                      |                     |
| 5. | Positionner à nouveau la fenêtre de cellule de mesure (Figure 30, réf. 3) sur le joint.                               |                     |
| 6. | Placer la bague de glissement en téflon<br>(Figure 30, réf. 4) sur la fenêtre de cellule de<br>mesure.                |                     |
| 7  | Visser la bague filetée (Figure 30, réf. 5) avec<br>la clé spéciale.                                                  |                     |
|    | Ne pas serrer trop fort, car les fenêtres de cellule de mesure pourraient se briser.                                  |                     |
|    |                                                                                                    |                     |

#### 9.7 Remplacer le dessiccant dans l'émetteur

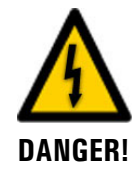

#### Risque de blessures par décharge électrique de la source lumineuse UV, rayonnement UV et températures élevées.

Lors du remplacement du dessiccant, une manipulation imprudente peut provoquer des décharges électriques, des dommages aux yeux par rayonnement UV et des brûlures par des températures supérieures à 80°C. Il faut donc impérativement respecter les mesures de sécurité suivantes:

- Couper impérativement l'alimentation électrique avant d'ouvrir le boîtier.
- Il ne faut en aucun cas faire fonctionner l'appareil sans son boîtier.
- Avant d'ouvrir attendre que la température de l'appareil ait baissé à une température supportable par la peau.

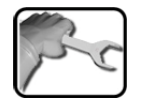

Г

Т

La procédure suivante décrit le remplacement du dessiccant de l'émetteur:

|    | ACTION                                                                                                    | INFO COMPL./ IMAGES |
|----|----------------------------------------------------------------------------------------------------|---------------------|
| 1. | Couper l'alimentation électrique du photo-<br>mètre.                                                                                                    |                     |
| 2. | Dévisser les trois vis à six pans et retirer le boî-<br>tier.                                                                                                    |                     |
| 3. | Remplacer le dessiccant comme suit:<br>Enlever l'ancien sachet de dessiccant usagé<br>(A).<br>Accumuler le contenu du sachet neuf sur un<br>coté en le secouant et l'enrouler.<br>De cette façon le dessiccant neuf peut être<br>mis en place. |                     |
| 4. | Vérifier l'état du joint (B) et le remplacer si né-<br>cessaire.<br>Vérifier également les trois joints des vis et les<br>remplacer si nécessaire, voir pas 2.                                                                                 |                     |
| 5. | Remonter l'appareil dans l'ordre inverse.                                                                                                    |                     |

#### 9.8 Remplacer le dessiccant dans le récepteur

La procédure suivante décrit le remplacement du dessiccant dans le récepteur:

|    | ì |
|----|---|
| re |   |
|    | J |

|    | ACTION                                                                                                    | INFO COMPL./ IMAGES |
|----|----------------------------------------------------------------------------------------------------|---------------------|
| 1. | Couper l'alimentation électrique du photo-<br>mètre.                                                                                                    |                     |
| 2. | Dévisser les trois vis à six pans et retirer le<br>couvercle du récepteur.                                                                                                    |                     |
| 3. | Remplacer le dessiccant comme suit:<br>Enlever l'ancien sachet de dessiccant<br>usagé(A).<br>Accumuler le contenu du sachet neuf sur un<br>coté en le secouant et l'enrouler.<br>De cette façon le dessiccant neuf peut être<br>mis en place. |                     |
| 4. | Vérifier l'état du joint (B) et le remplacer si né-<br>cessaire.<br>Vérifier également les trois joints des vis et les<br>remplacer si nécessaire, voir pas 2.                                                                                | В                   |
| 5. | Remonter l'appareil dans l'ordre inverse.                                                                                                    |                     |

#### 9.9 Recalibration du photomètre

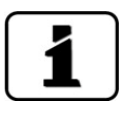

La recalibration du photomètre peut provoquer des différences par rapport aux mesures précédentes puisque l'appareil est réajusté sur une valeur de référence (p.ex. de l'eau distillée).

| _ |     |   |   | _ |
|---|-----|---|---|---|
| 6 |     | 0 |   |   |
|   | NT. | F | - |   |
| П | 5   |   | L |   |
| U |     |   |   |   |

|    | ΑCTION                                                                                                    | INFO COMPL / IMAGES                                                                                                    |
|----|----------------------------------------------------------------------------------------------------|----------------------------------------------------------------------------------------------------|
| 1. | Remplir la cellule de mesure d'un liquide de<br>zéro (p.ex. de l'eau distillée)<br>Tenir compte du document de confirmation<br>de calibration joint.                                                                                                    | Pendant la recalibration la<br>cellule de mesure ne doit pas con-<br>tenir de bulles d'air (débit faible,<br>petite contre-pression).                                                                                                    |
| 2. | 2.1: Actionner la touche <b>Menu</b> .                                                                                                    |                                                                                                    |
|    | 2.2: Composer le code d'accès et valider par <b>OK</b> .                                                                                                    | Le réglage d'usine est <b>0</b> .                                                                                                    |
|    | <ul> <li>2.3: Sélectionner le menu <b>Recalibration</b> puis actionner <b>C1</b>. Vérifier si la valeur de consigne est correcte.</li> <li>Sur les appareils à plusieurs canaux actionner la touche <b>ESC</b> et vérifier la valeur de consigne de tous les canaux.</li> <li>Retourner au menu de C1.</li> </ul>                                                                                                    | Normalement la valeur de<br>consigne des appareils qui mesu-<br>rent en densité optique est réglée à<br><b>0.00 E</b> . (canaux mesure\canal<br>n\Lin/Log sur Log).<br>La valeur de consigne des appareils<br>qui mesurent en transmission est<br>réglée à <b>100.0 %</b> (canaux me-<br>sure\canal n\Lin/Log sur Lin). |
|    | <ul> <li>2.4: Actionner la touche declencher. La recalibration se fait simultanément sur tous les canaux.</li> <li>Si l'ajustement s'est fait correctement il est confirmé par Ajustement ok. La recalibration est terminée.</li> <li>Si l'ajustement ne s'est pas fait correctement, l'affichage Defaut ajuste. le signale. Dans ce cas vérifier successivement les points de la liste suivante:</li> <li>Montage correct de l'appareil</li> <li>Salissement éventuellement trop important</li> <li>Présence de bulles d'air dans la cellule de mesure</li> <li>Valeurs de consigne réglées correctement</li> <li>Liquide de référence correct</li> <li>Unité de contrôle retirée. Chapitre 9.11</li> </ul> | Si la recalibration n'a pas pu<br>être conclu avec succès, contacter<br>le représentent local.                                                                                                    |

#### 9.10 Recalibration du photomètre avec cellule de mesure à glissière

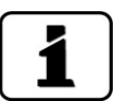

La recalibration du photomètre peut provoquer des différences par rapport aux mesures précédentes puisque l'appareil est réajusté sur une valeur de référence (p.ex. de l'eau distillée).

Pour pouvoir effectuer la recalibration avec la cellule à glissière, l'appareil a dû être configuré en usine dans ce but. Si cette configuration a été effectuée, cet état est signalé dans le menu **Recalibration/canal** par **Cellule etal.** dans la ligne de titre.

|  |    | ACTION                                                                                                    | INFO COMPL./ IMAGES |
|--|----|----------------------------------------------------------------------------------------------------|---------------------|
|  | 1. | Débloquer la vis d'arrêt (X) et faire glisser la cellule de mesure hors de la position de mesure.              | × Coo               |
|  | 2. | Introduire le support de l'entonnoir dans la forure (flêche).                                                  |                     |
|  | 3. | Glisser la cellule d'étalonnage dans les guides<br>jusqu'à la butée et accrocher l'entonnoir à<br>son support. |                     |

| r | C |
|---|---|
|   |   |

|    | ACTION                                                                                                    | INFO COMPL./ IMAGES                                                                                                    |
|----|----------------------------------------------------------------------------------------------------|----------------------------------------------------------------------------------------------------|
| 4. | Remplir la cellule soigneusement de liquide<br>100% (p.ex. eau distillée) par l'entonnoir (1)<br>jusqu'à environ mi-hauteur du niveau (2).<br>Tenir compte du document de confirmation<br>de calibration joint.<br>Pendant la recalibration la cellule de<br>mesure ne doit pas contenir de bulles d'air.<br>On peut éviter la formation de bulles en pro-<br>cédant avec précaution au remplissage de la<br>cellule de mesure.                                                                                                    |                                                                                                    |
| 5. | 5.1: Actionner la touche <b>Menu</b> .                                                                                                    |                                                                                                    |
|    | 5.2: Composer le code d'accès et valider par <b>OK</b> .                                                                                                    | Le réglage d'usine est <b>0</b> .                                                                                                    |
|    | 5.3: Selectionner le menu <b>Recalibration</b> puis<br>actionner <b>C1</b> . Vérifier la valeur de consigne.<br>Sur les appareils à plusieurs canaux actionner<br>la touche <b>ESC</b> et vérifier la valeur de consigne<br>de tous les canaux<br>Retourner au menu de C1.                                                                                                    | Normalement la valeur de<br>consigne des appareils qui mesu-<br>rent en densité optique est réglée à<br><b>0.00 E</b> . (canaux mesure\canal<br>n\Lin/Log sur Log).<br>La valeur de consigne des appareils<br>qui mesurent en transmission est<br>réglée à <b>100.0 %</b> (canaux me-<br>sure\canal n\Lin/Log sur Lin). |
|    | <ul> <li>5.4: Actionner la touche déclencher. La recalibration se fait simultanément pour tous les canaux.</li> <li>Si l'ajustement s'est fait correctement il est confirmé par Ajustement ok. La recalibration est terminée.</li> <li>Si l'ajustement ne s'est pas fait correctement l'affichage Defaut ajuste. le signale. Dans ce cas vérifier successivement les points de la liste suivante:</li> <li>Montage correct de l'appareil</li> <li>Salissement de l'appareil éventuellement trop important</li> <li>Bulles d'air dans la cellule de mesure</li> <li>Valeurs de consigne correct</li> <li>Liquide de calibration correct</li> <li>Unité de contrôle retirée, Chapitre 9.11</li> </ul> | Si la recalibration n'a pas pu<br>être conclue avec succès, contacter<br>le représentent local.                                                                                                    |
| 6. | Vider la cellule de calibration et la retirer.                                                                                                    |                                                                                                    |
| 7. | Remettre la cellule de mesure à glissière dans<br>la position de mesure et la bloquer.<br>L'appareil peut être remis en service.                                                                                                    |                                                                                                    |

### 9.11 Contrôle de fonctionnement par l'unité de contrôle

|  |    | ACTION                                                                                                    | INFO COMPL./ IMAGES                                                                                                    |
|--|----|----------------------------------------------------------------------------------------------------|----------------------------------------------------------------------------------------------------|
|  | 1. | Remplir la cellule de mesure d'un liquide zéro.<br>Tenir compte du document de confirmation<br>de calibration joint.<br>Ne pas vider la cellule de mesure avant<br>d'avoir procédé à la recalibration selon le<br>point 2 ci-après et d'avoir relevé la valeur. | Nettoyer éventuellement la cellule de mesure avant le contrôle de fonctionnement.<br>La cellule de mesure ne doit pas contenir de bulles d'air (débit faible, petite contre-pression). |
|  | 2. | Procéder à la recalibration selon Chapitre 9.9<br>/ Chapitre 9.10 (cellule de mesure à glissière).                                                                                                    |                                                                                                    |
|  | 3. | Retirer les vis moletée (A) et enlever le couvercle (B).                                                                                                    |                                                                                                    |
|  | 4. | Introduire l'unité de contrôle dans l'ouverture<br>(C) et la fixer par la vis moletée (D).                                                                                                    |                                                                                                    |

r

| s | C |
|---|---|
|   | J |

|    | ACTION                                                                                                    | INFO COMPL./ IMAGES |
|----|----------------------------------------------------------------------------------------------------|---------------------|
| 5. | Dans le menu <b>Recalibration\C1</b> la valeur de<br>mesure du canal 1 s'affiche sous <b>Val.ac-</b><br><b>tuelle</b> .<br>L'affichage se fait en % de transmission ( <b>Lin</b> )<br>ou en densité optique ( <b>Log</b> ) selon le réglage<br>programmé sous <b>Canaux mesure\canal</b><br><b>n\Lin/Log</b> . |                     |
|    | Comparer la valeur mesurée à la valeur mar-<br>quée sur l'unité de contrôle.                                                                                                    |                     |
|    | S'il y a une différence supérieure à ±2% de la<br>valeur de mesure ou 0.1%T absolue, répéter<br>les points 1 à 5.                                                                                                    | 0                   |
|    | Si la valeur mesurée dévie toujours trop, con-<br>tacter le service après-vente.                                                                                                    |                     |
|    | Sur des appareils à plusieurs canaux, action-<br>ner la touche <b>ESC</b> et comparer les valeurs de<br>mesure avec la valeur de consigne de tous les<br>canaux.                                                                                                    |                     |
|    | Si la valeur de mesure correspond bien à celle<br>marquée sur le boîtier de l'unité de contrôle<br>continuer par le point 6.                                                                                                    |                     |
| 6. | Retirer l'unité de contrôle et remonter le cou-<br>vercle                                                                                                    |                     |
|    | L'appareil peut être remis en service.                                                                                                    |                     |

#### 9.12 Remplacer la source lumineuse UV

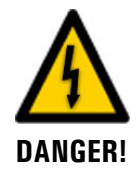

#### Risque de blessures dues à la source lumineuse UV par décharge électrique, rayonnement UV et températures élevées.

Lors du remplacement de la source lumineuse UV, une manipulation imprudente peut provoquer des décharges électriques, des dommages aux yeux par rayonnement UV et des brûlures par des températures supérieures à 80 °C. Il est donc impératif de respecter les mesures de sécurité suivantes lors du démontage de la source lumineuse:

- Couper impérativement l'alimentation électrique avant l'ouverture du boîtier.
- Il ne faut en aucun cas faire fonctionner l'appareil sans son boîtier.
- Avant d'ouvrir attendre que la température de l'appareil ait baissé à un niveau supportable par la peau.

Pro

La procédure suivante décrit le démontage et le remontage de la source lumineuse:

|    | ACTION                                                                                | INFO COMPL./IMAGES |
|----|---------------------------------------------------------------------------------------|--------------------|
| 1. | Couper l'alimentation de l'échantillon et lais-<br>ser la cellule de mesure se vider. |                    |
| 2. | Couper l'alimentation électrique.                                                     |                    |
| 3. | Dévisser les trois vis à six pans et retirer le boî-<br>tier.                         |                    |
| 4. | Retirer la fiche (B) de la source lumineuse<br>UV du circuit imprimé.                 | A B                |
| 5. | Dévisser la vis à six pans (C) de la source lumi-<br>neuse UV (A).                    |                    |

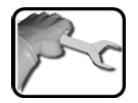

|     | ACTION                                                                                                    | INFO COMPL./IMAGES |
|-----|----------------------------------------------------------------------------------------------------|--------------------|
| 6.  | Retirer la source lumineuse UV de son support.                                                                         |                    |
| 7.  | Introduire la nouvelle source lumineuse UV<br>dans le support jusqu'à la butée et la bloquer<br>par la vis à six pans. |                    |
|     | Le repère sur la source lumineuse doit se trouver en face de celle du support.                                         |                    |
| 8.  | Replacer la fiche sur le circuit imprimé.                                                                              |                    |
| 9.  | Remplacer le sachet de dessiccant selon Cha-<br>pitre 9.7.                                                             |                    |
| 10  | Remonter l'appareil dans l'ordre inverse.                                                                              |                    |
| 11. | Effectuer une recalibration selon Chapitre 9.9.                                                                        |                    |

### 9.13 Remplacer le pile du SICON

#### Tension à danger de mort à l'intérieur de l'appareil:

Le raccordement de conducteurs électriques sous tension peut représenter un danger de mort. Il peut également endommager les appareils. Respecter dans tous les cas les directives locales d'installations électriques.

|    | ١ |
|----|---|
| pc | ſ |
|    | J |

**DANGER!** 

|    | ACTION                                            | INFO COMPL./ IMAGES |
|----|---------------------------------------------------|---------------------|
| 1. | Couper l'alimentation électrique du SICON.        |                     |
| 2. | Ouvrir l'unité de commande selon Chapitre<br>5.2. |                     |
| 3. | Retirer le pile (cercle).                         |                     |
| 4. | Poser le nouveaux pile.                           |                     |
| 5. | Fermer l'unité de commande.                       |                     |
| 6. | Rétablir l'alimentation électrique.               |                     |
| 7. | Régler la date et l'heure.                        |                     |

# 10 Dépannage

#### 10.1 Identification de pannes

| DÉFAUT APPARENT                       | INTERVENTION                                                                                                    |
|---------------------------------------|----------------------------------------------------------------------------------------------------|
| Pas d'affichage                       | <ul> <li>Vérifier que la tension d'alimentation est appliquée.</li> <li>Vérifier que la fiche secteur est branchée.</li> <li>Vérifier que l'appareil est sur marche.</li> </ul> |
| Message d'erreur sur l'af-<br>fichage | <ul> <li>Analyser le message d'erreur selon Chapitre 10.3.</li> </ul>                                                                                                    |
| La mesure semble être erronée         | <ul> <li>S'assurer que l'échantillon à mesurer répond bien<br/>aux conditions d'exploitation (Chapitre 2.9.1/ Cha-<br/>pitre 9.9).</li> </ul>                                   |
|                                       | <ul> <li>Effectuer une recalibration (Chapitre 9.10).</li> </ul>                                                                                                    |
|                                       | <ul> <li>Vérifier que l'appareil a été correctement monté<br/>(Chapitre 4).</li> </ul>                                                                                          |
|                                       | <ul> <li>S'assurer que les travaux de maintenance ont été<br/>effectués selon le plan de maintenance (Chapitre<br/>9.1).</li> </ul>                                             |

Tableau 2: identification de pannes

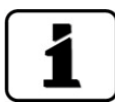

Si les interventions exposées n'aboutissent pas au résultat escompté, veuillez consulter le service après-vente (Chapitre 11).

#### 10.2 Messages d'avertissement et effet sur le fonctionnement

Les avertissements attirent l'attention sur un état exceptionnel.

| AVERTISSEMENTS                                                                                                    |                                                             |
|----------------------------------------------------------------------------------------------------|-------------------------------------------------------------|
| Si un avertissement est émis en cours d'exploitation, cela a les effets suivants:                                                                                                    | AVERT. COURANT 1 IP 1921693115                              |
| <ul> <li>Le système reste en service, mais les résultats de<br/>mesure doivent être interprétés avec prudence.</li> <li>La cause de l'avertissement doit être corrigée dès<br/>que possible.</li> </ul> | U.81 E/n<br>2.9 H2 400conp<br>Hazen<br>1.47 C1 254nn<br>E/n |
| <ul> <li>Quand la cause de l'avertissement a été éliminée,<br/>celui-ci disparaît automatiquement.</li> </ul>                                                                                           | 3.6 C2 400nm<br>E/n                                         |
| <ul> <li>Si le message Avertissement est affiché, la cou-<br/>leur de l'affichage d'état passe à l'orange et le<br/>texte d'avertissement décrit de quel avertisse-<br/>ment il s'agit.</li> </ul>      | Exemple: AVERT. COURANT 1                                   |

Les avertissements suivants peuvent être affichés:

| AVERTISSEMENT | DESCRIPTION                                                                                                | CAUSES POSSIBLES                                                                                                    |  |
|---------------|----------------------------------------------------------------------------------------------------|----------------------------------------------------------------------------------------------------|--|
| V ENTR.       | La tension d'alimentation est<br>en-dehors de la plage admis-<br>sible (VIS: 9 30 VDC/<br>UV: 20 26 VDC)   | <ul> <li>La tension de service est dé-<br/>fectueuse.</li> </ul>                                                                                                    |  |
| AJUSTEMENT    | La recalibration n'a pas pu<br>être effectuée.                                                             | <ul> <li>L'appareil est encrassé.</li> <li>La consigne pour l'ajustement<br/>ne correspond pas à la valeur<br/>du milieu.</li> </ul>                                                                     |  |
| ENCRASSEMENT  | Le degré d'encrassement a<br>dépassé le seuil réglé                                                        | <ul> <li>La cellule de mesure est sale<br/>et doit être nettoyée.</li> </ul>                                                                                                    |  |
| VAL. NEGATIVE | Avertissement en cas de va-<br>leurs d'extinction négatives.<br>La mesure est inférieure au<br>seuil réglé | <ul> <li>La dernière recalibration<br/>n'était pas correcte</li> <li>Peut se produire sur des appa-<br/>reils équipés de compensation<br/>d'encrassement si ce dernier<br/>est très important</li> </ul> |  |
| TEMP.EXCESS.  | La température dans l'appa-<br>reil a dépassé 65 °C.                                                       | <ul> <li>La température du milieu ou<br/>de l'environnement est trop<br/>élevée et le refroidissement<br/>est absent ou défectueux</li> </ul>                                                            |  |
| HUMIDITÉ      | L'humidité relative dans l'ap-<br>pareil a dépassé le seuil pré-<br>réglé.                                 | <ul> <li>Le dessiccant est saturé</li> <li>Joints de la partie électronique<br/>défectueux</li> <li>Appareil resté ouvert long-<br/>temps</li> </ul>                                                     |  |

| AVERTISSEMENT                      | DESCRIPTION                                                                                   | CAUSES POSSIBLES                                                                                                    |  |
|------------------------------------|-----------------------------------------------------------------------------------------------|----------------------------------------------------------------------------------------------------|--|
| ERR.MES.AN.                        | La saisie des valeurs de me-<br>sure des canaux analogiques<br>est perturbée.                 | <ul> <li>Défaut de l'électronique.</li> <li>→ Technicien de SAV</li> </ul>                                            |  |
| ENTREE AN. 1/2                     | Le signal de l'entrée analo-<br>gique 1/2 est inférieur à la li-<br>mite d'erreur             | <ul> <li>Absence de signal d'entrée.</li> </ul>                                                                       |  |
| COURANT 18                         | La sortie de courant 18 est perturbée.                                                        | <ul> <li>Bornes ouvertes.</li> <li>Interruption sur la boucle de<br/>courant de la sortie de me-<br/>sure.</li> </ul> |  |
| SONDE TEMP.                        | Le capteur de la température interne est défaillant.                                          | <ul> <li>Défaut de l'électronique.<br/>→ Technicien de SAV</li> </ul>                                                 |  |
| EXT. MARCHE<br>(Désig.entrée.ext.) | Une entrée numérique si-<br>gnale un événement externe.                                       | <ul> <li>Dérangement externe.</li> </ul>                                                                              |  |
| INTERVENTION                       | Indique quand il faut réaliser<br>une maintenance.                                            | <ul> <li>Il faut réaliser une mainte-<br/>nance.</li> </ul>                                                           |  |
| VERS. CARTE SD                     | Les données de la carte<br>microSD ne sont pas en ac-<br>cord avec le logiciel actuel.        | <ul> <li>La mise à jour n'a pas été ef-<br/>fectuée correctement.</li> </ul>                                          |  |
| CHIEN DE GARDE                     | La surveillance d'erreur in-<br>terne s'est déclenchée.<br>Le programme a été redé-<br>marré. | <ul> <li>Plantage du programme.</li> </ul>                                                                            |  |

Tableau 3: messages d'avertissement possibles

#### **10.3** Messages d'erreur et leur effet sur le fonctionnement

| ERREUR                                                                                                    |                                                             |
|----------------------------------------------------------------------------------------------------|-------------------------------------------------------------|
| L'émission d'un message d'erreur entraîne les consé-<br>quences suivantes:                                                                                    | ERREUR EN SERIE 1                                           |
| <ul> <li>Les messages d'erreur signalent des dérange-<br/>ments qui empêchent la saisie correcte des me-<br/>sures.</li> </ul>                                | 0.00 E/n<br>0.00 H2 400comp<br>Hazen<br>0.00 C1 254nm       |
| <ul> <li>Les valeurs de mesure du photomètre passent à<br/>0.</li> </ul>                                                                                      | 0.00 E/n<br>0.00 C2 400nm<br>E/n                            |
| <ul> <li>Les sorties courant attribuées prennent la valeur<br/>programmée pour le cas Si en défaut.</li> <li>Les seuils attribués sont désactivés.</li> </ul> | Menu Val. Info Graph <b>v</b><br>Exemple: ERREUR EN SERIE 1 |
| <ul> <li>Lorsqu'un message Erreur est signalé, la couleur<br/>de l'affichage passe au rouge et le texte décrit<br/>son motif.</li> </ul>                      |                                                             |
| <ul> <li>Si une sortie signalant une erreur a été program-<br/>mée, elle sera activée.</li> </ul>                                                             |                                                             |

Les messages d'erreur suivants peuvent être affichés:

| MESSAGE ERREUR | DESCRIPTION                                                                                                    | CAUSES POSSIBLES                                                                                                    |  |
|----------------|----------------------------------------------------------------------------------------------------|----------------------------------------------------------------------------------------------------|--|
| VERS.ESCL.SW   | La version du logiciel du pho-<br>tomètre ne correspond pas à<br>celle de l'unité de commande                             | <ul> <li>Dates de livraison différentes<br/>entre le photomètre et l'unité<br/>de commande. Procéder à<br/>une réinitialisation Slave<br/>→ manuel de référence</li> </ul>                               |  |
| EN SERIE 1     | L'unité de commande ne<br>peut pas établir la liaison avec<br>le photomètre                                               | <ul> <li>Liaison avec le photomètre in-<br/>terrompue</li> <li>Défaut de l'électronique.<br/>→Technicien de SAV</li> </ul>                                                                               |  |
| ANALOG V       | Une tension analogue interne<br>est en-dehors du domaine<br>admis.                                                        | <ul> <li>Défaut de l'électronique.<br/>→Technicien de SAV</li> </ul>                                                                                                    |  |
| ERR.MESURE     | La saisie des valeurs de me-<br>sure est en dérangement.                                                                  | <ul> <li>Bulles d'air dans l'eau.</li> <li>Lumière parasite en proximité<br/>du point de mesure (p.ex.<br/>flexibles transparents).</li> <li>Défaut de l'électronique.<br/>→Technicien de SAV</li> </ul> |  |
| SOURCE LUM. 13 | Le détecteur de surveillance<br>de la source lumineuse ne re-<br>çoit pas de lumière de la<br>source lumineuse concernée. | <ul> <li>Source lumineuse défec-<br/>tueuse.<br/>→Technicien de SAV</li> </ul>                                                                                                    |  |
| HUMIDITE       | L'humidité relative dans l'ap-<br>pareil a dépassé 50%.                                                                   | <ul> <li>Dessiccant saturé</li> <li>Joints de la partie électronique<br/>défectueux.</li> <li>Appareil ouvert pendant trop<br/>longtemps.</li> </ul>                                                     |  |
| VERS.MAITRE SW | La version du logiciel du<br>SICON est plus ancienne que<br>celle du photomètre utilisé.                                  | <ul> <li>Le logiciel n'est pas au niveau<br/>actuel et doit donc être actua-<br/>lisé.</li> <li>→ Manuel de référence</li> </ul>                                                                         |  |
| POWERBOX       | La commande de la power-<br>box est perturbée.                                                                            | <ul> <li>Liaison avec la powerbox in-<br/>terrompue.</li> </ul>                                                                                                    |  |
| PORT ENTR/SORT | La liaison entre le circuit et<br>NG_Haupt et le circuit<br>NG_Bedi dans le SICON est<br>perturbée.                       | <ul> <li>Câble de liaison interrompu</li> <li>Fiche/prise défectueuse</li> </ul>                                                                                                    |  |

Tableau 4: messages d'erreur possibles

#### **10.4** Messages d'erreur prioritaires et leurs effets

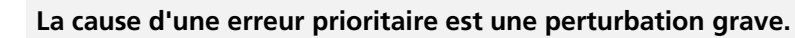

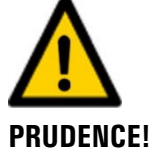

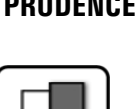

#### PRIO (ERREURS PRIORITAIRES)

| FRIO (ERREURS FRIORITAIRES)                                                                                                    |                              |
|----------------------------------------------------------------------------------------------------|------------------------------|
| L'apparition d'une erreur prioritaire pendant le fonctionnement provoque les effets suivants:                                                                           | PRIO VAL PAR DEFAUT          |
| <ul> <li>Les valeurs de mesure vont à 0.</li> </ul>                                                                                                    |                              |
| <ul> <li>Les erreurs prioritaires peuvent être supprimées<br/>uniquement par un technicien de SAV.</li> </ul>                                                           | 0.000 C1 Turb                |
| <ul> <li>Si le message Prio apparaît, la couleur de l'indi-<br/>cation d'état passe au rouge et le texte signale<br/>de quelle erreur prioritaire il s'agit.</li> </ul> | Menu Val. Info Graph         |
|                                                                                                    | Exemple: PRIO VAL PAR DEFAUT |

Les messages d'erreur prio suivants peuvent apparaître:

| MESSAGE PRIO   | DESCRIPTION                                                                            | CAUSES POSSIBLES                                                                                                    |  |
|----------------|----------------------------------------------------------------------------------------|----------------------------------------------------------------------------------------------------|--|
| VAL.PAR DEFAUT | Les valeurs par défaut sont chargées.                                                  | <ul> <li>Les valeurs par défaut sont<br/>chargées si aucun paramètre<br/>n'a été initialisé ou en cas de<br/>perte totale des paramètres.</li> </ul> |  |
| CRC EXPERTS    | Une erreur a été constatée<br>lors de l'examen des données<br>d'experts.               | <ul> <li>Perturbations électromagné-<br/>tiques.</li> <li>Défaut de l'électronique.</li> </ul>                                                       |  |
| CRC UTILISAT   | Une erreur a été constatée<br>lors de l'examen des données<br>utilisateur.             | <ul> <li>Perturbations électromagné-<br/>tiques.</li> <li>Défaut de l'électronique.</li> </ul>                                                       |  |
| CRC AFFICHAGE  | Une erreur a été constatée<br>lors de l'examen des données<br>d'affichage.             | <ul> <li>Perturbations électromagné-<br/>tiques</li> <li>Défaut de 'électronique.</li> </ul>                                                         |  |
| RAM EXT.       | Une erreur a été constatée<br>lors de l'examen du RAM<br>dans le contrôleur graphique. | <ul> <li>Défaut de l'électronique.</li> </ul>                                                                                                    |  |
| VERS SW        | Un logiciel a été chargé qui<br>ne convient pas pour ce type<br>d'appareil.            | <ul> <li>Mise à jour erronées du<br/>logiciel. → Technicien de SAV</li> </ul>                                                                        |  |

Tableau 5: messages d'erreur Prio possibles

# **11** Service clientèle

Pour tout renseignement s'adresser au service après-vente de votre pays ou région. S'il ne vous est pas connu, le service clientèle de SIGRIST-PHOTOMETER AG en Suisse vous communique volontiers son adresse.

Une liste des représentants SIGRIST se trouve sur le site <u>www.photometer.com</u>.

Lors de tout contact avec le service après-vente SIGRIST, préparer les informations suivantes:

- Le numéro de série de l'appareil.
- Une description du comportement de l'appareil et des manipulations effectuées lorsque le problème s'est manifesté.
- La description des actions tentées pour résoudre le problème.
- La documentation des produits tiers utilisés avec le ColorPlus 2.
- Description des conditions d'utilisation (emplacement, alimentation électrique, caratéristiques de l'échantillon, température, pression, autres informations importantes)
- Fiche d'application et mode d'emploi.

# 12 Mise à l'arrêt/ stockage

#### 12.1 Mise hors service du photomètre

L'objectif de la mise hors service est une préparation correcte au stockage des divers composants du système.

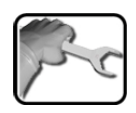

|     | ACTION                                                                                                    |                                                                                       | INFO COMPL./ IMAGES                                                             |  |
|-----|----------------------------------------------------------------------------------------------------|---------------------------------------------------------------------------------------|---------------------------------------------------------------------------------|--|
| 1.  | Couper l'alimentation en tension de l'appa-<br>reil.                                                           |                                                                                       |                                                                                 |  |
| 2.  | Arrêter le débit de l'échantillon et laisser la cellule de mesure se vider.                                    |                                                                                       |                                                                                 |  |
| 3.  | Débrancher les raccordements électriques de l'unité de commande.                                               |                                                                                       | Chapitre 5                                                                      |  |
| 4.  | Retirer avec précaution<br>produit de nettoyage.                                                               | les raccordements de<br>eau et des yeux par<br>e de produit de net-                   | N'effectuer cette étape<br>qu'en présence de la 4ème étape<br>de clarification. |  |
|     | toyage dans l'enviro<br>Le non-respect de cette<br>duire à des lésions perr<br>de la peau. Respectez l<br>tes: | nnement.<br>e indication peut con-<br>manentes des yeux et<br>es instructions suivan- |                                                                                 |  |
|     | Porter des lu                                                                                                  | nettes de protection.                                                                 |                                                                                 |  |
|     | Porter des ga<br>des vêtemen                                                                                   | ants de protection et<br>ts de protection.                                            |                                                                                 |  |
| 5.  | Démonter et emballer l'unité de commande.                                                                      |                                                                                       |                                                                                 |  |
| 6.  | Démonter l'appareil.                                                                                           |                                                                                       |                                                                                 |  |
| 7.  | Nettoyer et sécher l'appareil.                                                                                 |                                                                                       |                                                                                 |  |
| 8.  | Nettoyer et sécher la cellule de mesure.                                                                       |                                                                                       |                                                                                 |  |
| 9.  | Fermer toutes les ouvertures du photomètre.                                                                    |                                                                                       |                                                                                 |  |
| 10. | Fermer toutes les ouver<br>mesure.                                                                             | tures de la cellule de                                                                |                                                                                 |  |

#### 12.2 Stockage du photomètre

Le stockage des appareils ne nécessite pas de conditions particulières. Veiller toutefois aux points suivants:

- Le photomètre et l'unité de commande contiennent des composants électroniques. Le stockage doit donc tenir compte des conditions usuelles pour ces matériaux. Veiller en particulier à la température qui ne doit pas excéder les limites de -20 .. +50 °C.
- Tous les composants qui viennent en contact avec le produit à mesurer doivent être propres et sèches.
- Protéger le dispositif de mesure et tous les accessoires des intempéries, de l'humidité condensante et de gaz agressifs.

# 13 Emballage/ transport/ retour

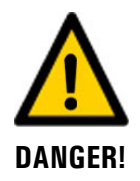

# Dommages au personnel par des dépôts de matières dangereuses dans un appareil retourné en usine.

Des appareils qui ont été en contact avec des matières dangereuses ne doivent pas être renvoyés à l'usine pour réparation ou décontamination sans fournir les informations nécessaires (voir formulaire RMA).

Les informations précises sur la matière mesurée doivent parvenir à SIGRIST-PHOTOMETER avant l'envoi pour réparation, ce qui permettra de prendre les précautions nécessaires dès le déballage.

Pour emballer l'appareil ColorPlus 2 utiliser si possible l'emballage d'origine. S'il n'est plus disponible, veiller aux indications suivantes:

- Avant de l'emballer, fermer toutes les ouvertures de l'appareil par du ruban adhésif ou des bouchons pour éviter que le matériel d'emballage s'introduise dans l'appareil.
- Cet appareil contient des composants optiques et électroniques. S'assurer donc que, grâce l'emballage, l'appareil ne subisse pas de chocs.
- Emballer tous les appareils périphériques et accessoires séparément et les identifier par le numéro de série du photomètre. (Chapitre 2.7). Vous éviterez ainsi des confusions ultérieures et facilitez l'identification des pièces.
- Avec tous les appareils et pièces de rechange renvoyés il faut joindre un formulaire RMA (14711F) rempli. Ce dernier peut être téléchargé du site <u>www.photometer.com</u>.

Ainsi emballés, les appareils peuvent être transportés par tous les moyens courants .

# 14 Elimination

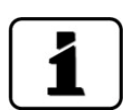

L'élimination de l'équipement et des appareils périphériques doit se faire selon la réglementation locale.

L'ensemble ne contient pas de source de rayonnement nuisible. Les matériaux sont à éliminer ou à récupérer selon le tableau suivant:

| CATEGORIE                              | MATERIAUX                                                                                                    | ELIMINATION POSSIBLE                                                       |  |
|----------------------------------------|----------------------------------------------------------------------------------------------------|----------------------------------------------------------------------------|--|
| Emballage                              | Carton, bois, papier                                                                                             | Récupération comme embal-<br>lage, déchetteries locales, inci-<br>nération |  |
|                                        | Films de protection, moules en polystyrène                                                                       | Récupération comme embal-<br>lage, recyclage                               |  |
| Electronique                           | Circuits imprimés, composants<br>électromécaniques, indicateurs,<br>écrans tactiles, transformateur et<br>câbles | Elimination comme déchet<br>électronique                                   |  |
| Parties en contact                     | PVC                                                                                                    | Déchetterie locale                                                         |  |
| avec l'eau                             | PVDF                                                                                                    | Déchetterie locale                                                         |  |
|                                        | Acier inox                                                                                                    | Collecteur de métaux                                                       |  |
| Optique                                | Verre, aluminium, laiton                                                                                         | Recyclage par collecteurs de verre et métaux                               |  |
| Supports de filtres<br>et lentilles    | Aluminium                                                                                                    | Collecteur de métaux                                                       |  |
| Pile                                   | Lithium                                                                                                    | Recyclage par collecteur local                                             |  |
| Source lumineuse                       | Mercure, métal, verre, porcelaine                                                                                | Déchet spécial                                                             |  |
| Boîtier photomètre                     | Acier inox / aluminium                                                                                           | Déchetterie locale                                                         |  |
| Dessiccant                             | Rubingel                                                                                                    | Déchet normal<br>(chimiquement inerte)                                     |  |
| Récipient de pro-<br>duit de nettoyage | PEHD                                                                                                    | Déchet spécial                                                             |  |
| Bac de rétention                       | PELD                                                                                                    | Déchet spécial                                                             |  |

Tableau 6: Matériaux et leur élimination

# 15 Pièces de rechange

Les pièces mentionnées dans ce manuel et leurs numéros d'article peuvent être trouvés dans le tableau suivant:

| NO.ART. | DESIGNATION DE L'ARTICLE                                                        | REMARQUES                                   |
|---------|---------------------------------------------------------------------------------|---------------------------------------------|
| 106743  | Câble instrument 5m pour WTM500,DualScat, SG,<br>ColorPlus, VisGuard, TurBiScat |                                             |
| 107633  | Fenêtre de cellule de mesure pour KPA & ColorPlus 44<br>x 3.5, Pos. 6, Tempax   |                                             |
| 107717  | Fenêtre de cellule de mesure pour KPA & ColorPlus 44<br>x 3.5, Pos. 6, Suprasil |                                             |
| 108245  | Joint torique pour capot,EPDM,à l'unité 120.2 x 3. 53                           |                                             |
| 108740  | Joint pr. capot,1119.82 x 3.2,DualScat & ColorPlus                              |                                             |
| 113294  | Joint de protection, ColorPlus bypass (O-Ring EPDM 26.65x2.62)                  |                                             |
| 114083  | Boîtier, ColorPlus émetteur & DualScat                                          |                                             |
| 114098  | O-Ring FEP/FKM 37.69x3.53 ColorPlus Cellule de me-<br>sure Al                   |                                             |
| 114854  | Refroidisseur émetteur ColorPlus (pièce de rechange)                            |                                             |
| 114900  | Clé our OPL bit pour ColorPlus(2)                                               |                                             |
| 118273  | Clé hexagonale pour visage fenêtre (SW32): Color-<br>Plus(2)                    |                                             |
| 100957  | Clef à bornier                                                                  |                                             |
| 115663  | Joint torique EPDM 5x2.5 70 Shore A, StackGuard & VisGuard, ColorPlus, DualScat |                                             |
| 117012  | Vis pour boitîer M4x16 1.4571 avec joint torique                                |                                             |
| 114679  | UV-source lumineuse: ColorPlus(2)                                               |                                             |
| 118378  | Source lumineuse UV phosphore (280nm):<br>ColorPlus(2)(Ex)                      |                                             |
| 117853  | Unité de contrôle VIS 1% pour ColorPlus                                         |                                             |
| 117854  | Unité de contrôle UV 1% pour ColorPlus                                          |                                             |
| 117883  | Joint torique EPDM 37.69x3.53 pour ColorPlus & KPA                              |                                             |
| 118371  | Corps de cellule de mesure PVC 100mm avec trappe:<br>ColorPlus 2                | Pièce de rechange pour<br>118407 et 118404. |
| 118401  | Verre de compensation VIS pour ColorPlus 100mm avec trappe                      | Pièce de rechange pour<br>118404.           |
| 118403  | Verre de compensation UV pour ColorPlus 100mm avec trappe                       | Pièce de rechange pour<br>118407 et 118408. |
| 119058  | Corps de cellule de mesure PVC 50mm avec trappe:<br>ColorPlus 2                 | Pièce de rechange pour<br>119065 et 119066  |
| NO.ART. | DESIGNATION DE L'ARTICLE                                            | REMARQUES                                                 |
|---------|---------------------------------------------------------------------|-----------------------------------------------------------|
| 119062  | Verre de compensation VIS pour ColorPlus 50mm avec trappe           | Pièce de rechange pour<br>119065                          |
| 119063  | Verre de compensation UV pour COlorPlus 50mm avec trappe            | Pièce de rechange pour<br>119066                          |
| 111391  | Pochette dessicatrice, 30g                                          |                                                           |
| 117920  | Unité de contrôle VIS 3%                                            |                                                           |
| 117921  | Unité de contrôle VIS 10%                                           |                                                           |
| 117922  | Unité de contrôle VIS 20%                                           |                                                           |
| 117923  | Unité de contrôle VIS 50%                                           |                                                           |
| 117924  | Unité de contrôle VIS 80%                                           |                                                           |
| 117925  | Unité de contrôle UV 3%                                             |                                                           |
| 117926  | Unité de contrôle UV 10%                                            |                                                           |
| 117927  | Unité de contrôle UV 20%                                            |                                                           |
| 117928  | Unité de contrôle UV 50%                                            |                                                           |
| 117929  | Unité de contrôle UV 80%                                            |                                                           |
| 114901  | Fenêtre borosilicate pour OPL-Bit ColorPlus Inline                  |                                                           |
| 114902  | Fenêtre quartz pour OPL-Bit ColorPlus Inline                        |                                                           |
| 114903  | Fenêtre saphir pour OPL-Bit ColorPlus Inline                        |                                                           |
| 113296  | Joint de protection, ColorPlus in-line (VITON O-Ring<br>11.91x2.62) |                                                           |
| 114947  | 1 jeu de joints EPDM pour OPL-Bit: ColorPlus(2)                     |                                                           |
| 114948  | 1 jeu de joints NBR pour OPL-Bit: ColorPlus(2)                      |                                                           |
| 114949  | 1 jeu de joints FPM pour OPL-Bit: ColorPlus(2)                      |                                                           |
| 114950  | 1 jeu de joints FFPM pour OPL-Bit: ColorPlus(2)                     |                                                           |
| 115648  | Joint Kalrez 28.0x22.0x1.02                                         |                                                           |
| 103808  | Joint Néoprène 28 x 22 x 1                                          |                                                           |
| 107154  | Fenêtre en Tempax 27x6.5                                            |                                                           |
| 103832  | Anneau de glissade 27 x 23 x 0.8                                    |                                                           |
| 115660  | Joint torique FPM 29x1.5 70 Shore A                                 |                                                           |
| 116176  | Joint torique FPM 22x1.5 75 Shore A                                 |                                                           |
| 118363  | Joint torique EPDM 67x1.5 70 Shore A                                | Pour verre de<br>compensation, cellule<br>de mesure 100mm |
| 119064  | Joint torique EPDM 35x1.5 70 Shore A                                | Pour verre de<br>compensation, cellule<br>de mesure 50mm  |
| 111834  | Pile 3V CR 2032                                                     | Pour SICON                                                |

# 16 Index

## Α

| Adaptateur de carte SD |     |     | ∠     | 11 |
|------------------------|-----|-----|-------|----|
| Aperçu                 |     |     | 1     | 13 |
| Aperçu de produits     | 10, | 11, | 12, 1 | 14 |
| Avertissements         |     |     | 9     | 99 |

## В

| Barrette de raccordement | 43 |
|--------------------------|----|
| Blocage de l'écran       | 63 |
| Boîte de connexion       | 42 |
| Boîtier en ligne         | 32 |
| Boîtier VARINLINE        | 13 |
| But du mode d'emploi     | 5  |

## C

| Câble, section                | 42     |
|-------------------------------|--------|
| Caractéristiques techniques   | 23, 25 |
| Cellule de calibration        | 14, 19 |
| Cellule de mesure à glissière | 14, 84 |
| Code d'accès, établir         | 74     |
| Commutateur d'alimentation    | 39     |
| Commutateur principal         | 39     |
| Conformité du produit         | 6      |
| Connecteur Ethernet           | 41     |
| Connecteur USB                | 41     |

## D

| Date et heure                     | 73 |
|-----------------------------------|----|
| Dessiccant émetteeur              | 88 |
| Dessiccant, récepteur             | 89 |
| Destinataires de la documentation | 5  |
| Directives                        | 6  |
| Distance max.                     | 42 |
| Documents complémentaires         | 5  |
| Droits d'auteur                   | 5  |

## Ε

| Ecran Log                    | 61  |
|------------------------------|-----|
| Écran tactile                | 56  |
| Elimination                  | 107 |
| Emploi prévu, non-conforme à | 7   |
| Erreur                       | 100 |
| Exigences à l'utilisateur    | 6   |

#### F

Fenêtre de cellule de mesure......84, 86

| Fourniture standard   | 17 |
|-----------------------|----|
| Fournitures en option | 18 |
| Fusible               | 39 |

## G

| Glossaire 5 |
|-------------|
|-------------|

## Н

#### I

| Identification de pannes  | 98 |
|---------------------------|----|
| Installation électrique   | 39 |
| Interface utilisateur web | 54 |
| Internet, sécurité        | 30 |
| Interrupteur DIL          | 43 |

#### L

| Langue               |     |
|----------------------|-----|
| Liaisons longues     | 42  |
| Lieu de conservation | 5   |
| Lieu de service      | 103 |

#### Μ

| 56               |
|------------------|
|                  |
| 54               |
| 104              |
| 45               |
| 64               |
| 50               |
| . 31, 32, 33, 34 |
|                  |
|                  |

#### Ν

| Nuisance environnement | 107 |
|------------------------|-----|
| Numéros d'article      | 108 |

## 0

| OPL-Bit                            | . 33 |
|------------------------------------|------|
| Ordre supplémentaire des documents | 6    |

#### Ρ

| Pictogrammes       | 9   |
|--------------------|-----|
| Pièces de rechange | 108 |

## R

| Raccordement du bloc d'alimentation | 52 |
|-------------------------------------|----|
| Réducteur d'épaisseur optique       | 33 |
| Regards                             | 32 |
| Réglages                            | 68 |
| régler les sorties                  | 72 |
| Représentation du produit           | 13 |
| Restrictions d'utilisation          | 6  |
| Risque restant                      | 29 |
| Risques encourus                    | 26 |

## S

| Section           | 42         |
|-------------------|------------|
| Sécuriser         | 74         |
| Service clientèle |            |
| Seuils, régler    | 70         |
| SICON (M)         | 40, 41, 42 |

| Sigle                                   | 6  |
|-----------------------------------------|----|
| Solutions d'étalonnage                  | 28 |
| Sortie courant à 4 voies                | 50 |
| Sorties courant, régler                 | 69 |
| Symboles d'avertissement sur l'appareil | 29 |
| Symboles de danger                      | 8  |
| Symboles de danger sur l'appareil       | 29 |

#### Т

| Termes techniques, glossaire | 5     |
|------------------------------|-------|
| Transport                    | . 106 |
| Travaux de maintenance       | 77    |

#### U

| Unité d'alimentation                    |       |     |     | 52 |
|-----------------------------------------|-------|-----|-----|----|
| Unité de contrôle                       | . 10, | 11, | 12, | 28 |
| Utilisation conforme à la destination . |       |     |     | 6  |
| Utilisation non-conforme                |       |     |     | 7  |

#### V

| Verre de compensation                         | 78 |
|-----------------------------------------------|----|
| Vertical                                      | 32 |
| Vue d'ensemble du produit 10, 11, 12, 13, 14, | 15 |
| Vue en coupe                                  | 33 |

SIGRIST-PHOTOMETER SA Hofurlistrasse 1 CH-6373 Ennetbürgen Suisse Tel. +41 41 624 54 54 Fax +41 41 624 54 55 info@photometer.com www.photometer.com